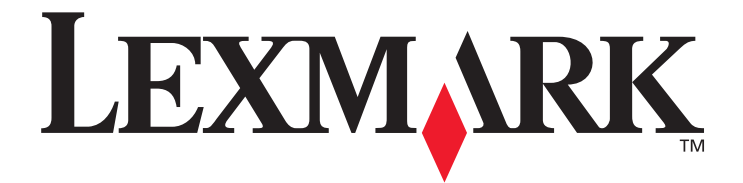

# Menüs und Meldungen

März 2005

www.lexmark.com

Lexmark und Lexmark mit der roten Raute sind in den USA und/oder anderen Ländern eingetragene Marken von Lexmark International, Inc. © 2005 Lexmark International, Inc. Alle Rechte vorbehalten. 740 West New Circle Road Lexington, Kentucky 40550, USA

#### Ausgabe: März 2005

Der folgende Abschnitt gilt nicht für Länder, in denen die nachstehenden Bestimmungen nicht mit dem geltenden Recht vereinbar sind: LEXMARK INTERNATIONAL, INC. ÜBERNIMMT FÜR DIE VORLIEGENDE DOKUMENTATION KEINERLEI GEWÄHRLEISTUNG IRGENDWELCHER ART, WEDER AUSDRÜCKLICH NOCH STILLSCHWEIGEND, EINSCHLIESSLICH, JEDOCH NICHT AUSSCHLIESSLICH DER STILLSCHWEIGENDEN GEWÄHRLEISTUNG FÜR DIE HANDELSÜBLICHKEIT ODER DIE EIGNUNG FÜR EINEN BESTIMMTEN ZWECK. In einigen Ländern sind ausdrückliche oder stillschweigende

Gewährleistungsausschlüsse für bestimmte Transaktionen nicht zulässig. Diese Erklärung betrifft Sie deshalb möglicherweise nicht. Diese Dokumentation enthält möglicherweise technische Ungenauigkeiten oder typografische Fehler. An den enthaltenen Informationen werden in regelmäßigen Abständen Änderungen vorgenommen. Diese Änderungen werden in späteren Ausgaben berücksichtigt. Verbesserungen oder Änderungen der beschriebenen Produkte oder Programme bleiben vorbehalten.

Kommentare zu dieser Veröffentlichung können an folgende Adresse gerichtet werden: Lexmark International, Inc., Department F95/032-2, 740 West New Circle Road, Lexington, Kentucky 40550, USA. Im Vereinigten Königreich und Irland richten Sie Ihre Kommentare an Lexmark International Ltd., Marketing and Services Department, Westhorpe House, Westhorpe, Marlow Bucks SL7 3RQ. Lexmark darf alle von Ihnen bereitgestellten Informationen in jeder von Lexmark als angemessen erachteten Weise verwenden oder verbreiten, ohne dass Lexmark daraus Verpflichtungen gegenüber Ihrer Person entstehen. Unter der Telefonnummer +1-800-553-9727 können Sie zusätzliche produktbezogene Dokumentationen erwerben. Im Vereinigten Königreich und Irland wählen Sie +44 (0)8704 440 044. In allen anderen Ländern wenden Sie sich bitte an Ihren Händler.

Durch Bezugnahme auf bestimmte Produkte, Programme oder Dienstleistungen in der vorliegenden Dokumentation übernimmt der Hersteller keine Gewährleistung für die Verfügbarkeit dieser Produkte, Programme oder Dienstleistungen in allen Ländern seines Tätigkeitsbereichs. Die Nennung eines Produkts, eines Programms oder einer Dienstleistung besagt weder ausdrücklich noch stillschweigend, dass ausschließlich dieses Produkt, dieses Programm oder diese Dienstleistung verwendet werden kann. Andere Produkte, Programme beziehungsweise Dienstleistungen mit vergleichbarer Funktionalität können ebenfalls verwendet werden, sofern kein Verstoß gegen das Urheberrecht vorliegt. Die Bewertung und Überprüfung des Betriebs mit anderen als den vom Hersteller ausdrücklich genannten Produkten, Programmen oder Dienstleistungen durch den Benutzer erfolgt auf eigene Verantwortung. Lexmark und Lexmark mit der roten Raute sind in den USA und/oder anderen Ländern eingetragene Marken von Lexmark International, Inc.

Mac und das Mac-Logo sind Marken von Apple Computer, Inc., eingetragen in den USA und anderen Ländern.

PCL<sup>®</sup> ist eine eingetragene Marke der Hewlett-Packard Company.

PostScript<sup>®</sup> ist eine eingetragene Marke von Adobe Systems Incorporated.

Andere Marken sind das Eigentum ihrer ieweiligen Inhaber.

© 2005 Lexmark International, Inc.

Alle Rechte vorbehalten.

#### **RECHTE DER REGIERUNG DER VEREINIGTEN STAATEN VON AMERIKA**

Bei der im Rahmen dieses Vertrags bereitgestellten Software sowie der zugehörigen Dokumentation handelt es sich um kommerzielle Computersoftware und -dokumentationen, deren Entwicklung ausschließlich durch private Mittel finanziert wurde.

# Inhalt

| Kapitel 1: Verwenden der Druckermenüs     | 4  |
|-------------------------------------------|----|
| Die Druckerbedienerkonsole                | 8  |
| Menügruppen                               |    |
| Menü Verbr.Mat.                           |    |
| Menü Papier                               |    |
| Berichte                                  |    |
| Einstellungen                             |    |
| Sicherheit                                |    |
| Netzwerk/Anschlüsse                       |    |
| Hilfe                                     |    |
| Kapitel 2: Bedeutung der Druckermeldungen | 50 |

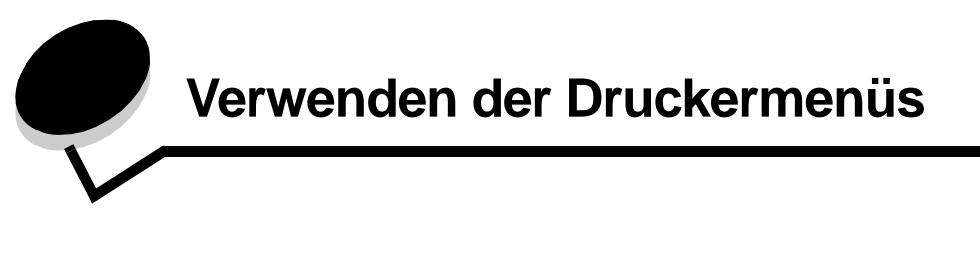

Es sind verschiedene Menüs verfügbar, mit denen Sie die Druckereinstellungen auf einfache Weise ändern können. In der Abbildung werden der Menüindex der Bedienerkonsole, die Menüs sowie die in den einzelnen Menüs verfügbaren Optionen angezeigt. Auf die Optionen in den einzelnen Menüs und die auswählbaren Werte wird in diesem Kapitel noch näher eingegangen.

Einige Menüoptionen bzw. Werte werden nur angezeigt, wenn eine bestimmte Option am Drucker installiert ist. Andere Menüoptionen stehen möglicherweise nur für eine bestimmte Druckersprache zur Verfügung. Sie können diese Werte jederzeit auswählen, sie wirken sich jedoch jeweils nur dann auf die Druckerfunktion aus, wenn Sie über die optionale Ausrüstung oder die spezifische Druckersprache verfügen.

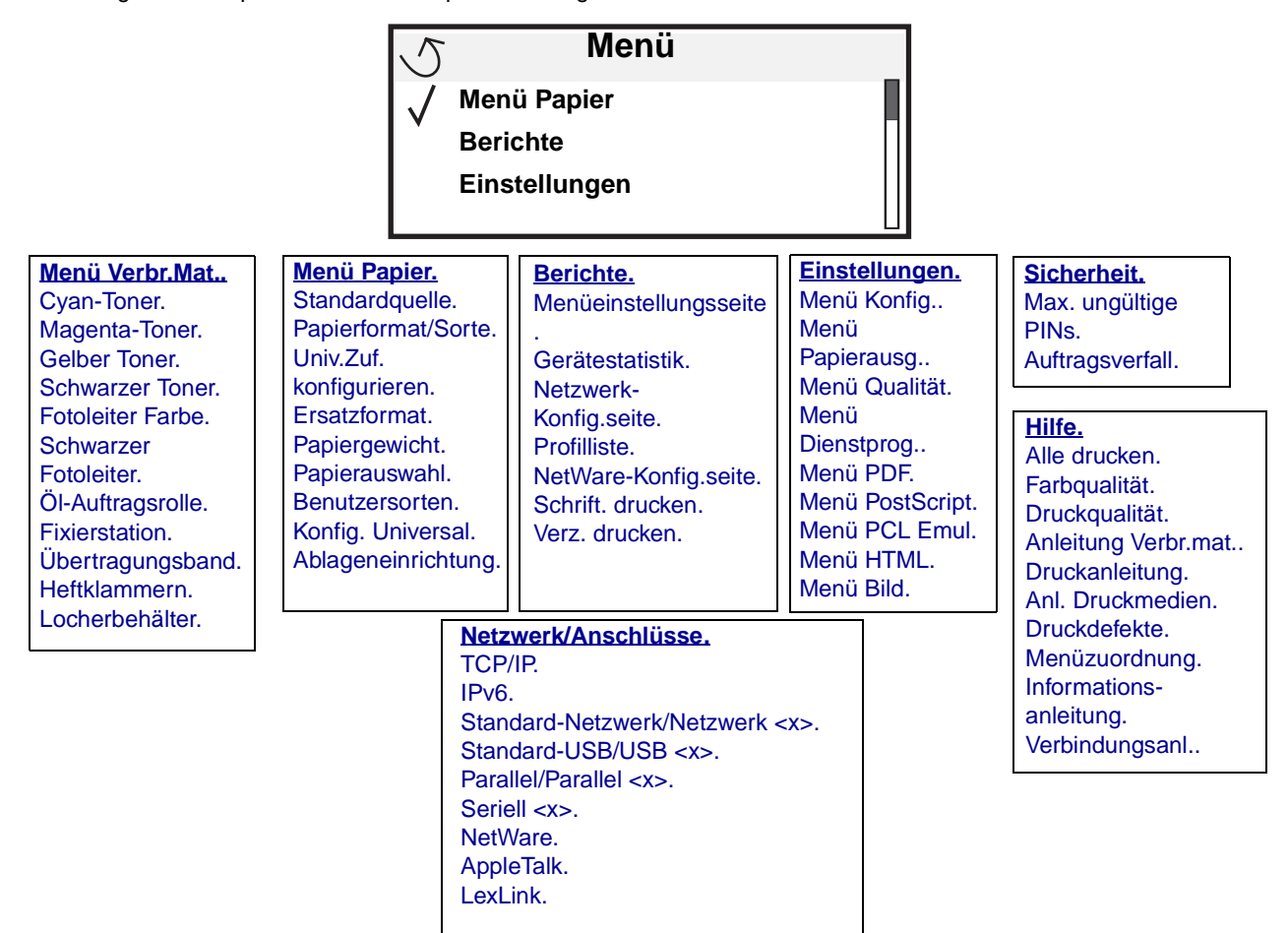

# Die Druckerbedienerkonsole

Bei der Druckerbedienerkonsole handelt es sich um ein Graustufen-Display mit 4 Zeilen und Hintergrundbeleuchtung, in dem sowohl Grafiken als auch Text angezeigt werden können. Die Tasten "Zurück", "Menü" und "Stopp" befinden sich links, die Navigationstasten unten und der Ziffernblock rechts auf der Bedienerkonsole.

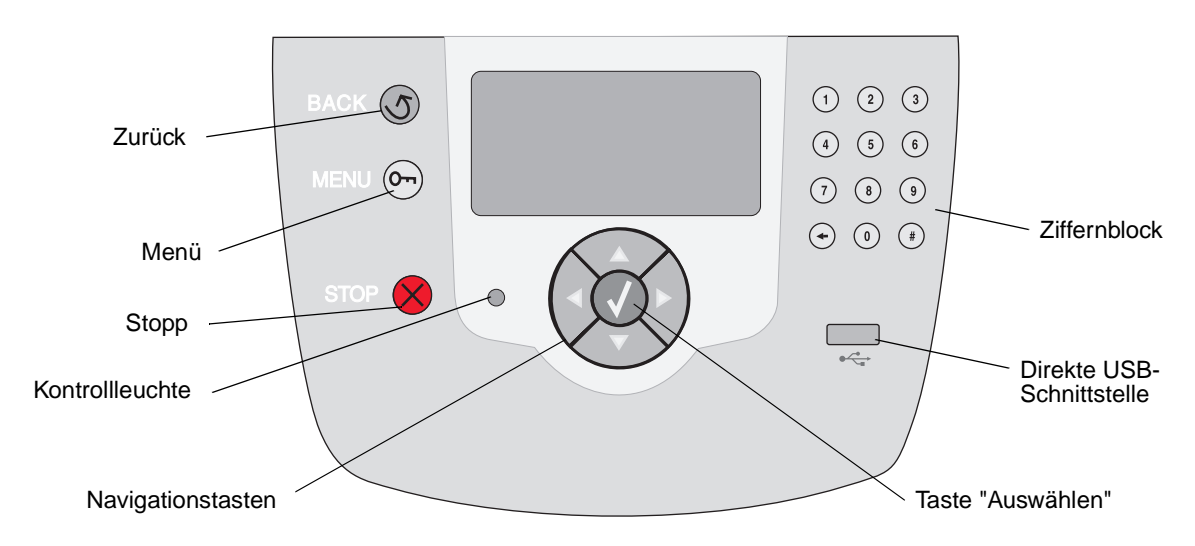

In der folgenden Tabelle wird die Verwendung der Tasten und der Aufbau der Anzeige beschrieben.

| Taste      |              | Funktion                                                                                           |                                                                                                    |
|------------|--------------|----------------------------------------------------------------------------------------------------|----------------------------------------------------------------------------------------------------|
| Zurück     | 5            | Drücken Sie auf die Taste <b>Zurück</b> , um zum zuletzt angezeigten Bildschirm zurückzukehren.    |                                                                                                    |
|            |              | Hinweis: Wenn Sie d<br>Änderungen nicht übe                                                        | ie Taste <b>Zurück</b> drücken, werden die am Bildschirm vorgenommenen ernommen.                                                                                                    |
| Menü       |              | Drücken Sie die Taste                                                                              | e <b>Menü</b> , um den Menüindex zu öffnen.                                                                                                    |
|            |              | Hinweis: Sie können<br>Bereit befindet. Wer<br>darauf hingewiesen w                                | nur auf den Menüindex zugreifen, wenn sich der Drucker im Status<br>nn der Drucker nicht bereit ist, wird eine Meldung angezeigt, in der<br>rird, dass die Menüs nicht verfügbar sind.                                                                          |
| Stopp      | $\bigotimes$ | Drücken Sie die Taste<br>Wenn Sie auf <b>Stopp</b> g<br>Wenn der Drucker an<br>Angehalten angezeig | e <b>Stopp</b> , um die mechanischen Vorgänge des Druckers anzuhalten.<br>gedrückt haben, wird anschließend die Meldung <b>Anhalten</b> angezeigt.<br>gehalten wurde, wird in der Statuszeile der Bedienerkonsole<br>gt und eine Liste mit Optionen aufgeführt. |
| Kontrollle | uchte        | In der Bedienerkonso<br>Farben wird angezeig<br>Auftrag verarbeitet od                             | le befindet sich eine zweifarbige LED (grün und rot). Durch die<br>t, ob der Drucker eingeschaltet, belegt oder inaktiv ist, ob er einen<br>er ob ein Benutzereingriff erforderlich ist.                                                                        |
|            |              | Status                                                                                             | Bedeutung                                                                                                    |
|            |              | Aus                                                                                                | Drucker ist ausgeschaltet.                                                                                                    |
|            |              | Grün                                                                                               | Der Drucker ist eingeschaltet, ist aber inaktiv.                                                                                                    |
|            |              | Grün blinkend                                                                                      | Drucker wird aufgewärmt, verarbeitet Daten oder druckt einen Auftrag.                                                                                                    |
|            |              | Rot                                                                                                | Benutzereingriff erforderlich.                                                                                                    |

| Taste                                                           | Funktion                                                                                                    |  |  |
|-----------------------------------------------------------------|----------------------------------------------------------------------------------------------------|--|--|
| Navigationstasten                                               | Mit den Tasten <b>Nach oben</b> und <b>Nach unten</b> können Sie in Listen nach oben oder unten blättern.                                                                                                    |  |  |
|                                                                 | Wenn Sie mit den Tasten Nach oben oder Nach unten durch eine Liste<br>navigieren, bewegt sich der Cursor jeweils um eine Zeile. Wenn Sie auf die<br>Taste Nach unten drücken, wechselt der Bildschirm zur nächsten Seite.                                                                                                    |  |  |
|                                                                 | Mit den Tasten <b>Nach links</b> und <b>Nach rechts</b> bewegen Sie sich innerhalb<br>eines Bildschirms. Sie können beispielsweise von einem Eintrag im<br>Menüindex zu einem anderen springen. Sie können mit diesen Tasten<br>außerdem durch Text blättern, der nicht komplett am Bildschirm angezeigt<br>wird.                  |  |  |
|                                                                 | Mit der Taste <b>Auswählen</b> lösen Sie eine Aktion für ein ausgewähltes<br>Element aus. Drücken Sie die Taste <b>Auswählen</b> , wenn sich der Cursor<br>neben der gewünschten Auswahl befindet, z. B. um einer Verknüpfung zu<br>folgen, eine Konfigurationsoption zu senden oder einen Auftrag zu starten<br>oder abzubrechen. |  |  |
| Direkte USB-<br>Schnittstelle                                   | Über die direkte Host-USB-Schnittstelle an der Bedienerkonsole können Sie ein USB-<br>Flash-Speichergerät anschließen und PDF-Dateien drucken.                                                                                                    |  |  |
|                                                                 | Hinweis: An der Rückseite des Druckers befindet sich ein USB-Anschluss, an den Sie einen PC oder andere Peripheriegeräte anschließen können.                                                                                                    |  |  |
| Ziffernblock                                                    | Der Ziffernblock besteht aus Zahlentasten, einer Rautentaste (#) sowie einer Rücktaste.<br>Auf der Taste 5 befindet sich eine Erhebung zur Tastorientierung.                                                                                                    |  |  |
| 1 2 3<br>4 5 6                                                  | lit den Zahlen werden numerische Werte wie beispielsweise Mengenangaben oder PINs ingegeben. Die Rücktaste dient zum Löschen von Zahlen links neben dem Cursor. Wenn ie die Rücktaste mehrmals drücken, werden zusätzliche Einträge gelöscht.                                                                                      |  |  |
| 7 8 9                                                           | Hinweis: Die Rautentaste (#) wird nicht verwendet.                                                                                                    |  |  |
| <ul><li>↔ (0) (#)</li></ul>                                     |                                                                                                    |  |  |
| Anzeige                                                         | In der Anzeige werden Meldungen und Grafiken angezeigt, die den aktuellen Druckerstatus beschreiben und mögliche Druckerprobleme aufzeigen, die Sie beheben                                                                                                    |  |  |
| √ Status/Material √ Bereit                                      | Die oberste Zeile ist die Kopfzeile. Falls zutreffend, enthält sie eine Grafik, mit der                                                                                                    |  |  |
| Fach 1 fast leer<br>Zubehör anzeigen                            | angezeigt wird, dass die Taste "Zurück" verwendet werden kann. Darüber hinaus werden<br>hier der aktuelle Status sowie der Status der Verbrauchsmaterialien (Warnungen)<br>angezeigt. Wonn mehrere Wernungen angezeigt worden, sind diese durch Komme                                                                              |  |  |
| Bildschirm<br>"Weitere Infos"                                   | voneinander getrennt.                                                                                                    |  |  |
| C Einige angehaltene Jobs<br>wurden nicht<br>wiederhergestellt. | Sie Meldungen zum Druckerstatus und Verbrauchsmaterial sowie den Bildschirm<br>"Anzeigen" anzeigen und die gewünschte Auswahl treffen.                                                                                                    |  |  |
| Bildschirm "Anzeigen"                                           |                                                                                                    |  |  |
| S<br>Fach entfernen;<br>Druckmedien<br>entfernen                |                                                                                                    |  |  |

# Menügruppen

Hinweis: Mit einem Sternchen (\*) neben einem Wert wird die Standardeinstellung angezeigt.

#### Menü Verbr.Mat.

Bei den im "Menü Verbr.Mat." aufgeführten Optionen handelt es sich um schreibgeschützte Optionen zum Verbrauchsmaterialstatus.

| Menüoption       | Zweck                                       | Werte                 |  |
|------------------|---------------------------------------------|-----------------------|--|
| Cyan-Toner       | Statusüberprüfung des Cyan-Toners.          | Wenig                 |  |
|                  |                                             | Nicht unterstützt     |  |
|                  |                                             | Kassette austauschen  |  |
|                  |                                             | Fehlt oder fehlerhaft |  |
|                  |                                             | ОК                    |  |
| Magenta-Toner    | Statusüberprüfung des Magenta-              | Wenig                 |  |
|                  | ioners.                                     | Nicht unterstützt     |  |
|                  |                                             | Kassette austauschen  |  |
|                  |                                             | Fehlt oder fehlerhaft |  |
|                  |                                             | ОК                    |  |
| Gelber Toner     | Statusüberprüfung des gelben<br>Toners.     | Wenig                 |  |
|                  |                                             | Nicht unterstützt     |  |
|                  |                                             | Kassette austauschen  |  |
|                  |                                             | Fehlt oder fehlerhaft |  |
|                  |                                             | ОК                    |  |
| Schwarzer Toner  | Statusüberprüfung des schwarzen<br>Toners.  | Wenig                 |  |
|                  |                                             | Nicht unterstützt     |  |
|                  |                                             | Kassette austauschen  |  |
|                  |                                             | Fehlt oder fehlerhaft |  |
|                  |                                             | ОК                    |  |
| Fotoleiter Farbe | Statusüberprüfung des Fotoleiters<br>Farbe. | Erneuern              |  |
|                  |                                             | Austauschen           |  |
|                  |                                             | Fehlt                 |  |
|                  |                                             | ОК                    |  |
|                  |                                             | Falsch                |  |

| Menüoption           | Zweck                                       | Werte       |   |
|----------------------|---------------------------------------------|-------------|---|
| Schwarzer Fotoleiter | Statusüberprüfung des schwarzen             | Erneuern    |   |
|                      | Fotoleiters.                                | Austauschen |   |
|                      |                                             | Fehlt       |   |
|                      |                                             | ОК          |   |
|                      |                                             | Falsch      |   |
| Öl-Auftragsrolle     | Statusüberprüfung der Öl-                   | Erneuern    |   |
|                      | Auttragsrolle.                              | Austauschen |   |
|                      |                                             | Fehlt       |   |
|                      |                                             | ОК          |   |
|                      |                                             | Falsch      |   |
| Fixierstation        | Statusüberprüfung der Fixierstation.        | Erneuern    | - |
|                      |                                             | Austauschen |   |
|                      |                                             | Fehlt       |   |
|                      |                                             | ОК          |   |
| Übertragungsband     | Statusüberprüfung des<br>Übertragungsbands. | Erneuern    |   |
|                      |                                             | Austauschen |   |
|                      |                                             | Fehlt       |   |
|                      |                                             | ОК          |   |
| Heftklammern         | Statusüberprüfung der                       | Wenig       |   |
|                      | Finisher.                                   | Leer        |   |
|                      |                                             | Fehlt       |   |
|                      |                                             | ОК          |   |
| Locherbehälter       | Statusüberprüfung des                       | Voll        |   |
|                      | Locherbehälters im optionalen<br>Finisher.  | Fehlt       |   |
|                      |                                             | OK          |   |

#### Menü Papier

Verwenden Sie das "Menü Papier", um das in die einzelnen Papierfächer eingelegte Papier, die Standardpapierzuführung und die Standardpapierablage anzugeben.

#### Standardquelle

| Menüoption     | Zweck                                | Werte         |                                                                                                    |
|----------------|--------------------------------------|---------------|----------------------------------------------------------------------------------------------------|
| Standardquelle | Gibt die Standardpapierzuführung an. | Fach <x>.</x> | Wenn in zwei Papiereinzügen                                                                                                    |
|                |                                      | Univ.Zuf.     | derselben Sorte eingelegt ist (und                                                                                                    |
|                |                                      | Man. Zuf.     | die entsprechenden Einstellungen<br>unter "Papierformat" und                                                                                                    |
|                |                                      | Man. Briefum. | "Papiersorte" ausgewählt sind),<br>werden die Fächer automatisch<br>verbunden. Sobald ein<br>Papiereinzug leer ist, zieht der<br>Drucker automatisch Druckmedien<br>aus dem nächsten verbundenen<br>Papiereinzug ein. |

#### Papierformat/Sorte

Mit dieser Menüauswahl stellen Sie Format und Sorte des Druckmediums ein, das Sie in ein Papierfach eingelegt haben. Zum Einstellen des Papierformats sowie der Papiersorte sind zwei Schritte erforderlich. In der ersten Menüauswahl wird *Format* in Fettdruck angezeigt. Nachdem Sie ein Format ausgewählt haben, ändert sich der Bildschirm, und es wird *Typ* in Fettdruck angezeigt. Sie können dann die Druckmediensorte auswählen.

| Menüoption                         | Zweck                                                                                                    | Werte                                                                                                    |                                                                                                    |
|------------------------------------|----------------------------------------------------------------------------------------------------|----------------------------------------------------------------------------------------------------|----------------------------------------------------------------------------------------------------|
| Fach <x><br/>Format/Typ</x>        | Gibt das Standardpapierformat<br>für die einzelnen Papiereinzüge<br>an.<br><b>Hinweis:</b> Bei Fächern mit<br>automatischer Formaterkennung<br>wird nur der von der Hardware<br>erkannte Wert angezeigt.                                                                                                    | A4* (nicht USA)<br>Letter* (USA)<br>Legal<br>JIS B4<br>A3<br>11x17                                                                                                    | Wenn in zwei Papiereinzügen<br>Papier desselben Formats und<br>derselben Sorte eingelegt ist (und<br>die entsprechenden Einstellungen<br>unter "Papierformat" und<br>"Papiersorte" ausgewählt sind),<br>werden die Fächer automatisch<br>verbunden. Sobald ein<br>Papiereinzug leer ist, zieht der<br>Drucker automatisch<br>Druckmedien aus dem nächsten<br>verbundenen Papiereinzug ein.                                                                                                    |
| Fach <x><br/>Format/<b>Typ</b></x> | Gibt die Papiersorten in den<br>einzelnen Zuführungen an.<br><b>Hinweis:</b> Falls eine<br>benutzerdefinierte Bezeichnung<br>verfügbar ist, wird diese anstelle<br>von Benutzersorte <x><br/>angezeigt. Wenn zwei oder<br/>mehr benutzerdefinierte Sorten<br/>den gleichen Namen aufweisen,<br/>wird der Name nur einmal in der<br/>Liste "Papiersorte" angezeigt.</x> | Normalpapier*<br>Karten<br>Folien<br>Glanzpapier<br>Etiketten<br>Vinyletiketten<br>Feinpostpapier<br>Briefbogen<br>Vorgedruckt<br>Farbpapier<br>Benutzersorte <x></x> | <ul> <li>Diese Menüoption ermöglicht<br/>Ihnen Folgendes:</li> <li>Optimieren der Druckqualität<br/>für die angegebene Papiersorte</li> <li>Auswählen von Papiereinzügen<br/>mithilfe Ihrer Software-<br/>Anwendung durch Festlegen<br/>der Sorte und des Formats</li> <li>Automatisches Verbinden von<br/>Papiereinzügen. Alle<br/>Papiereinzüge, die das gleiche<br/>Papierformat und die gleiche<br/>Papiersorte enthalten, werden<br/>automatisch vom Drucker<br/>verbunden, wenn "Papierformat"<br/>und "Papiersorte" auf die richtigen<br/>Werte eingestellt wurden.</li> </ul> |

Hinweis: Es werden nur installierte Papiereinzüge angezeigt.

| Menüoption                      | Zweck                                                                                                    | Werte                                                                                                    |                                                                                                    |
|---------------------------------|----------------------------------------------------------------------------------------------------|----------------------------------------------------------------------------------------------------|----------------------------------------------------------------------------------------------------|
| Univ.Zuf.<br>Format/Typ         | Gibt das Format des in der<br>Universalzuführung eingelegten<br>Papiers an.                                                                                                    | A4* (nicht USA)<br>A5<br>JIS B5<br>Letter* (USA)<br>Legal<br>Executive<br>JIS B4<br>A3<br>11x17<br>Folio<br>Statement<br>Universal<br>7 3/4 Briefumschlag<br>10-Briefumschlag<br>DL Briefumschlag<br>S Briefumschlag<br>9 Briefumschlag<br>B5 Briefumschlag | Die Universalzuführung wird nur<br>an der Bedienerkonsole<br>angezeigt, wenn "Univ.Zuf.<br>konfigurieren" auf "Kassette"<br>eingestellt ist. |
| Univ.Zuf.<br>Format/ <b>Typ</b> | Gibt die Sorte des in der<br>Universalzuführung eingelegten<br>Papiers an.<br><b>Hinweis:</b> Falls eine<br>benutzerdefinierte Bezeichnung<br>verfügbar ist, wird diese anstelle<br>von Benutzersorte <x><br/>angezeigt. Wenn zwei oder<br/>mehr benutzerdefinierte Sorten<br/>den gleichen Namen aufweisen,<br/>wird der Name nur einmal in der<br/>Liste "Papiersorte" angezeigt.</x> | Normalpapier*<br>Karten<br>Folien<br>Glanzpapier<br>Etiketten<br>Vinyletiketten<br>Feinpostpapier<br>Briefumschlag<br>Briefbogen<br>Vorgedruckt<br>Farbpapier<br>Benutzersorte <x></x>                                                                      | Die Universalzuführung wird nur<br>an der Bedienerkonsole<br>angezeigt, wenn "Univ.Zuf.<br>konfigurieren" auf "Kassette"<br>eingestellt ist. |
| Man. Zuf.<br><b>Format</b> /Typ | Gibt das Format des manuell<br>eingelegten Papiers an.                                                                                                    | A4* (nicht USA)<br>A5<br>JIS B5<br>Letter* (USA)<br>Legal<br>Executive<br>JIS B4<br>A3<br>11x17<br>Folio<br>Statement<br>Universal                                                                                                    |                                                                                                    |

| Menüoption         | Zweck                       | Werte                         |
|--------------------|-----------------------------|-------------------------------|
| Man. Zuf.          | Gibt die Sorte des manuell  | Normalpapier*                 |
| Format/ <b>Typ</b> | eingelegten Papiers an.     | Karten                        |
|                    |                             | Folien                        |
|                    |                             | Glanzpapier                   |
|                    |                             | Etiketten                     |
|                    |                             | Vinyletiketten                |
|                    |                             | Feinpostpapier                |
|                    |                             | Briefbogen                    |
|                    |                             | Vorgedruckt                   |
|                    |                             | Farbpapier                    |
|                    |                             | Benutzersorte <x></x>         |
| Man. Briefum.      | Gibt das Format des manuell | 7 3/4 Briefumschlag           |
| Format/Typ         | eingelegten Umschlags an.   | 10 Briefumschlag* (USA)       |
|                    |                             | DL Briefumschlag* (nicht USA) |
|                    |                             | C5 Briefumschlag              |
|                    |                             | 9 Briefumschlag               |
|                    |                             | B5 Briefumschlag              |
|                    |                             | Anderer Briefumschlag         |
| Man. Briefum.      | Gibt die Sorte des manuell  | Briefumschlag*                |
| Format/ <b>Typ</b> | eingelegten Umschlags an.   | Benutzersorte <x></x>         |

#### Univ.Zuf. konfigurieren

Mit dieser Menüoption wird die Universalzuführung als weiteres Papierfach oder als manuelle Zuführung konfiguriert. Wenn Sie die Universalzuführung mit einem anderen Papierfach verbinden, können Sie den Drucker so einstellen, dass er das Papier aus der Universalzuführung einzieht, bevor er auf ein anderes Papierfach zugreift.

| Menüoption                 | Zweck                                                                                                | Werte                          |
|----------------------------|----------------------------------------------------------------------------------------------------|--------------------------------|
| Univ.Zuf.<br>konfigurieren | Legt fest, wann das in die<br>Universalzuführung eingelegte<br>Papier vom Drucker verwendet<br>wird. | Kassette*<br>Manuell<br>Zuerst |

#### Ersatzformat

Mit dieser Menüoption wird festgelegt, ob der Drucker ein Papierformat durch ein anderes ersetzen kann, wenn das erforderliche Papierformat momentan in keiner der Zuführungen eingelegt ist. Dies trifft beispielsweise zu, wenn "Ersatzformat" auf "Letter/A4" eingestellt und nur Papier vom Format "Letter" in den Drucker eingelegt ist. Wird der Druck auf A4-Papier angefordert, verwendet der Drucker stattdessen das Format "Letter". Statt eine Aufforderung zum Wechseln des Papiers anzuzeigen, führt der Drucker den Druckauftrag aus.

| Menüoption   | Zweck                                                                                                    | Werte                                                         |                                                                                                    |
|--------------|----------------------------------------------------------------------------------------------------|---------------------------------------------------------------|----------------------------------------------------------------------------------------------------|
| Ersatzformat | Ersetzt das angegebene<br>Papierformat durch ein anderes,<br>wenn das erforderliche<br>Papierformat nicht eingelegt ist. | Aus<br>Statement/A5<br>Letter/A4<br>11x17/A3<br>Aufgelistete* | <ul> <li>Der Wert "Aus" zeigt an, dass<br/>Ersatzformate nicht zulässig sind.</li> <li>Der Wert "Aufgelistete" zeigt an,<br/>dass alle verfügbaren<br/>Ersatzformate zulässig sind.</li> </ul> |

#### Papiergewicht

Mit dieser Menüoption wird das Papiergewicht für alle definierten Druckmediensorten festgelegt. Der Drucker kann damit die Druckqualität für das Papiergewicht optimieren.

| Menüoption               | Zweck                                                                                                    | Werte                       |                                                                                     |
|--------------------------|----------------------------------------------------------------------------------------------------|-----------------------------|-------------------------------------------------------------------------------------|
| Gewicht Normal           | Bestimmt das relative Gewicht des                                                                                 | Leicht                      |                                                                                     |
| Gewicht Folien           | befindlichen Papiers und stellt                                                                                   | Normal*                     |                                                                                     |
| Gewicht<br>Glanzpapier   | der gedruckten Seite haftet.                                                                                      | Schwer                      |                                                                                     |
| Gewicht Etiketten        |                                                                                                    |                             |                                                                                     |
| Vinyletiketten           |                                                                                                    |                             |                                                                                     |
| Gewicht Feinpost         |                                                                                                    |                             |                                                                                     |
| Gewicht<br>Briefumschlag |                                                                                                    |                             |                                                                                     |
| Gewicht Briefbogen       |                                                                                                    |                             |                                                                                     |
| Gewicht Vordruck         |                                                                                                    |                             |                                                                                     |
| Gewicht Farbpapier       |                                                                                                    |                             |                                                                                     |
| Karten                   | Gibt das relative Gewicht der in<br>einer bestimmten Zuführung<br>befindlichen Karten an.                         | Leicht<br>Normal*<br>Schwer | Wird angezeigt, wenn das<br>angegebene Papierfach Karten<br>unterstützt.            |
| Gewicht Def. <x></x>     | Gibt das relative Gewicht des in<br>einer bestimmten Zuführung<br>befindlichen benutzerdefinierten<br>Papiers an. | Leicht<br>Normal*<br>Schwer | Wird angezeigt, wenn das<br>angegebene Papierfach die<br>Benutzersorte unterstützt. |

#### Papierauswahl

Diese Menüoption legt die Ausrichtung aller eingelegten Papiersorten fest. Sie können mit dieser Option vorgedruckte Medien in ein Papierfach einlegen und anschließend eine Benachrichtigung an den Drucker senden, dass Medien für beidseitigen Druck eingelegt sind. Sie können dann über Ihre Anwendungssoftware den einseitigen Druck einstellen. Wenn der einseitige Druck ausgewählt ist, zieht der Drucker automatisch leere Seiten ein, um den einseitigen Druckauftrag korrekt zu drucken.

Hinweis: "Papierauswahl" ist nur verfügbar, wenn eine Duplexeinheit installiert ist.

| Menüoption                    | Zweck                                                                                                    | Werte              |                                                                                     |
|-------------------------------|----------------------------------------------------------------------------------------------------|--------------------|-------------------------------------------------------------------------------------|
| Glanzpapier<br>einlegen       | Verarbeitet vorgedrucktes Papier<br>sowohl bei beidseitigem als auch                                                                 | Beidseitig<br>Aus* |                                                                                     |
| Feinpost einlegen             | ordnungsgemäß.                                                                                                    |                    |                                                                                     |
| Briefbogen einlegen           |                                                                                                    |                    |                                                                                     |
| Vordruck einlegen             |                                                                                                    |                    |                                                                                     |
| Farbpap. einlegen             |                                                                                                    |                    |                                                                                     |
| Ben.def. <x><br/>einlegen</x> | Verarbeitet vorgedrucktes,<br>benutzerdefiniertes Papier sowohl<br>bei beidseitigem als auch bei<br>einseitigem Druck ordnungsgemäß. | Beidseitig<br>Aus* | Wird angezeigt, wenn das angegebene<br>Papierfach die Benutzersorte<br>unterstützt. |

#### Benutzersorten

Mit dieser Menüoption wird für jede Benutzersorte ein Name festgelegt. Sie können Namen mithilfe eines Dienstprogramms wie beispielsweise MarkVision oder über die Bedienerkonsole zuweisen.

| Menüoption      | Zweck                                                                                                    | Werte                                                                                      |                                                                                                    |
|-----------------|----------------------------------------------------------------------------------------------------|--------------------------------------------------------------------------------------------|----------------------------------------------------------------------------------------------------|
| Benutzersorte N | Gibt die Papiersorte an, die mit der<br>jeweiligen Benutzersorte in der<br>Menüoption "Papiersorte"<br>verbunden ist. | Papier*<br>Karten<br>Folien<br>Glanzpapier<br>Etiketten<br>Vinyletiketten<br>Briefumschlag | Die benutzerdefinierte Papiersorte<br>muss von dem Papierfach, das Sie<br>festgelegt haben, unterstützt werden,<br>damit ein benutzerdefinierter Name<br>zugewiesen werden kann.<br>Nachdem der Name zugewiesen<br>wurde, wird er auf 16 Zeichen<br>gekürzt und anstelle von<br>Benutzersorte x angezeigt. |

#### Konfig. Universal

Mit dieser Menüoption wird die Höhe und Breite des Papierformats "Universal" festgelegt. Nach dem Festlegen der Höhe und Breite des Papierformats "Universal", verwendet der Drucker die Einstellung "Universal" wie andere Papierformate und unterstützt auch beidseitigen Druck und "N Seiten".

| Menüoption        | Zweck                                                                                                    | Werte                                                                                          |                                                                                                    |
|-------------------|----------------------------------------------------------------------------------------------------|------------------------------------------------------------------------------------------------|----------------------------------------------------------------------------------------------------|
| Maßeinheiten      | Legt die Maßeinheit fest, mit der<br>Höhe und Breite für "Universal"<br>eingegeben werden.                                                                                                    | Zoll<br>Millimeter                                                                             | Zoll ist die US-Standardeinstellung;<br>Millimeter ist die internationale<br>Standardeinstellung.                                                                     |
| Hochformat Breite | Legt die Hochformat-Breite des<br>Mediums "Universal" fest.<br><b>Hinweis:</b> Wenn der festgelegte<br>Wert die maximale Breite<br>überschreitet, verwendet der<br>Drucker den maximal<br>zulässigen Wert in Zoll oder<br>Millimetern. | 3 Zoll bis 48 Zoll in<br>Schritten von 0,01 Zoll<br>76 mm bis 1220 mm in<br>Schritten von 1 mm | Zeigt gemäß der Einstellung<br>"Maßeinheiten" entweder Zoll oder<br>Millimeter an, wobei 11,69 Zoll der<br>US-Standard und 297 mm der<br>internationale Standard ist. |
| Hochformat Höhe   | Legt die Hochformat-Höhe des<br>Mediums "Universal" fest.<br><b>Hinweis:</b> Wenn der festgelegte<br>Wert die maximale Höhe<br>überschreitet, verwendet der<br>Drucker den maximal<br>zulässigen Wert in Zoll oder<br>Millimetern.     | 3 Zoll bis 48 Zoll in<br>Schritten von 0,01 Zoll<br>76 mm bis 1220 mm in<br>Schritten von 1 mm | Zeigt gemäß der Einstellung<br>"Maßeinheiten" entweder Zoll oder<br>Millimeter an, wobei 48 Zoll der US-<br>Standard und 1220 mm der<br>internationale Standard ist.  |
| Einzugsrichtung   | Legt die Einzugsrichtung für das<br>Papierformat "Universal" fest.                                                                                                    | Kurze Kante*<br>Lange Kante                                                                    | "Lange Kante" wird nur angezeigt,<br>wenn die längste Kante kürzer als die<br>maximale physische Breite des<br>Druckers ist.                                          |

#### Ablageneinrichtung

Mit dieser Menüoption können Sie die Papierablage festlegen, in der die bedruckten Materialien ausgegeben werden sollen. **Hinweis:** Es werden nur installierte Ablagen angezeigt, die diese Druckmediensorte unterstützen.

| Menüoption               | Zweck                                                                                                    | Werte                                                           |                                                                                                    |
|--------------------------|----------------------------------------------------------------------------------------------------|-----------------------------------------------------------------|----------------------------------------------------------------------------------------------------|
| Papierablage             | Legt die Standardablage für<br>gedruckte Seiten fest.                                                                                                    | Standardablage*                                                 | Falls eine benutzerdefinierte                                                                                                    |
|                          |                                                                                                    | Ablage <x></x>                                                  | <ul> <li>Bezeichnung verfugbar ist, wird diese anstelle von Ablage <x> angezeigt.</x></li> <li>Die Bezeichnung wird auf 14 Zeichen gekürzt.</li> <li>Wenn zwei oder mehrere Ablagen den gleichen Namen aufweisen, wird der Name nur einmal in der Werteliste "Papierablage" angezeigt.</li> </ul> |
| Ablagen<br>konfigurieren | Legt fest, welche<br>Papierablage(n) der Drucker<br>für einen bestimmten Auftrag                                                                                                    | Mailbox*                                                        | Sendet Druckaufträge an die<br>Papierablage, die dem Benutzer<br>zugewiesen ist.                                                                                                    |
|                          | verwendet.                                                                                                    | Ablage verbinden                                                | Verbindet zwei oder mehr Ablagen zu<br>einer großen Ablage. Wenn eine<br>verbundene Ablage voll ist, sendet<br>der Drucker die folgenden Aufträge an<br>die nächste verbundene Ablage usw.                                                                                                    |
|                          |                                                                                                    | Typzuweisung                                                    | Sendet Druckaufträge an die<br>Papierablage, die für die Papiersorte<br>angegeben ist.                                                                                                    |
| Ablage/Typ<br>zuweisen   | Sendet Druckaufträge auf der<br>Grundlage der angeforderten<br>Papiersorte an eine<br>bestimmte Ablage.<br>Hinweis: Falls eine<br>benutzerdefinierte<br>Bezeichnung verfügbar ist,<br>wird diese anstelle von Ab1.<br>BenDef. <x> angezeigt.<br/>Die Bezeichnung wird auf<br/>14 Zeichen gekürzt. Wenn<br/>zwei oder mehrere Ablagen<br/>den gleichen Namen</x> | Normalpapier-Ablage                                             | Deaktiviert*                                                                                                    |
|                          |                                                                                                    | Kartenablage                                                    | Standardablage                                                                                                    |
|                          |                                                                                                    | Folienablage                                                    | Ablage 2                                                                                                    |
|                          |                                                                                                    | Glanzpapier-Ablage                                              | Hinweis: Es werden nur installierte                                                                                                    |
|                          |                                                                                                    | Etikettenablage                                                 | Papierablagen angezeigt. Wenn<br>"Ablagen konfigurieren" auf                                                                                                    |
|                          |                                                                                                    | Vinyletiketten-Ablage                                           | "Typzuweisung" eingestellt ist, dann<br>ist die Standardablage                                                                                                    |
|                          |                                                                                                    | FeinpostpAblage                                                 | standardmäßig als Ablage eingestellt.                                                                                                    |
|                          |                                                                                                    | BriefumschAbl.                                                  |                                                                                                    |
|                          | einmal in der Werteliste                                                                                                    | Briefbogenablage                                                |                                                                                                    |
|                          | "Ablage/Typ zuweisen"<br>angezeigt                                                                                                    | Vorbedruckt-Ablage                                              |                                                                                                    |
|                          |                                                                                                    | Farbpapierablage                                                |                                                                                                    |
|                          |                                                                                                    | Abl. BenDef. <x> (<x><br/>steht für die Zahlen 1 bis 6)</x></x> |                                                                                                    |

#### Berichte

#### Menüeinstellungsseite

Mit dieser Menüoption wird eine Seite mit Menüeinstellungen ausgedruckt.

| Menüoption        | Zweck                                                                                                    | Werte                                                                                                    |
|-------------------|----------------------------------------------------------------------------------------------------|----------------------------------------------------------------------------------------------------|
| Menüeinstellungen | Druckt Informationen zu den<br>Standardeinstellungen des Druckers aus<br>und überprüft, ob die Druckeroptionen<br>korrekt installiert sind. | Wenn Sie diese Option ausgewählt haben, wird die<br>Seite gedruckt und der Drucker kehrt zum Status<br>Bereit zurück. |

#### Gerätestatistik

Über diese Menüoption wird die Druckerstatistik angezeigt.

| Menüoption      | Zweck                                             | Werte                                                                                                    |
|-----------------|---------------------------------------------------|----------------------------------------------------------------------------------------------------|
| Gerätestatistik | Druckt Informationen zur<br>Druckerstatistik aus. | Wenn Sie diese Option ausgewählt haben, wird die<br>Seite gedruckt und der Drucker kehrt zum Status<br>Bereit zurück. |

#### Netzwerk-Konfig.seite

Mit dieser Menüoption wird eine Netzwerk-Konfigurationsseite ausgedruckt.

| Menüoption                                                                                    | Zweck                                                                                                    | Werte                                                                                                    |
|-----------------------------------------------------------------------------------------------|----------------------------------------------------------------------------------------------------|----------------------------------------------------------------------------------------------------|
| Netzwerk-<br>Konfig.seite                                                                     | Druckt Informationen zu den<br>Netzwerkeinstellungen und überprüft die<br>Netzwerkverbindung.                  | Wenn Sie diese Option ausgewählt haben, wird die<br>Seite gedruckt und der Drucker kehrt zum Status<br>Bereit zurück. |
| Netzwerkoptionen<br>installiert werden,<br>wird Konfig-<br>Seite/Netzw.<br><x> angezeigt.</x> | <b>Hinweis:</b> Auf dieser Seite finden Sie<br>außerdem Informationen zur<br>Konfiguration des Netzwerkdrucks. |                                                                                                    |

#### Profilliste

Mit dieser Menüoption wird eine Liste der auf diesem Drucker gespeicherten Profile ausgedruckt.

| Menüoption  | Zweck                                                            | Werte                                                                                                    |
|-------------|------------------------------------------------------------------|----------------------------------------------------------------------------------------------------|
| Profilliste | Druckt eine Liste der auf dem Drucker gespeicherten Profile aus. | Wenn Sie diese Option ausgewählt haben, wird die<br>Seite gedruckt und der Drucker kehrt zum Status<br>Bereit zurück. |

#### NetWare-Konfig.seite

Mit dieser Menüoption werden Informationen zum internen Druckserver ausgedruckt.

| Menüoption               | Zweck                                                                                                    | Werte                                                                                                    |
|--------------------------|----------------------------------------------------------------------------------------------------|----------------------------------------------------------------------------------------------------|
| NetWare-<br>Konfig.seite | Druckt Informationen über den internen<br>Druckserver und die<br>Netzwerkeinstellungen, die über die<br>Menüoption "Netzwerk <x>-Konfig" im<br/>"Menü Netzwerk" eingestellt wurden.</x> | Wenn Sie diese Option ausgewählt haben, wird die<br>Seite gedruckt und der Drucker kehrt zum Status<br>Bereit zurück. |

#### Schrift. drucken

Mit dieser Menüoption wird eine Liste der auf dem Drucker gespeicherten Schriftarten ausgedruckt.

| Menüoption       | Zweck                                                                                             | Werte          |                                                                                             |
|------------------|---------------------------------------------------------------------------------------------------|----------------|---------------------------------------------------------------------------------------------|
| Schrift. drucken | Drucken eines Musters aller für<br>die ausgewählte<br>Druckersprache verfügbaren<br>Schriftarten. | PCL-Schriftart | Druckt ein Muster aller für die<br>PCL-Emulation verfügbaren<br>Druckerschriftarten.        |
|                  |                                                                                                   | PS-Schriftart  | Druckt ein Muster aller für die<br>PostScript-Emulation verfügbaren<br>Druckerschriftarten. |

#### Verz. drucken

Mit dieser Menüoption wird die Verzeichnisliste ausgedruckt. Die Verzeichnisliste ist eine Liste der Ressourcen, die auf einer formatierten, optionalen Flash-Speicherkarte oder der Festplatte gespeichert sind.

| Menüoption    | Zweck                                                                                                    | Werte                                                                                                    |
|---------------|----------------------------------------------------------------------------------------------------|----------------------------------------------------------------------------------------------------|
| Verz. drucken | Druckt eine Liste der Ressourcen aus,<br>die auf der formatierten, optionalen<br>Flash-Speicherkarte oder der Festplatte<br>gespeichert sind.                                                                                                    | Wenn Sie diese Option ausgewählt haben, wird die<br>Seite gedruckt und der Drucker kehrt zum Status<br>Bereit zurück. |
|               | <b>Hinweis:</b> Die Option "Verz. drucken" ist<br>nur dann verfügbar, wenn entweder ein<br>nicht beschädigter Flash-Speicher oder<br>eine nicht beschädigte Festplatte<br>installiert und formatiert ist und wenn für<br>die Job-Puffergröße ein anderer Wert<br>als "100 %" eingestellt ist. |                                                                                                    |

### Einstellungen

#### Menü Konfig.

Konfigurieren Sie mit dieser Menüoption verschiedene Druckerfunktionen.

| Menüoption     | Zweck                             | Werte               |                                                                 |
|----------------|-----------------------------------|---------------------|-----------------------------------------------------------------|
| Anzeigesprache | Legt fest, in welcher Sprache der | English             | Hinweis: Unter Umständen stehen nicht alle Werte zur Verfügung. |
|                | angezeigt wird.                   | Français            |                                                                 |
|                |                                   | Deutsch             |                                                                 |
|                |                                   | Italiano            |                                                                 |
|                |                                   | Español             |                                                                 |
|                |                                   | Dansk               |                                                                 |
|                |                                   | Norsk               |                                                                 |
|                |                                   | Nederlands          |                                                                 |
|                |                                   | Svenska             |                                                                 |
|                |                                   | Português           |                                                                 |
|                |                                   | Suomi               |                                                                 |
|                |                                   | Russkij             |                                                                 |
|                |                                   | Polski              |                                                                 |
|                |                                   | Magyar              |                                                                 |
|                |                                   | Türkçe              |                                                                 |
|                |                                   | Czech               |                                                                 |
|                |                                   | Simplified Chinese  |                                                                 |
|                |                                   | Traditional Chinese |                                                                 |
|                |                                   | Korean              |                                                                 |
|                |                                   | Japanese            |                                                                 |

| Menüoption       | Zweck                                                                                                    | Werte                                                   |                                                                                                    |
|------------------|----------------------------------------------------------------------------------------------------|---------------------------------------------------------|----------------------------------------------------------------------------------------------------|
| Energiesparmodus | Legt fest, wie lange (in Minuten)<br>der Drucker nach Beendigung<br>eines Druckauftrags wartet, bis er<br>in den Energiesparmodus | 1–240                                                   | Legt das Zeitintervall fest, nach dem<br>ein Drucker in den Energiesparmodus<br>wechselt. (Ihr Drucker unterstützt<br>möglicherweise nicht alle Werte.)                                                                                                    |
|                  | weensen.                                                                                                    |                                                         | Die Werksvorgabeeinstellung für die<br>Option "Energiesparmodus" hängt<br>vom Druckermodell ab. Drucken Sie<br>eine Seite mit Menüeinstellungen aus,<br>um die aktuelle Einstellung für die<br>Option "Energiesparmodus" zu<br>ermitteln. Wenn sich der Drucker im<br>Energiesparmodus befindet, ist er<br>dennoch für den Empfang von<br>Druckaufträgen bereit.                                                                                       |
|                  |                                                                                                    |                                                         | Wenn Sie für "Energiesparmodus" den<br>Wert 1 auswählen, wechselt der<br>Drucker eine Minute nach Beendigung<br>des Druckauftrags in den<br>Energiesparmodus. So wird<br>wesentlich weniger Energie<br>verbraucht, die Aufwärmphase für den<br>Drucker jedoch verlängert. Wählen Sie<br>den Wert 1, wenn Ihr Drucker an<br>denselben elektrischen Schaltkreis<br>angeschlossen ist wie die<br>Raumbeleuchtung und ein Flackern<br>des Lichts auftritt. |
|                  |                                                                                                    |                                                         | Wählen Sie einen hohen Wert, wenn<br>sich der Drucker in ständigem<br>Gebrauch befindet. Auf diese Weise ist<br>der Drucker in den meisten Fällen<br>druckbereit und benötigt nur eine<br>minimale Aufwärmphase. Wählen Sie<br>eine Zeit zwischen 1 und 240 Minuten,<br>wenn ein Gleichgewicht zwischen<br>Energieverbrauch einerseits und<br>kürzerer Warmlaufphase andererseits<br>gewährleistet werden soll.                                        |
| Standby-Modus    | Legt fest, wie lange (in Minuten)<br>der Drucker im Standby-Modus<br>bleibt, bevor er in den<br>Energiesparmodus wechselt.        | 1 bis zum aktuellen<br>Wert für den<br>Energiesparmodus | Die Standardeinstellung von<br>15 Minuten kann in Schritten von<br>1 Minute angepasst werden.                                                                                                    |
| Alarme           | Legt fest, ob der Drucker ein<br>Warnsignal ausgibt, wenn ein<br>Benutzereingriff erforderlich ist.                               | Alarmsteuerung:<br>Aus<br>Einzeln*<br>Fortlaufend       | Aus: Der Drucker gibt kein<br>Warnsignal aus.<br>Einzeln*: Der Drucker gibt drei kurze<br>Alarmtöne aus.                                                                                                    |
|                  |                                                                                                    | Tonerwarnung:<br>Aus*<br>Einzeln<br>Fortlaufend         | Fortlaufend: Der Drucker wiederholt<br>alle zehn Sekunden drei Alarmtöne.<br>Hinweis: Hefter- und Locher-Alarme<br>werden nur angezeigt, wenn ein<br>optionaler Einisher installiert ist                                                                                                    |
|                  |                                                                                                    | Hefter-Alarm:<br>Aus*<br>Einzeln<br>Fortlaufend         |                                                                                                    |
|                  |                                                                                                    | Locher-Alarm:<br>Aus*<br>Einzeln<br>Fortlaufend         |                                                                                                    |

| Menüoption                                                                                                    | Zweck                                                                                                    | Werte                                                                                                    |                                                                                                    |
|----------------------------------------------------------------------------------------------------|----------------------------------------------------------------------------------------------------|----------------------------------------------------------------------------------------------------|----------------------------------------------------------------------------------------------------|
| Zeitsperren                                                                                                    | Legt fest, wie viele Sekunden der<br>Drucker bis zur Rückkehr zur<br>Startanzeige oder den Empfang<br>einer Jobende-Meldung bzw.<br>zusätzlicher Datenbyte vom<br>Computer warten soll. | Bildschirm-Zeitsperre:<br>15–300<br>(30*)                                                                                                    | <b>Deaktiviert:</b> Deaktiviert die Funktion<br>"Bildschirm-Zeitsperre".<br><b>15–300:</b> Legt fest, wie viele Sekunden<br>der Drucker bis zur Rückkehr zur<br>Startanzeige warten soll.<br>Standardeinstellung: <b>30</b> *       |
| Hinweis: Die Menüoption<br>"Wartezeitsperre" ist nur<br>verfügbar, wenn die PostScript-<br>Emulation verwendet wird. Auf<br>Druckaufträge in der<br>PCL-Emulation hat dieser<br>Menüwert keine Auswirkung. | Druckzeitsperre:<br>Deaktiviert<br>1–255<br>(90*)                                                                                                    | Deaktiviert: Deaktiviert die<br>Druckzeitsperre.<br>1–255: Legt fest, wie viele Sekunden<br>der Drucker bis zum Empfang einer<br>Jobende-Meldung warten soll, bevor<br>der restliche Druckauftrag<br>abgebrochen wird.<br>Hinweis: Wenn die Zeit abgelaufen<br>ist, werden die sich noch im Drucker<br>befindenden, teilweise formatierten<br>Seiten gedruckt und andere<br>Eingangsanschlüsse hinsichtlich<br>vorhandener Daten überprüft.<br>Standardeinstellung: <b>90</b> * |                                                                                                    |
|                                                                                                    |                                                                                                    | Wartezeitsperre:<br>Deaktiviert<br>15–65535 (40*)                                                                                                    | <b>Deaktiviert:</b> Deaktiviert die<br>Wartezeitsperre.<br><b>15–65535:</b> Legt fest, wie lange der<br>Drucker auf den Empfang<br>zusätzlicher Daten wartet, bevor er<br>den Auftrag abbricht.<br>Standardeinstellung: <b>40</b> * |

| Menüontion                                                                                                    | Zweck                                                                                                    | Werte                                      |                                                                                                    |
|----------------------------------------------------------------------------------------------------|----------------------------------------------------------------------------------------------------|--------------------------------------------|----------------------------------------------------------------------------------------------------|
| Druck-Wiederherst.<br>Legt fest, ob dbestimmten Of<br>weiterdruckt, g<br>erneut druckt of<br>gesamte Seite<br>den Druck berd | Legt fest, ob der Drucker in<br>bestimmten Offline-Situationen<br>weiterdruckt, gestaute Seiten<br>erneut druckt oder wartet, bis die<br>gesamte Seite verarbeitet und für<br>den Druck bereit ist.                                                                                                    | Auto. fortfahren:<br>Deaktiviert*<br>5–255 | Der Drucker druckt in bestimmten<br>Offline-Situationen weiter, wenn das<br>Problem nicht im angegebenen<br>Zeitrahmen gelöst wird.<br><b>5–255:</b> Legt fest, wie lange der<br>Drucker wartet.                                                                                                    |
|                                                                                                    |                                                                                                    | Nach Stau weiter:<br>Ein<br>Aus<br>Auto*   | Legt fest, ob der Drucker gestaute<br>Seiten erneut druckt.<br><b>Ein:</b> Der Drucker druckt gestaute<br>Seiten erneut.<br><b>Aus:</b> Der Drucker druckt gestaute<br>Seiten nicht erneut.<br><b>Auto*:</b> Der Drucker druckt eine<br>gestaute Seite nur dann erneut, wenn<br>der Speicherplatz, den die Seite<br>belegt, nicht für andere<br>Druckeraufgaben benötigt wird.                                                                                                    |
|                                                                                                    |                                                                                                    | Seitenschutz:<br>Aus*<br>Ein               | Druckt eine Seite erfolgreich, die unter<br>anderen Umständen eine<br>Fehlermeldung vom Typ Seite ist<br>zu komplex verursacht.<br>Aus*: Druckt nur einen Teil einer<br>Seite, wenn der Speicher zur<br>Verarbeitung der gesamten Seite nicht<br>ausreicht.<br>Ein: Stellt sicher, dass die gesamte<br>Seite verarbeitet wird, bevor sie<br>gedruckt wird.<br>Hinweis: Wenn Sie nach Aktivierung<br>dieser Option eine Seite noch immer<br>nicht drucken können, müssen Sie<br>gegebenenfalls die Größe und Anzahl<br>der verwendeten Schriftarten auf der<br>Seite verringern oder zusätzlichen<br>Druckerspeicher installieren.<br>Hinweis: Bei den meisten<br>Druckaufträgen muss diese Option<br>nicht aktiviert werden. Wenn die<br>Option aktiviert ist, verlangsamt sich<br>der Druckvorgang. |
| Druckersprache                                                                                                    | Legt die Standard-<br>Druckersprache fest, die für die<br>Übertragung von Daten zwischen<br>Computer und Drucker verwendet<br>wird.<br><b>Hinweis:</b> Wird eine<br>Druckersprache als Standard<br>eingerichtet, so kann die<br>Software-Anwendung trotzdem<br>Druckaufträge in der anderen<br>Druckersprache senden. | PCL-Emulation<br>PS Emulation*             | PCL-Emulation: Verwendet einen<br>PCL-Interpreter für eingehenden<br>Host-Datenverkehr.<br>PostScript-Emulation: Verwendet<br>einen PS-Interpreter für eingehenden<br>Host-Datenverkehr.                                                                                                    |

| Menüoption              | Zweck                                                                                                    | Werte          |                                                                                                    |
|-------------------------|----------------------------------------------------------------------------------------------------|----------------|----------------------------------------------------------------------------------------------------|
| Laden in                | Legt den Speicherort für geladene<br>Ressourcen fest.<br>Im Flash-Speicher oder auf einer                                                                                                    | RAM*           | Alle geladenen Ressourcen werden<br>automatisch im Arbeitsspeicher<br>(RAM) des Druckers gespeichert.                                                                                                    |
|                         | Festplatte werden<br>heruntergeladene Ressourcen<br>permanent gespeichert, im RAM<br>hingegen nur vorübergehend. Die                                                                                                    | Flash-Speicher | Alle geladenen Ressourcen werden automatisch im Flash-Speicher gespeichert.                                                                                                    |
|                         | Ressourcen bleiben im Flash-<br>Speicher oder auf der Festplatte<br>erhalten, auch wenn der Drucker<br>ausgeschaltet wird.                                                                                                    | Festplatte     | Alle geladenen Ressourcen werden<br>automatisch auf der Festplatte<br>gespeichert.                                                                                                    |
| Auftragskonto           | Legt fest, ob die statistischen<br>Informationen zu den letzten                                                                                                    | Aus*           | Der Drucker speichert keine<br>Auftragsstatistiken auf der Festplatte.                                                                                                    |
|                         | Druckauftragen auf der Festplatte<br>gespeichert werden sollen. Die<br>statistischen Informationen geben<br>Auskunft über eventuelle Fehler<br>im Auftrag, die benötigte<br>Druckzeit, die Größe des Auftrags<br>(in Byte), das angeforderte<br>Papierformat und die angeforderte<br>Papiersorte, die Gesamtzahl der<br>gedruckten Seiten sowie die<br>Anzahl der angeforderten Kopien.<br><b>Hinweis:</b> Die Option<br>"Auftragskonto" wird nur<br>angezeigt, wenn eine Festplatte<br>installiert ist, die weder<br>beschädigt noch lese-/<br>schreibgeschützt oder<br>schreibgeschützt ist, und wenn für<br>die Job-Puffergröße ein anderer<br>Wert als "100 %" eingestellt ist. | Ein            | Der Drucker speichert die<br>Auftragsstatistiken der letzten<br>Druckaufträge.                                                                                                    |
| Schnellstart            | Mit dieser Option kann der<br>Drucker, sobald er aufgewärmt ist,<br>mit dem Druck bei 17 Seiten pro<br>Minute beginnen.                                                                                                    | Aus<br>Ein*    | Der Drucker wird weiter bis zur<br>Temperatur für 32/36 Seiten pro<br>Minute aufgewärmt, und er wird so<br>schnell wie möglich in einen<br>schnelleren Modus wechseln.                                                                                        |
| Ressourcen<br>speichern | Legt fest, wie der Drucker mit<br>geladenen Ressourcen verfährt<br>(z. B. Schriftarten und Makros),<br>die im Arbeitsspeicher (RAM)<br>gespeichert sind, wenn ein<br>Druckauftrag eingeht, für den der<br>verfügbare Speicher nicht<br>ausreicht.                                                                                                    | Aus*           | Der Drucker behält die geladenen<br>Ressourcen nur so lange, bis der<br>Speicher anderweitig benötigt wird.<br>Dann werden die mit der inaktiven<br>Druckersprache verbundenen<br>Ressourcen gelöscht.                                                        |
|                         |                                                                                                    | Ein            | Der Drucker behält alle geladenen<br>Ressourcen für alle Druckersprachen,<br>auch wenn die Druckersprache<br>geändert oder der Drucker<br>zurückgesetzt wird. Wenn der<br>Druckerspeicher nicht ausreicht, wird<br>die Meldung 38 speicher voll<br>angezeigt. |

| Menüoption    | Zweck                                                                | Werte               |                                                                                                    |
|---------------|----------------------------------------------------------------------|---------------------|----------------------------------------------------------------------------------------------------|
| Werksvorgaben | Setzt die Druckereinstellungen auf<br>die Werkseinstellungen zurück. | Wiederherst.        | <ul> <li>Alle Menüoptionen werden auf die<br/>Werksvorgaben zurückgesetzt, mit<br/>folgenden Ausnahmen: <ul> <li>Anzeigesprache</li> <li>alle Einstellungen unter "Menü<br/>Parallel", "Menü Seriell", "Menü<br/>Netzwerk" und "Menü USB"</li> </ul> </li> <li>Alle in den Druckerspeicher (RAM)<br/>geladenen Ressourcen<br/>(Schriftarten, Makros und<br/>Symbolsätze) werden gelöscht.<br/>(Ressourcen im Flash-Speicher<br/>oder auf der Festplatte sind<br/>hiervon nicht betroffen.)</li> </ul> |
|               |                                                                      | Nicht wiederherst.* | Benutzerdefinierte Einstellungen bleiben erhalten.                                                                                                    |

### Menü Papierausg.

Verwenden Sie diese Menüoption, um die Einstellungen für die Druckausgabe festzulegen.

| Menüoption       | Zweck                                                                                                    | Werte          |                                                                                                    |
|------------------|----------------------------------------------------------------------------------------------------|----------------|----------------------------------------------------------------------------------------------------|
| Beidseitig       | Legt den beidseitigen Druck als<br>Standardeinstellung für alle<br>Druckaufträge fest                                                                                                    | Aus*           | Es wird nur auf einer Seite des<br>Papiers gedruckt.                                                                                            |
|                  | Hinweis: Es muss eine optionale<br>Duplexeinheit installiert sein.<br>Hinweis: Wählen Sie die Option<br>Beidseitig im Druckertreiber aus,<br>um nur bestimmte Druckaufträge<br>beidseitig zu drucken.  |                | Beide Seiten des Papiers werden<br>bedruckt.                                                                                                    |
| Beids. Binderand | Legt fest, wie beidseitig bedruckte<br>Seiten gebunden werden, und<br>bestimmt die Ausrichtung des<br>Ausdrucks auf den Rückseiten<br>(geradzahlige Seiten) im                                         | Lange Kante*   | Ausdrucke sollen an der langen<br>Kante gebunden werden (linke<br>Kante bei Druck im Hochformat und<br>obere Kante bei Druck im<br>Querformat). |
|                  | Vorderseiten (ungerade Seiten).<br>Hinweis: Es muss eine optionale<br>Duplexeinheit installiert sein.                                                                                                  | Kurze Kante    | Ausdrucke sollen an der kurzen<br>Kante gebunden werden (obere<br>Kante bei Druck im Hochformat und<br>linke Kante bei Druck im<br>Querformat). |
| Kopien           | Legt die gewünschten Anzahl an<br>Kopien als Standardeinstellung für<br>den Drucker fest.<br><b>Hinweis:</b> Geben Sie die Anzahl<br>Kopien für einen bestimmten<br>Druckauftrag im Druckertreiber an. | 1–999 (1*)     | Die im Druckertreiber festgelegten<br>Werte setzen die an der<br>Bedienerkonsole eingestellten<br>Werte stets außer Kraft.                      |
| Leere Seiten     | Legt fest, ob von der Anwendung<br>erzeugte leere Seiten mit dem<br>Druckauftrag ausgegeben                                                                                                    | Nicht drucken* | Von der Anwendung erzeugte leere<br>Seiten werden nicht als Teil des<br>Druckauftrags gedruckt.                                                 |
|                  |                                                                                                    | Drucken        | Von der Anwendung erzeugte leere<br>Seiten werden als Teil des<br>Druckauftrags gedruckt.                                                       |

| Menüoption        | Zweck                                                                                                    | Werte                  |                                                                                                    |
|-------------------|----------------------------------------------------------------------------------------------------|------------------------|----------------------------------------------------------------------------------------------------|
| Sortieren         | Behält die Reihenfolge der Seiten<br>eines Druckauftrags bei, so dass<br>beim Drucken mehrerer<br>Exemplare eines Druckauftrags<br>das manuelle Sortieren der Seiten<br>entfällt. | Aus*                   | Die einzelnen Seiten eines<br>Druckauftrags werden so oft<br>ausgedruckt, wie unter der Option<br>"Kopien" angegeben. Wenn Sie<br>beispielsweise einen dreiseitigen<br>Auftrag zum Drucken senden und<br>für "Kopien" den Wert "2" angeben,<br>druckt der Drucker Seite 1, Seite 1,<br>Seite 2, Seite 2, Seite 3, Seite 3.                                        |
|                   |                                                                                                    | Ein                    | Druckt den gesamten Druckauftrag<br>so oft, wie unter der Option "Kopien"<br>angegeben. Wenn Sie<br>beispielsweise einen dreiseitigen<br>Auftrag zum Drucken senden und<br>für "Kopien" den Wert "2" angeben,<br>druckt der Drucker Seite 1, Seite 2,<br>Seite 3, Seite 1, Seite 2, Seite 3.                                                                      |
| Trennseiten       | Fügt leere Trennseiten zwischen<br>Aufträgen, mehreren Kopien eines                                                                                                    | Keine*                 | Es werden keine Trennseiten<br>eingefügt.                                                                                                    |
|                   | Auftrags oder zwischen den<br>einzelnen Seiten eines Auftrags<br>ein.                                                                                                    | Zwischen Kopien        | Fügt zwischen den einzelnen<br>Kopien eines Auftrags eine<br>Trennseite ein. Wenn "Sortieren"<br>auf "Aus" gesetzt ist, wird eine leere<br>Seite zwischen jedem Satz<br>gedruckter Seiten eingefügt (alle<br>Seiten 1, alle Seiten 2 usw.). Wenn<br>"Sortieren" aktiviert ist, wird eine<br>Leerseite nach jeder sortierten<br>Kopie des Druckauftrags eingefügt. |
|                   |                                                                                                    | Zwischen Aufträgen     | Fügt eine Trennseite zwischen den<br>Druckaufträgen ein.                                                                                                    |
|                   |                                                                                                    | Zwischen Seiten        | Fügt nach jeder Seite eines<br>Auftrags eine Trennseite ein. Dies<br>ist beim Bedrucken von Folien<br>hilfreich oder wenn Sie Leerseiten<br>für Notizen in ein Dokument<br>einfügen möchten.                                                                                                    |
| Trennseitenzufuhr | Legt fest, aus welchem<br>Papiereinzug die Trennseiten                                                                                                    | Fach <x> (Fach 1*)</x> | Führt die Trennseiten aus dem<br>angegebenen Fach zu.                                                                                                    |
|                   | zugeführt werden.                                                                                                    | Universal-Zuf.         | Führt die Trennseiten aus der<br>Universalzuführung zu.                                                                                                    |
|                   |                                                                                                    |                        | Hinweis: "Univ.Zuf. konfigurieren"<br>muss auf "Kassette" eingestellt<br>sein.                                                                                                    |
| Mehrseitendruck   | Druckt mehrere Seitenbilder auf                                                                                                    | Aus*                   | Druckt ein Seitenbild pro Seite.                                                                                                    |
|                   | n Seiten oder Papier. wird auch als                                                                                                    | 2 Seiten               | Druckt zwei Seitenbilder pro Seite.                                                                                                    |
|                   | bezeichnet.                                                                                                    | 3 Seiten               | Druckt drei Seitenbilder pro Seite.                                                                                                    |
|                   |                                                                                                    | 4 Seiten               | Druckt vier Seitenbilder pro Seite.                                                                                                    |
|                   |                                                                                                    | 6 Seiten               | Druckt sechs Seitenbilder pro Seite.                                                                                                    |
|                   |                                                                                                    | 9 Seiten               | Druckt neun Seitenbilder pro Seite.                                                                                                    |
|                   |                                                                                                    | 12 Seiten              | Druckt zwölf Seitenbilder pro Seite.                                                                                                    |
|                   |                                                                                                    | 16 Seiten              | Druckt sechzehn Seitenbilder pro Seite.                                                                                                    |

| Menüoption        | Zweck                                                                                                    |                                                                      |                                    |                  | Werte                                                        |                        |                                                               |                           |                                                                                          |                                                                 |                        |                           |            |
|-------------------|----------------------------------------------------------------------------------------------------|----------------------------------------------------------------------|------------------------------------|------------------|--------------------------------------------------------------|------------------------|---------------------------------------------------------------|---------------------------|------------------------------------------------------------------------------------------|-----------------------------------------------------------------|------------------------|---------------------------|------------|
| Mehrseit.         | Leg                                                                                                    | Legt die Position der einzelnen                                      |                                    |                  | Horizontal*                                                  |                        |                                                               |                           |                                                                                          |                                                                 |                        |                           |            |
| Reihenfolge       | Ser<br>Mel                                                                                                    | tenbilder<br>hrseitend                                               | beim<br>Iruck fest.                |                  |                                                              | Vertikal               |                                                               |                           |                                                                                          |                                                                 |                        |                           |            |
|                   | Die                                                                                                    | Position                                                             | hängt voi                          | n der            | Anzahl                                                       | Umgek.                 | hori                                                          | zontal                    |                                                                                          |                                                                 |                        |                           |            |
|                   | Aus<br>(Ho                                                                                                    | srichtung<br>ch- bzw.                                                | der Sowie<br>der Seite<br>Querform | nbild<br>nat) a  | er<br>ab.                                                    | Umgek.                 | verti                                                         | kal                       |                                                                                          |                                                                 |                        |                           |            |
|                   | We<br>Erg                                                                                                    | nn Sie be<br>ebnis vo                                                | eispielswe<br>n dem un             | eise f<br>ter "N | ür den M<br>⁄Iehrseit.                                       | lehrseiter<br>Reihenfo | druc<br>Ige"                                                  | k "4 Seite<br>ausgewäl    | en" und "H<br>hlten Wei                                                                  | Hoch<br>rt ab                                                   | iformat" w<br>:        | /ählen, h                 | ängt das   |
|                   |                                                                                                    | Horiz<br>Reihe                                                       | ontale<br>enfolge                  |                  | Vert<br>Reihe                                                | ikale<br>nfolge        |                                                               | Umgel<br>horizo<br>Reihei | kehrte<br>ontale<br>nfolge                                                               |                                                                 | Umge<br>verti<br>Reihe | kehrte<br>ikale<br>nfolge |            |
|                   |                                                                                                    | 1                                                                    | 2                                  |                  | 1                                                            | 3                      |                                                               | 2                         | 1                                                                                        |                                                                 | 3                      | 1                         |            |
|                   |                                                                                                    | 3                                                                    | 4                                  |                  | 2                                                            | 4                      |                                                               | 4                         | 3                                                                                        |                                                                 | 4                      | 2                         |            |
| Mehrseitenansicht | Leg<br>Sei                                                                                                    | Legt die Ausrichtung mehrerer<br>Seiten auf einem Blatt Papier fest. |                                    |                  | Auto* Der Drucker wählt zwische<br>Hochformat und Querformat |                        |                                                               |                           | n<br>at aus.                                                                             |                                                                 |                        |                           |            |
|                   |                                                                                                    |                                                                      |                                    |                  | Lange Kante Die<br>als<br>(Q                                 |                        |                                                               | Die<br>als c<br>(Que      | Die lange Kante des Papiers wird<br>als obere Kante der Seite festgelegt<br>Querformat). |                                                                 |                        |                           |            |
|                   |                                                                                                    |                                                                      |                                    |                  | Kurze Kante Die kurz<br>als ober<br>(Hochfo                  |                        |                                                               | kurze<br>bere<br>chfor    | ze Kante des Papiers wird<br>re Kante der Seite festgelegt<br>ormat).                    |                                                                 |                        |                           |            |
| Mehrseiten-Rand   | Ver<br>Sei                                                                                                    | sieht die<br>tenbilder                                               | einzelner<br>beim                  | ו                |                                                              | Keine*                 |                                                               |                           | Es v<br>Seite                                                                            | Es wird kein Rahmen um die<br>Seitenbilder gedruckt.            |                        |                           |            |
|                   | Rał                                                                                                    | nrseitend<br>nmen.                                                   | Iruck mit e                        | einen            | n                                                            | Seitenrand drucken     |                                                               |                           | Druc<br>Rah                                                                              | Druckt eine ununterbrochene<br>Rahmenlinie um jedes Seitenbild. |                        |                           |            |
| Heftjob           | Leg<br>Sta                                                                                                    | ıt das He<br>ndardein                                                | ften als<br>stellung f             | ür all           | e                                                            | Aus*                   |                                                               |                           | Druc<br>gehe                                                                             | Druckaufträge werden nicht geheftet.                            |                        |                           |            |
|                   | Druckaufträge fest.<br><b>Hinweis:</b> Wird nur angezeigt,<br>wenn ein optionaler Finisher<br>installiert ist.<br><b>Hinweis:</b> Wählen Sie die Option<br>zum Heften im Druckertreiber, um<br>nur bestimmte Druckaufträge zu<br>heften. |                                                                      |                                    | Ein              |                                                              | Jede<br>Druc           | Jeder an den Drucker gesendete<br>Druckauftrag wird geheftet. |                           | endete                                                                                   |                                                                 |                        |                           |            |
| Lochen            | Loc<br>Par                                                                                                    | ht entlan                                                            | g der Kar                          | nte de           | es                                                           | Aus*                   |                                                               |                           | Druc                                                                                     | kau                                                             | fträge we              | rden nich                 | t gelocht. |
|                   | Papiers.<br>Hinweis: Wird nur angezeigt,<br>wenn ein optionaler Finisher<br>installiert ist.                                                                                                    |                                                                      | Ein                                |                  |                                                              | Jede<br>Druc           | Jeder an den Drucker gesendete<br>Druckauftrag wird gelocht.  |                           |                                                                                          |                                                                 |                        |                           |            |

| Menüoption       | Zweck                                                                                                    | Werte              |                                                                    |
|------------------|----------------------------------------------------------------------------------------------------|--------------------|--------------------------------------------------------------------|
| Versetzt stapeln | ersetzt stapeln Versetzt die Ausgabe eines<br>Druckauftrags oder mehrerer<br>Kopien eines Druckauftrags, so<br>dass die in der Papierablage des<br>Finishers gestapelten Dokumente<br>leichter voneinander getrennt<br>werden können.<br><b>Hinweis:</b> Wird nur angezeigt,<br>wenn ein optionaler Finisher<br>installiert ist. | Keine*             | Alle ausgedruckten Blätter werden<br>direkt aufeinander gestapelt. |
|                  |                                                                                                    | Zwischen Kopien    | Jede Kopie eines Druckauftrags wird versetzt ausgegeben.           |
|                  |                                                                                                    | Zwischen Aufträgen | Jeder Druckauftrag wird versetzt<br>ausgegeben.                    |

#### Menü Qualität

Mit dieser Menüoption können Sie die Einstellungen ändern, die die Druckqualität beeinflussen sowie Toner einsparen.

| Menüoption                                    | Zweck                                                                                                    | Werte        |                                                                                                    |  |  |  |
|-----------------------------------------------|----------------------------------------------------------------------------------------------------|--------------|----------------------------------------------------------------------------------------------------|--|--|--|
| Druckmodus                                    | Festlegen, ob Bilder in                                                                                                    | Farbe*       |                                                                                                    |  |  |  |
|                                               | in Farbe gedruckt werden.                                                                                                    | Nur Schwarz  |                                                                                                    |  |  |  |
| Farbanpassung                                 | Anpassen der gedruckten<br>Farben an die Farben anderer<br>Ausgabegeräte oder an<br>Standardfarbsysteme.<br>Aufgrund der Unterschiede<br>zwischen additiven und | Auto*        | Wendet auf jedes Objekt der<br>gedruckten Seite eine andere<br>Farbumwandlungstabelle an,<br>abhängig vom Typ des Objekts und<br>davon, wie die Farbe für die einzelnen<br>Objekte angegeben ist.                                                                                                    |  |  |  |
|                                               | subtraktiven Farben können<br>einige Farben, die auf dem<br>Bildschirm angezeigt werden.                                                                        | Aus          | Es wird keine Farbanpassung angewendet.                                                                                                    |  |  |  |
| nicht auf dem Drucker<br>reproduziert werden. | nicht auf dem Drucker<br>reproduziert werden.                                                                                                    | Manuell      | Ermöglicht eine Anpassung der<br>Farbumwandlungstabellen, die auf die<br>einzelnen Objekte der gedruckten<br>Seite angewendet werden, abhängig<br>vom Typ des Objekts und davon, wie<br>die Farbe für die einzelnen Objekte<br>angegeben ist. Die Anpassung wird<br>mit Hilfe der verschiedenen<br>Menüoptionen unter "Manuelle Farbe"<br>durchgeführt. |  |  |  |
| Auflösung                                     | Auswählen der Qualität der<br>Druckausgabe.                                                                                                    | 2400 Bild-Q* |                                                                                                    |  |  |  |
| Tonerauftrag                                  | Aufhellen oder Abdunkeln der<br>Druckausgabe und Einsparen<br>von Toner.                                                                                        | 1 bis 5      | Standardeinstellung: <b>4</b> *<br>Wählen Sie einen niedrigeren Wert<br>aus, um die Druckausgabe<br>aufzuhellen oder Toner einzusparen.                                                                                                    |  |  |  |

| Menüoption     | Zweck                                                                                                    | Werte                                           |                                                                                                    |  |  |  |
|----------------|----------------------------------------------------------------------------------------------------|-------------------------------------------------|----------------------------------------------------------------------------------------------------|--|--|--|
| Farbsparmodus  | Einsparen von Toner in Grafiken                                                                                                    | Ein*                                            |                                                                                                    |  |  |  |
|                | Beibehaltung hoher Textqualität.<br>Die Tonermenge zum Drucken<br>von Grafiken und Bildern wird<br>reduziert, Text wird jedoch mit<br>dem standardmäßigen<br>Tonereinsatz gedruckt. Bei<br>Aktivieren dieser Option werden<br>die Einstellungen für den<br>Tonerauftrag außer Kraft<br>gesetzt. Der Farbsparmodus<br>wird in PPDS nicht und vom<br>PLC-Emulationstreiber nur<br>teilweise unterstützt. |                                                 | Aus                                                                                                    |  |  |  |
| RGB-Helligkeit | Unterstützung beim Einstellen<br>von Helligkeit, Kontrast und<br>Sättigung der Farbausgabe.<br>Diese Funktionen haben keinen                                                                                                    | -6, -5, -4, -3, -2, -1, 0*,<br>1, 2, 3, 4, 5, 6 | <ul> <li>-6 stellt die max. Verringerung dar</li> <li>6 stellt die max. Erhöhung dar</li> <li>Standardeinstellung: 0</li> </ul> |  |  |  |
| RGB-Kontrast   | Einfluss auf Dateien, in denen<br>CMYK-Farbspezifikationen<br>verwendet werden. Weitere                                                                                                    | 0*, 1, 2, 3, 4, 5                               | Standardeinstellung: <b>0</b><br>5 stellt die max. Erhöhung dar                                                                 |  |  |  |
| RGB-Sättigung  | Informationen zu<br>Farbspezifikationen finden Sie<br>im <i>Benutzerhandbuch</i> auf der<br>Dokumentations-CD unter<br>Häufig gestellte Fragen (FAQ)<br>zum Farbdruck.                                                                                                    | 0*, 1, 2, 3, 4, 5                               | Standardeinstellung: <b>0</b><br>5 stellt die max. Erhöhung dar                                                                 |  |  |  |
| Farbausgleich  | Möglichkeit zur feinen                                                                                                    | Cyan                                            | -5, -4, -3, -2, -1, 0*, 1, 2, 3, 4, 5                                                                                           |  |  |  |
|                | Parbanpassung bei<br>Druckausgaben durch                                                                                                    | Magenta                                         | -5 stellt die max. Verringerung dar                                                                                             |  |  |  |
|                | Erhöhung bzw. Verringerung der<br>Tonermenge für jede einzelne                                                                                                    | Gelb                                            | <b>5</b> stellt die max. Ernonung dar                                                                                           |  |  |  |
|                | Farbebene.                                                                                                    | Schwarz                                         |                                                                                                    |  |  |  |
|                |                                                                                                    | Auf Standard<br>zurücksetzen                    | Die Werte für Cyan, Magenta, Gelb<br>und Schwarz werden auf <b>0</b> (Null)<br>gestellt.                                        |  |  |  |

| Menüoption                                                                                                    | Zweck                                                                                                    | Werte                       |                                                                                               |
|----------------------------------------------------------------------------------------------------|----------------------------------------------------------------------------------------------------|-----------------------------|-----------------------------------------------------------------------------------------------|
| Farbmuster Unterstützung bei<br>der zu druckenden<br>Benutzer können<br>Farbmusterseiten f<br>einzelnen im Druck<br>verwendeten RGB<br>Farbumwandlungs | Unterstützung bei der Auswahl<br>der zu druckenden Farben.<br>Benutzer können<br>Farbmusterseiten für die<br>einzelnen im Drucker<br>verwendeten RGB- und CMYK-<br>Farbumwandlungstabellen<br>drucken.<br>Die Farbmusterseiten bestehen<br>aus einer Reihe von Farbfeldern<br>und der RCB. baw CMYK                                                                                                    | sRGB Bildschirm             | Druckt RGB-Muster mit Hilfe der<br>sRGB Bildschirm-<br>Farbumwandlungstabellen.               |
|                                                                                                    |                                                                                                    | sRGB Leuchtend              | Druckt RGB-Muster mit Hilfe der<br>sRGB Leuchtend-<br>Farbumwandlungstabellen.                |
|                                                                                                    |                                                                                                    | Anzeige – Echtes<br>Schwarz | Druckt RGB-Muster mit Hilfe der<br>Farbumwandlungstabellen für<br>"Anzeige - Echtes Schwarz". |
| Kom<br>für c<br>wird                                                                                                    | Kombination, mit der die Farbe<br>für das jeweilige Feld erstellt<br>wird. Diese Seiten können für<br>den Benutzer bei der Auswahl                                                                                                    | Leuchtend                   | Druckt RGB-Muster mit Hilfe der<br>Leuchtend-<br>Farbumwandlungstabellen.                     |
|                                                                                                    | der RGB- bzw. CMYK-<br>Kombinationen hilfreich sein, die<br>in einer bestimmten<br>Softwareanwendung zu<br>verwenden sind, um den<br>gewünschten Farbdruck zu<br>erstellen.<br>Die Embedded Web Server-<br>Schnittstelle des Druckers, die<br>nur bei Netzwerkmodellen zur<br>Verfügung steht, bietet<br>Benutzern eine größere<br>Flexibilität. Mit ihr können<br>Benutzer detaillierte Farbmuster<br>drucken. | Ohne RGB                    | Es wird eine Farbumwandlung ausgeführt.                                                       |
|                                                                                                    |                                                                                                    | US-CMYK                     | Druckt CMYK-Muster mit Hilfe der<br>US-CMYK-<br>Farbumwandlungstabellen.                      |
|                                                                                                    |                                                                                                    | Euro-CMYK                   | Druckt CMYK-Muster mit Hilfe der<br>Euro-CMYK-<br>Farbumwandlungstabellen.                    |
|                                                                                                    |                                                                                                    | Leuchtend CMYK              | Druckt CMYK-Muster mit Hilfe der<br>Leuchtend CMYK-<br>Farbumwandlungstabellen.               |
|                                                                                                    |                                                                                                    | Ohne CMYK                   | Es wird keine Farbumwandlung ausgeführt.                                                      |

| Menüoption                                                                     | Zweck                                                                                                    | Werte                                                                                                    |                                                                                                    |
|--------------------------------------------------------------------------------|----------------------------------------------------------------------------------------------------|----------------------------------------------------------------------------------------------------|----------------------------------------------------------------------------------------------------|
| Manuelle Farbe                                                                 | Möglichkeit zur Anpassung von<br>RGB- bzw. CMYK-<br>Farbumwandlungen, die auf die<br>Objekte auf der Druckseite                                                                                            | RGB-Bild                                                                                                    | <b>sRGB Bildschirm*:</b> Wendet eine<br>Farbumwandlungstabelle an, die ein<br>Ergebnis ähnlich den Farben eines<br>Computerbildschirms erzeugt.                                                                        |
|                                                                                | Angewendet werden.<br>Farbumwandlungen der mit Hilfe<br>der RGB-Kombinationen<br>angegebenen Daten können<br>über die Bedienerkonsole des<br>Druckers is pach Obiekttup                                    |                                                                                                    | sRGB Leuchtend: Erhöht die<br>Farbsättigung für die sRGB<br>Bildschirm-Farbumwandlungstabelle.<br>Für Geschäftsgrafiken und -texte<br>bevorzugt.                                                                       |
|                                                                                | Druckers je nach Objekttyp<br>(Text, Grafik oder Bild)<br>individuell angepasst werden.                                                                                                    |                                                                                                    | Anzeige – Echtes Schwarz: Wendet<br>eine Farbumwandlungstabelle an, die<br>ein Ergebnis ähnlich den Farben<br>eines Computerbildschirms erzeugt,<br>wobei für neutrale Grautöne nur<br>schwarzer Toner verwendet wird. |
|                                                                                |                                                                                                    |                                                                                                    | <b>Leuchtend:</b> Wendet eine<br>Farbumwandlungstabelle an, die<br>hellere, gesättigtere Farben erzeugt.                                                                                                    |
|                                                                                |                                                                                                    |                                                                                                    | Aus: Es wird keine Farbumwandlung ausgeführt.                                                                                                    |
|                                                                                |                                                                                                    | RGB-Text                                                                                                    | sRGB Bildschirm                                                                                                    |
|                                                                                |                                                                                                    | RGB-Grafiken                                                                                                    | sRGB Leuchtend*                                                                                                    |
|                                                                                |                                                                                                    |                                                                                                    | Anzeige – Echtes Schwarz                                                                                                    |
|                                                                                |                                                                                                    | CMYK-Bild<br>CMYK-Text<br>CMYK-Grafiken                                                                                                    | Leuchtend                                                                                                    |
|                                                                                |                                                                                                    |                                                                                                    | Aus                                                                                                    |
|                                                                                |                                                                                                    |                                                                                                    | <b>US-CMYK</b> * (landes-/<br>regionsspezifische<br>Werkseinstellungen): Wendet eine<br>Farbumwandlungstabelle an, die ein<br>Ergebnis ähnlich der SWOP-<br>Farbausgabe erzeugt.                                       |
|                                                                                |                                                                                                    | <b>Euro-CMYK</b> * (landes-/<br>regionsspezifische<br>Werkseinstellungen): Wendet eine<br>Farbumwandlungstabelle an, die ein<br>Ergebnis ähnlich der EuroScale-<br>Farbausgabe erzeugt. |                                                                                                    |
|                                                                                |                                                                                                    |                                                                                                    | Leuchtend CMYK: Erhöht die<br>Farbsättigung für die US CMYK-<br>Farbumwandlungstabelle.                                                                                                    |
|                                                                                |                                                                                                    |                                                                                                    | Aus: Es wird keine Farbumwandlung ausgeführt.                                                                                                    |
| Feine Linien Mit o<br>verbessern Druc<br>beso<br>Date<br>(z. B<br>Lano<br>Abla | Mit dieser Option wird ein<br>Druckmodus aktiviert, der<br>besonders für bestimmte<br>Dateien mit feinen Linien<br>(z. B. Bauzeichnungen,<br>Landkarten, Schaltpläne und<br>Ablaufdiagramme) geeignet ist. | Ein                                                                                                    | Aktivieren Sie das Kontrollkästchen<br>im Treiber.                                                                                                    |
|                                                                                |                                                                                                    | Aus*                                                                                                    | Deaktivieren Sie das Kontrollkästchen<br>im Treiber.                                                                                                    |
|                                                                                | "Feine Linien verbessern" ist<br>keine Menüoption. Diese<br>Einstellung ist nur beim PCL-<br>Emulationstreiber oder beim<br>Embedded Web Server des<br>Druckers verfügbar.                                 |                                                                                                    |                                                                                                    |

#### Menü Dienstprog.

Mit dieser Menüoption können Sie die Druckereinstellungen ändern, Aufträge löschen, die Druckerhardware konfigurieren und Druckerprobleme beheben.

| Menüoption                | Zweck                                                                                                    | Werte                                                     |                                                                                                    |
|---------------------------|----------------------------------------------------------------------------------------------------|-----------------------------------------------------------|----------------------------------------------------------------------------------------------------|
| Werksvorgaben             | Setzt die<br>Druckereinstellungen auf                                                                                                    | Nicht wiederherst.*                                       | Benutzerdefinierte Einstellungen bleiben<br>erhalten.                                                                                                    |
|                           | die Werkseinstellungen<br>zurück.                                                                                                    | Jetzt wiederherstellen                                    | <ul> <li>Alle Menüoptionen werden auf die<br/>Werksvorgaben zurückgesetzt, mit<br/>folgenden Ausnahmen:</li> <li>Anzeigesprache</li> <li>Alle Einstellungen unter "Menü Parallel",<br/>"Menü Seriell", "Menü Netzwerk" und<br/>"Menü USB"</li> <li>Ressourcen im Flash-Speicher oder auf<br/>der Festplatte</li> <li>Hinweis: Alle in den Druckerspeicher<br/>(RAM) geladenen Ressourcen<br/>(Schriftarten, Makros und Symbolsätze)<br/>werden gelöscht.</li> </ul> |
| Angeh. Jobs<br>entfernen  | Entfernt alle auf der<br>Druckerfestplatte<br>gespeicherten<br>vertraulichen und<br>angehaltenen<br>Druckaufträge.                                                                                                    | Vertraulich<br>Angehalten<br>Nicht wiederhergest.<br>Alle | Die Auswahl eines Menüwerts beeinflusst<br>nur die Aufträge, die im Drucker<br>gespeichert sind. Lesezeichen, Aufträge<br>auf USB-Flash-Speichern sowie andere<br>Arten angehaltener Aufträge sind nicht<br>betroffen.                                                                                                    |
| Flash formatieren         | Formatiert den Flash-<br>Speicher.<br>Warnung: Schalten Sie<br>keinesfalls den Drucker<br>aus, während der Flash-<br>Speicher formatiert wird.                                                                                    | Ja                                                        | Alle im Flash-Speicher gespeicherten<br>Daten werden gelöscht, und der Flash-<br>Speicher wird für die Aufnahme neuer<br>Ressourcen vorbereitet.                                                                                                    |
|                           |                                                                                                    | Nein                                                      | Die Anforderung zur Formatierung des<br>Flash-Speichers wird abgebrochen, und<br>die aktuell im Flash-Speicher<br>gespeicherten Ressourcen bleiben<br>erhalten.                                                                                                    |
| Flash-Defragment.         | Macht unbenutzten<br>Speicherplatz verfügbar,<br>wenn Ressourcen aus<br>dem Flash-Speicher<br>gelöscht wurden.<br>Warnung: Schalten Sie<br>keinesfalls den Drucker<br>aus, während der Flash-<br>Speicher defragmentiert<br>wird. | Ja                                                        | Überträgt alle im Flash-Speicher<br>befindlichen Ressourcen in den<br>Druckerspeicher und formatiert<br>anschließend den Flash-Speicher neu.<br>Nach Abschluss der Formatierung werden<br>die Ressourcen zurück in den Flash-<br>Speicher geladen.                                                                                                    |
|                           |                                                                                                    | Nein                                                      | Bricht die Anforderung zur<br>Defragmentierung des Flash-Speichers ab.                                                                                                    |
| Festplatte<br>formatieren | Formatiert die Festplatte<br>des Druckers.<br>Warnung: Schalten Sie<br>keinesfalls den Drucker<br>aus, während die<br>Festplatte formatiert wird.                                                                                 | Ja                                                        | Alle auf der Festplatte gespeicherten Daten werden gelöscht, und das Gerät wird für die Aufnahme neuer Ressourcen vorbereitet.                                                                                                    |
|                           |                                                                                                    | Nein                                                      | Die Anforderung zur Formatierung der<br>Festplatte wird abgebrochen, und die<br>aktuell auf der Festplatte gespeicherten<br>Ressourcen bleiben erhalten.                                                                                                    |

| Menüoption           | Zweck                                                                                                    | Werte                 |                                                                                                    |
|----------------------|----------------------------------------------------------------------------------------------------|-----------------------|----------------------------------------------------------------------------------------------------|
| Auftr.berStatistik   | Druckt eine Liste aller<br>statistischen<br>Druckauftragsdaten, die                                                                                                    | Drucken               | Alle statistischen Daten, die für die zuletzt<br>ausgeführten Druckaufträge verfügbar<br>sind, werden gedruckt.                                                                                                    |
|                      | gespeichert sind, oder<br>löscht alle statistischen<br>Daten von der Festplatte.                                                                                                    | Löschen               | Alle statistischen Daten zu Druckaufträgen werden von der Festplatte gelöscht.                                                                                                    |
| Hex Trace            | Ermittelt die Ursache von<br>Problemen bei<br>Druckaufträgen.                                                                                                    | Aktivieren            | Ist "Hex Trace" aktiviert, werden alle an den<br>Drucker gesendeten Daten in Hexadezimal-<br>und Zeichendarstellung gedruckt.<br>Steuercodes werden nicht ausgeführt.<br><b>Hinweis:</b> Um den Hex Trace-Modus zu<br>verlassen, schalten Sie den Drucker aus<br>oder setzen ihn vom "Menü Auftrag" aus<br>zurück. |
| Druckausrichtung     | Damit greifen Sie auf das<br>Menü "Druckausrichtung"<br>zu, mit dem Sie eine<br>Ausrichtungsseite drucken<br>oder die Ausrichtungswerte<br>für Cyan, Magenta oder<br>Gelb ändern können. | Ausrichtungsseite dr. | Wenn Sie auf <b>Auswählen</b> drücken, wird die Ausrichtungsseite gedruckt.                                                                                                    |
|                      |                                                                                                    | Cyan                  | X = -80 bis 80                                                                                                    |
|                      |                                                                                                    | Magenta               | Y = -127 bis 127                                                                                                    |
|                      |                                                                                                    | Gelb                  |                                                                                                    |
| Schätzung<br>Deckung | Bietet eine Schätzung der<br>Deckungsmenge von<br>Cyan, Magenta, Gelb und<br>Schwarz auf einer Seite,<br>angegeben in Prozent. Die<br>Schätzung wird auf der<br>Trennseite ausgedruckt.  | Aus*                  | Deckungsangabe in Prozent wird nicht gedruckt.                                                                                                    |
|                      |                                                                                                    | Ein                   | Die Angabe der geschätzten<br>Deckungsmenge (in Prozent) für jede<br>Farbe wird auf einer Seite gedruckt.                                                                                                    |
| LCD-Kontrast         | Passt den Kontrast in der                                                                                                    | 1 - 10                | Standardeinstellung: 5*                                                                                                    |
|                      | Bedienerkonsolenanzeige<br>an.                                                                                                    |                       | Höhere Werte lassen die Anzeige heller erscheinen, niedrigere Werte dunkler.                                                                                                    |
| LCD-Helligkeit       | Passt die Helligkeit in der                                                                                                    | 1 - 10                | Standardeinstellung: 5*                                                                                                    |
|                      | Bedienerkonsolenanzeige<br>an.                                                                                                    |                       | Höhere Werte erhöhen und niedrigere<br>Werte verringern die Helligkeit der Anzeige.                                                                                                    |

#### Menü PDF

Mit dieser Menüoption können Sie die Druckereinstellungen ändern, die PDF-Aufträge betreffen.

| Menüoption     | Zweck                                                               | Werte                     |                                                                                                    |
|----------------|---------------------------------------------------------------------|---------------------------|----------------------------------------------------------------------------------------------------|
| Größe anpassen | Passt die Seite an das<br>ausgewählte Medienformat an.              | Ja<br>Nein*               | Ja: Passt die Seite an das<br>ausgewählte Druckmedium an.<br>Nein*: Passt die Seite nicht an.<br>Gedruckter Text oder Grafiken<br>werden abgeschnitten, wenn sie<br>größer als das ausgewählte<br>Druckmedium sind. |
| Anmerkungen    | Legt fest, ob Anmerkungen in<br>einer PDF-Datei gedruckt<br>werden. | Nicht drucken*<br>Drucken | Nicht drucken*: PDF-Anmerkungen<br>werden nicht gedruckt.<br>Drucken: PDF-Anmerkungen werden<br>gedruckt.                                                                                                    |

### Menü PostScript

Ändern Sie mit dieser Menüoption die Druckereinstellungen für Druckaufträge, die mit der PostScript-Emulation gedruckt werden.

| Menüoption                                                                                                    | Zweck                                                                                                    | Werte                                                                                                    |                                                                                                    |
|----------------------------------------------------------------------------------------------------|----------------------------------------------------------------------------------------------------|----------------------------------------------------------------------------------------------------|----------------------------------------------------------------------------------------------------|
| PS-Fehler drucken                                                                                                    | Druckt bei Auftreten eines<br>Fehlers eine Seite mit der                                                                                                    | Aus*                                                                                                    | Bricht den Druckauftrag ab, ohne eine<br>Fehlermeldung auszugeben.                                                                                          |
|                                                                                                    | Emulationsfehlers.                                                                                                    | Ein                                                                                                    | Vor dem Abbruch des Druckauftrags wird eine Fehlermeldung ausgegeben.                                                                                       |
| Schriftpriorität<br>Legt die Reihenfolge fest, in der<br>Schriftarten gesucht werden.<br><b>Hinweis:</b> Diese Option ist nur<br>verfügbar, wenn eine formatierte<br>Flash-Karte oder Festplatte<br>installiert ist, die weder<br>beschädigt noch mit einem<br>Lese-/Schreibschutz oder einem<br>Schreibschutz versehen ist, und<br>wenn für die Job-Puffergröße<br>ein anderer Wert als "100 %"<br>angegeben ist. | Legt die Reihenfolge fest, in der<br>Schriftarten gesucht werden.<br><b>Hinweis:</b> Diese Option ist nur<br>verfühber wenn eine formatierte                                                         | Resident*                                                                                                    | Der Drucker sucht zunächst im<br>Druckerspeicher nach der erforderlichen<br>Schriftart, bevor er im Flash-Speicher<br>oder auf der Festplatte danach sucht. |
|                                                                                                    | Flash/Festplatte                                                                                                    | Der Drucker sucht zunächst auf der<br>Festplatte und im Flash-Speicher nach<br>der erforderlichen Schriftart, bevor er im<br>Druckerspeicher danach sucht. |                                                                                                    |
| Bildglättung                                                                                                    | Verbessert den Kontrast und die<br>Schärfe von Bitmap-Bildern<br>niedriger Auflösung (z. B. aus<br>dem World Wide Web<br>heruntergeladene Bilder) und<br>glättet die Farbübergänge dieser<br>Bilder. | Aus*                                                                                                    | Verwendet beim Drucken aller Bilder die Standardauflösung.                                                                                                  |
|                                                                                                    |                                                                                                    | Ein                                                                                                    | Verbessert Bilder niedriger Auflösung,<br>zum Beispiel Grafiken mit einer<br>Auflösung von 72 dpi.                                                          |
|                                                                                                    | Hinweis: Die Option<br>"Bildglättung" hat keine<br>Auswirkung auf Bilder mit einer<br>Auflösung von 300 dpi oder<br>höher.                                                                           |                                                                                                    |                                                                                                    |

#### Menü PCL Emul

Ändern Sie mit dieser Menüoption Druckereinstellungen für Druckaufträge, die mit der PCL-Emulation gedruckt werden.

| Menüoption       | Zweck                                                                                               | Werte                                                                                                    |                                                                                                    |
|------------------|----------------------------------------------------------------------------------------------------|----------------------------------------------------------------------------------------------------|----------------------------------------------------------------------------------------------------|
| Schriftartquelle | Legt den Satz an Schriftarten<br>fest, der unter der Menüoption<br>"Schriftartname" angezeigt wird. | Resident*                                                                                                    | Zeigt alle Schriftarten an, die<br>werkseitig im Arbeitsspeicher<br>(RAM) des Druckers resident sind.                                                                                                    |
|                  |                                                                                                    | Festplatte                                                                                                    | Zeigt alle Schriftarten an, die auf<br>der Festplatte des Druckers<br>gespeichert sind.                                                                                                    |
|                  |                                                                                                    | Flash-Speicher                                                                                                    | Zeigt alle im Flash-Speicher gespeicherten Schriftarten an.                                                                                                    |
|                  |                                                                                                    | Herunterladen                                                                                                    | Zeigt alle Schriftarten an, die in den<br>Arbeitsspeicher (RAM) des<br>Druckers geladen wurden.                                                                                                    |
|                  |                                                                                                    | Alle                                                                                                    | Zeigt alle für den Drucker<br>verfügbaren Schriftarten aus allen<br>Quellen an.                                                                                                    |
| Schriftartname   | Gibt eine bestimmte Schriftart<br>aus der angegebenen<br>Schriftartquelle an.                       | R0 Courier*                                                                                                    | Der Schriftartname und die<br>Schriftart-ID für alle Schriftarten in<br>der ausgewählten Schriftartquelle<br>werden angezeigt. Die<br>Abkürzungen für die Schriftartquelle<br>sind "R" für "Resident", "F" für<br>"Flash", "K" für "Festplatte" und "D"<br>für "Herunterladen".                                                                                                    |
| Symbolsatz       | Wählt einen Symbolsatz für<br>einen bestimmten<br>Schriftartnamen aus.                              | 10U PC-8* (USA)<br>(länder-/<br>regionenspezifische<br>Werkseinstellungen)<br>12U PC-850* (nicht USA)<br>(länder-/<br>regionenspezifische<br>Werkseinstellungen) | Unter Symbolsatz versteht man<br>einen Satz von alphabetischen und<br>numerischen Zeichen,<br>Interpunktionszeichen und<br>Sonderzeichen, die zum Drucken<br>einer ausgewählten Schriftart<br>benötigt werden. Symbolsätze<br>unterstützen die verschiedenen<br>Anforderungen für Texte in<br>verschiedenen Sprachen oder für<br>bestimmte Fachgebiete, wie z. B.<br>mathematische Symbole für<br>wissenschaftliche Texte. Es werden<br>nur die Symbolsätze angezeigt, die<br>für den ausgewählten<br>Schriftartnamen unterstützt werden. |

| Menüoption                       | Zweck                                                                                                    | Werte                                                      |                                                                                                    |
|----------------------------------|----------------------------------------------------------------------------------------------------|------------------------------------------------------------|----------------------------------------------------------------------------------------------------|
| PCL-Emulations-<br>Einstellungen | Ändert die Punktgröße für<br>skalierbare typografische<br>Schriftarten.                                        | Punktgröße:<br>1,00–1008,00 (12*)                          | Mit der Punktgröße wird die Höhe<br>der Zeichen angegeben. Ein Punkt<br>entspricht etwa 1/72 Zoll. Sie<br>können Punktgrößen von 1 bis 1008<br>in Schritten von 0,25 Punkt<br>auswählen.<br><b>Hinweis:</b> Die Punktgröße wird nur<br>für typografische Schriftarten                                                                                                    |
|                                  |                                                                                                    |                                                            | angezeigt.                                                                                                    |
|                                  | Legt die Teilung der Schriftart<br>für skalierbare Schriftarten mit<br>einheitlichem Zeichenabstand<br>fest.   | Teilung:<br>0,08–100,00 (10*)                              | Die Teilung bezieht sich auf die<br>Anzahl der Zeichen mit festem<br>Abstand pro Zoll. Sie können<br>Teilungen zwischen 0,08 und<br>100 cpi ( <i>characters per inch;</i><br>Zeichen pro Zoll) in Schritten von<br>0,01 cpi auswählen. Für nicht<br>skalierbare Schriftarten mit<br>einheitlichem Zeichenabstand wird<br>die Teilung zwar angezeigt, kann<br>aber nicht geändert werden. |
|                                  |                                                                                                    |                                                            | <b>Hinweis:</b> Die Teilung wird nur für<br>Schriftarten mit festem oder<br>einheitlichem Zeichenabstand<br>angezeigt.                                                                                                    |
|                                  | Legt die Ausrichtung von Text<br>und Grafiken auf der Seite fest.                                              | Ausrichtung:<br>Hochformat*                                | Mit der Option "Hochformat" werden<br>Text und Grafiken parallel zur<br>kurzen Kante des Papiers gedruckt.                                                                                                    |
|                                  |                                                                                                    | Quenormat                                                  | Mit der Option "Querformat" werden<br>Text und Grafiken werden parallel<br>zur langen Kante des Papiers<br>gedruckt.                                                                                                    |
|                                  | Gibt an, wie viele Zeilen auf den<br>einzelnen Seiten gedruckt<br>werden.                                      | Zeilen pro Seite:<br>1–255<br>60* (USA)<br>64* (nicht USA) | Der Drucker legt den Abstand<br>zwischen den einzelnen Zeilen<br>(vertikaler Zeilenabstand) basierend<br>auf den Einstellungen für "Zeilen<br>pro Seite", "Papierformat" und<br>"Ausrichtung" fest. Wählen Sie das<br>richtige Papierformat und die<br>richtige Ausrichtung, bevor Sie die<br>Angabe für "Zeilen pro Seite"<br>ändern.                                                   |
|                                  | Stellt die Breite der logischen<br>Seite für das Format A4 ein.                                                | Breite A4:<br>198 mm*<br>203 mm                            | Hinweis: Bei Auswahl der<br>Einstellung "203 mm" ist die<br>logische Seite breit genug für<br>achtzig Zeichen mit einer Teilung<br>von 10.                                                                                                    |
|                                  | Gibt an, ob der Drucker nach<br>einem Zeilenvorschub<br>automatisch einen<br>Wagenrücklauf durchführen soll.   | Auto WR nach ZV:<br>Aus*<br>Ein                            | Aus: Der Drucker führt nach einem<br>Steuerbefehl zum Zeilenvorschub<br>nicht automatisch einen<br>Wagenrücklauf durch.                                                                                                    |
|                                  |                                                                                                    |                                                            | Ein: Der Drucker führt nach einem<br>Steuerbefehl zum Zeilenvorschub<br>automatisch einen Wagenrücklauf<br>durch.                                                                                                    |
|                                  | Gibt an, ob der Drucker nach<br>einem Wagenrücklauf<br>automatisch einen<br>Zeilenvorschub durchführen<br>soll | Auto ZV nach WR:<br>Aus*<br>Ein                            | Aus: Drucker führt nach einem<br>Steuerbefehl zum Wagenrücklauf<br>nicht automatisch einen<br>Zeilenvorschub durch.                                                                                                    |
|                                  | - SOII.                                                                                                    |                                                            | Ein: Der Drucker führt nach einem<br>Steuerbefehl zum Wagenrücklauf<br>automatisch einen Zeilenvorschub<br>durch.                                                                                                    |

| Menüoption    | Zweck                                                                                                    | Werte                                                |                                                                                                    |
|---------------|----------------------------------------------------------------------------------------------------|------------------------------------------------------|----------------------------------------------------------------------------------------------------|
| Fachumkehrung | Konfiguriert den Drucker für die<br>Zusammenarbeit mit<br>Druckertreibern oder<br>Anwendungen, die andere<br>Zuordnungen von Zuführungen<br>und Papierfächern verwenden.<br><b>Hinweis:</b> Weitere Informationen<br>über die Zuordnung von<br>Fachnummern finden Sie im<br>Handbuch <i>Technical Reference</i> . | Uni.ZufZuordnung:<br>Aus*<br>Keine<br>0–199          | <ul> <li>Aus: Der Drucker verwendet die<br/>Werkseinstellungen für die<br/>Zuordnung von Papiereinzügen.</li> <li>Keine: Der Papiereinzug ignoriert<br/>den Befehl "Papierzuführung<br/>auswählen".</li> <li>0–199: Wählen Sie einen<br/>numerischen Wert, um einem<br/>Papiereinzug einen<br/>benutzerdefinierten Wert<br/>zuzuordnen.</li> </ul>   |
|               |                                                                                                    | Fach <x> Zuordnung:<br/>Aus*<br/>Keine<br/>0–199</x> | <ul> <li>Aus: Der Drucker verwendet die<br/>Werkseinstellungen für die<br/>Zuordnungen von Papiereinzügen.</li> <li>Keine: Der Papiereinzug ignoriert<br/>den Befehl "Papierzuführung<br/>auswählen".</li> <li>0-199: Wählen Sie einen<br/>numerischen Wert, um einem<br/>Papiereinzug einen<br/>benutzerdefinierten Wert<br/>zuzuordnen.</li> </ul> |
|               |                                                                                                    | Man. Papierzuordnung:<br>Aus*<br>Keine<br>0–199      | <ul> <li>Aus: Der Drucker verwendet die<br/>Werkseinstellungen für die<br/>Zuordnungen von Papiereinzügen.</li> <li>Keine: Der Papiereinzug ignoriert<br/>den Befehl "Papierzuführung<br/>auswählen".</li> <li>0-199: Wählen Sie einen<br/>numerischen Wert, um einem<br/>Papiereinzug einen<br/>benutzerdefinierten Wert<br/>zuzuordnen.</li> </ul> |
|               |                                                                                                    | Man.Brief-Zuord.:<br>Aus*<br>Keine<br>0–199          | <ul> <li>Aus: Der Drucker verwendet die<br/>Werkseinstellungen für die<br/>Zuordnungen von Papiereinzügen.</li> <li>Keine: Der Papiereinzug ignoriert<br/>den Befehl "Papierzuführung<br/>auswählen".</li> <li>0-199: Wählen Sie einen<br/>numerischen Wert, um einem<br/>Papiereinzug einen<br/>benutzerdefinierten Wert<br/>zuzuordnen.</li> </ul> |
|               |                                                                                                    | Werksvorgabe anz.                                    | Zeigt die Werksvorgabewerte für die einzelnen Papierzuführungen an.                                                                                                    |
|               |                                                                                                    | Vorgaben wiederherst.                                | Wählen Sie <b>Ja</b> , um alle<br>Fächerzuordnungen auf die<br>Werksvorgaben zurückzusetzen.                                                                                                    |

#### Menü HTML

Mit dieser Menüoption können Sie die HTML-Einstellungen des Druckers ändern.

| Menüoption     | Zweck                                                                                                    | Werte                                                                                                    |                                                                                                    |
|----------------|----------------------------------------------------------------------------------------------------|----------------------------------------------------------------------------------------------------|----------------------------------------------------------------------------------------------------|
| Schriftartname | Stellt die Standardschriftart für<br>HTML-Dokumente ein.<br>Hinweis: In HTML-<br>Dokumenten, für die keine<br>Schriftart festgelegt wurde, wird<br>Times verwendet. | Albertus MT<br>Antique Olive<br>Apple Chancery<br>Arial MT<br>Avant Garde<br>Bodoni<br>Bookman<br>Chicago<br>Clarendon<br>Cooper Black<br>Copperplate<br>Coronet<br>Courier<br>Eurostile<br>Garamond<br>Geneva<br>Gill Sans<br>Goudy<br>Helvetica<br>Hoefler Text<br>Intl CG Times<br>Intl Courier | Intl Univers<br>Joanna MT<br>Letter Gothic<br>Lubalin Graph<br>Marigold<br>MonaLisa Recut<br>Monaco<br>New CenturySbk<br>New York<br>Optima<br>Oxford<br>Palatino<br>StempelGaramnd<br>Taffy<br>Times<br>TimesNewRoman<br>Univers<br>Zapf Chancery |
| Schriftgröße   | Stellt die Standardschriftgröße<br>für HTML-Dokumente ein.                                                                                                    | 1 pt–255 pt (12 pt*)                                                                                                    | Sie können Punktgrößen zwischen 1 und 255 Punkt in Schritten von 1 Punkt auswählen.                                                                                                    |
| Skalierung     | Passt die Standardschriftart für<br>HTML-Dokumente an.                                                                                                    | 1 %–400 %<br>(100 %*)                                                                                                    | Sie können eine Größenanpassung von 1<br>bis 100 % in Schritten von 1 % auswählen.                                                                                                    |
| Ausrichtung    | Legt die Seitenausrichtung für<br>HTML-Dokumente fest.                                                                                                    | Hochformat*<br>Querformat                                                                                                    | Hochformat*: Text und Grafiken werden<br>parallel zur kurzen Kante des Papiers<br>gedruckt.<br>Querformat: Text und Grafiken werden<br>parallel zur langen Kante des Papiers<br>gedruckt.                                                          |
| Rand           | Legt den Seitenrand für HTML-<br>Dokumente fest.                                                                                                    | 8 mm–255 mm<br>(19 mm*)                                                                                                    | Sie können Seitenränder von 8 bis 255 mm<br>in Schritten von 1 mm einstellen.                                                                                                    |
| Hintergrund    | Legt fest, ob Hintergründe in<br>HTML-Dokumenten gedruckt<br>werden sollen.                                                                                         | Drucken*<br>Nicht drucken                                                                                                    | Drucken*: HTML-Hintergründe werden<br>gedruckt.<br>Nicht drucken: HTML-Hintergründe<br>werden nicht gedruckt.                                                                                                    |

#### Menü Bild

Mit dieser Menüoption können Sie das Format oder die Ausrichtung eines Bilds ändern sowie Bilder invertieren.

| Menüoption      | Zweck                                                                        | Werte                                                                                                    |                                                                                                    |
|-----------------|------------------------------------------------------------------------------|----------------------------------------------------------------------------------------------------|----------------------------------------------------------------------------------------------------|
| Autom. anpassen | Wählt optimale Werte für<br>Papierformat, Skalierung und<br>Ausrichtung aus. | Ein*<br>Aus                                                                                                    | <b>Hinweis:</b> Wenn diese Option auf<br>"Ein" eingestellt ist, wird die<br>Skalierungseinstellung außer Kraft<br>gesetzt. Die Einstellung für die<br>Ausrichtung kann darüber hinaus bei<br>einigen Bildern außer Kraft gesetzt<br>werden. |
| Invertieren     | Schwarzweißbilder werden invertiert.                                         | Ein<br>Aus*                                                                                                    | Hinweis: Gilt nicht für GIF und JPEG.                                                                                                    |
| Skalierung      | Passt das Bild an die<br>Mediengröße an.                                     | Oben links verankern<br>Beste Anpassung*<br>Mittig verankern<br>Höhe/Breite anpassen<br>Höhe anpassen<br>Breite anpassen | <b>Hinweis:</b> Wenn die Einstellung<br>"Autom. anpassen" auf "Ein" gestellt<br>ist, wird als Skalierung automatisch<br>"Beste Anpassung" festgelegt.                                                                                       |
| Ausrichtung     | Legt die Bildausrichtung fest.                                               | Hochformat*<br>Querformat<br>Hochformat umgek<br>Querformat umgek                                                        | Hochformat*: Text und Grafiken<br>werden parallel zur kurzen Kante des<br>Papiers gedruckt.<br>Querformat: Text und Grafiken<br>werden parallel zur langen Kante des<br>Papiers gedruckt.                                                   |

#### Sicherheit

Mit dieser Menüoption werden Sicherheitsebenen für einzelne Druckaufträge festgelegt, für die eine PIN erforderlich ist, sowie die installierte Festplatte gesichert.

| Menüoption             | Zweck                                                                                                    | Werte                                                  |                                                                                                    |
|------------------------|----------------------------------------------------------------------------------------------------|--------------------------------------------------------|----------------------------------------------------------------------------------------------------|
| Max. ungültige<br>PINs | Beschränkt die Anzahl<br>ungültiger PIN-Eingaben.                                                                 | Aus*<br>2<br>3<br>4<br>5<br>6<br>7<br>8<br>9<br>10     | <ul> <li>Die Menüoption wird nur<br/>angezeigt, wenn eine Festplatte<br/>installiert ist.</li> <li>Der Drucker zählt die ungültigen<br/>PINs, die pro Benutzername<br/>eingegeben wurden.</li> <li>Ist der Grenzwert erreicht, werden<br/>die Aufträge für diesen<br/>Benutzernamen gelöscht.</li> </ul> |
| Auftragsverfall        | Begrenzt den Zeitraum, für den<br>ein vertraulicher Druckauftrag<br>im Drucker bleibt, bevor er<br>gelöscht wird. | Aus*<br>1 Stunde<br>4 Stunden<br>24 Stunden<br>1 Woche |                                                                                                    |

# Netzwerk/Anschlüsse

#### TCP/IP

Mit dieser Menüoption können die Einstellung für TCP/IP (*Transmission Control Protocol/Internet Protocol*) angezeigt und geändert werden.

| Menüoption | Zweck                            | Werte                 |                       |
|------------|----------------------------------|-----------------------|-----------------------|
| TCP/IP     | Stellt die Netzwerkoption auf    | Aktivieren            | Ein*                  |
|            | Protocol/Internet Protocol) ein. |                       | Aus                   |
|            | Hinweis: Dieses Menü wird nur    | Hostname anzeigen     | Schreibgeschützt      |
|            | angezeigt.                       | Adresse               | IP-Adresse (4 Felder) |
|            |                                  | Netzmaske             |                       |
|            |                                  | Gateway               |                       |
|            |                                  | DHCP aktivieren       | Ein*                  |
|            |                                  | RARP aktivieren       | Aus                   |
|            |                                  | BOOTP aktivieren      |                       |
|            |                                  | AutoIP                |                       |
|            |                                  | FTP/TFTP aktivieren   |                       |
|            |                                  | HTTP-Server aktiviert |                       |
|            |                                  | WINS-Serveradresse    | IP-Adresse (4 Felder) |
|            |                                  | DNS-Serveradresse     |                       |

Hinweis: Dieses Menü wird nur bei Netzwerkmodellen angezeigt.

#### IPv6

Mit dieser Menüoption können Sie die Einstellungen für Internet Protocol Version 6 anzeigen und ändern.

| Menüoption                                                                        | Zweck                                                                | Werte             |                  |
|-----------------------------------------------------------------------------------|----------------------------------------------------------------------|-------------------|------------------|
| IPv6 Stellt das Netzwerk auf "IPv6"<br>( <i>Internet Protocol Version 6</i> ) ein | Stellt das Netzwerk auf "IPv6"<br>(Internet Protocol Version 6) ein. | IPv6 aktivieren   | Ja*<br>Nein      |
|                                                                                   |                                                                      | Hostname anzeigen | Schreibgeschützt |
|                                                                                   |                                                                      | Adresse anzeigen  |                  |
|                                                                                   | Router-Adresse<br>anzeigen                                           |                   |                  |
|                                                                                   |                                                                      | DHCPv6 aktivieren | Ja*              |
|                                                                                   |                                                                      |                   | Nein             |

Hinweis: Dieses Menü wird nur bei Netzwerkmodellen angezeigt.

#### Standard-Netzwerk/Netzwerk <x>

Ändern Sie mit dieser Menüoption die Druckereinstellungen für Druckaufträge, die über einen Netzwerkanschluss an den Drucker gesendet werden (entweder "Standard-Netzwerk" oder "Netzwerk <x>").

| Menüoption                                                                        | Zweck                                                                                                    | Werte                                                               |                                                                                                    |
|-----------------------------------------------------------------------------------|----------------------------------------------------------------------------------------------------|---------------------------------------------------------------------|----------------------------------------------------------------------------------------------------|
| PCL-SmartSwitch Konfigudass e<br>Emulat<br>über du<br>empfar<br>erforde<br>Standa | Konfiguriert den Drucker so,<br>dass er automatisch zur PCL-<br>Emulation wechselt, wenn ein<br>über den Netzwerkanschluss<br>empfangener Druckauftrag dies                                                                        | Ein*                                                                | Der Drucker überprüft die Daten an<br>der Netzwerkschnittstelle und wählt<br>die PCL-Emulation aus, wenn die<br>Daten diese Druckersprache<br>erfordern.                                                                                                    |
|                                                                                   | Standardsprache des Druckers.                                                                                                    | Aus                                                                 | Der Drucker überprüft die<br>eingehenden Daten nicht. Der<br>Drucker verwendet die PostScript-<br>Emulation zur Verarbeitung eines<br>Druckauftrags, wenn "PS-<br>SmartSwitch" aktiviert ist, oder er<br>verwendet die im "Menü Konfig."<br>festgelegte Standard-<br>Druckersprache, wenn "PS-<br>SmartSwitch" deaktiviert ist.                                                                                                    |
| PS-SmartSwitch                                                                    | Konfiguriert den Drucker so,<br>dass er automatisch zur<br>PostScript-Emulation wechselt,<br>wenn ein über den<br>Netzwerkanschluss<br>empfangener Druckauftrag dies<br>erfordert, ungeachtet der<br>Standardsprache des Druckers. | Ein*                                                                | Der Drucker überprüft die Daten an<br>der Netzwerkschnittstelle und wählt<br>die PostScript-Emulation aus, wenn<br>die Daten diese Druckersprache<br>erfordern.                                                                                                    |
|                                                                                   |                                                                                                    | Aus                                                                 | Der Drucker überprüft die<br>eingehenden Daten nicht. Der<br>Drucker verwendet die PCL-<br>Emulation zur Verarbeitung eines<br>Druckauftrags, wenn "PCL-<br>SmartSwitch" aktiviert ist, oder er<br>verwendet die im "Menü Konfig."<br>festgelegte Standard-<br>Druckersprache, wenn "PCL-<br>SmartSwitch" deaktiviert ist.                                                                                                    |
| NPA-Modus                                                                         | Legt fest, ob der Drucker die<br>spezielle Verarbeitung<br>durchführt, die für bidirektionale<br>Kommunikation erforderlich ist,<br>und dabei die Konventionen des<br>Network Printing Alliance-<br>Protokolls (NPA) erfüllt.      | Aus                                                                 | Der Drucker führt keine NPA-<br>Verarbeitung durch.                                                                                                    |
|                                                                                   |                                                                                                    | Auto*                                                               | Der Drucker überprüft die Daten, um<br>deren Format zu bestimmen, und<br>verarbeitet sie entsprechend.                                                                                                    |
|                                                                                   | Hinweis: Bei Änderung der<br>Einstellung für diese<br>Menüoption wird der Drucker<br>automatisch zurückgesetzt.                                                                                                    |                                                                     |                                                                                                    |
| Netzwerkpuffer                                                                    | Konfiguriert die Größe des<br>Netzwerkdatenpuffers.                                                                                                    | Auto*                                                               | Der Drucker berechnet die Größe des<br>Netzwerkpuffers automatisch<br>(empfohlene Einstellung).                                                                                                    |
|                                                                                   | für den Netzwerkpuffer<br>geändert, wird der Drucker<br>automatisch zurückgesetzt.                                                                                                    | 3 KB bis zur maximal<br>zulässigen Größe<br>(in Schritten von 1 KB) | Der Benutzer legt die Größe des<br>Netzwerkpuffers fest. Die maximale<br>Größe hängt von der<br>Speicherkapazität des Druckers und<br>der Größe der anderen<br>Verbindungspuffer sowie davon ab,<br>ob die Einstellung "Ressourcen<br>speichern" aktiviert oder deaktiviert<br>ist. Sie können den Bereich für den<br>Netzwerkpuffer vergrößern, indem<br>Sie den parallelen, den seriellen und<br>den USB-Puffer deaktivieren oder<br>deren Größe verringern. |

| Menüoption                                                                                                    | Zweck                                                                                                    | Werte |                                                                                                    |
|----------------------------------------------------------------------------------------------------|----------------------------------------------------------------------------------------------------|-------|----------------------------------------------------------------------------------------------------|
| Job-Pufferung<br>Speichert Druckaufträge<br>vorübergehend auf der<br>Festplatte des Druckers, bev<br>die Aufträge gedruckt werde<br><b>Hinweis:</b> Bei Änderung der<br>Einstellung für diese<br>Menüoption wird der Drucke<br>automatisch zurückgesetzt. | Speichert Druckaufträge<br>vorübergehend auf der<br>Festplatte des Druckers, bevor<br>die Aufträge gedruckt werden. | Aus*  | Druckaufträge werden nicht auf der<br>Festplatte zwischengespeichert.                                                                                          |
|                                                                                                    |                                                                                                    | Ein   | Druckaufträge werden auf der<br>Festplatte zwischengespeichert.                                                                                                |
|                                                                                                    | Hinweis: Bei Anderung der<br>Einstellung für diese<br>Menüoption wird der Drucker<br>automatisch zurückgesetzt.     | Auto  | Druckaufträge werden nur<br>zwischengespeichert, wenn der<br>Drucker durch die Verarbeitung von<br>Daten eines anderen<br>Eingangsanschlusses ausgelastet ist. |
| MAC-Binär-PS                                                                                                    | Konfiguriert den Drucker für die<br>Verarbeitung von binären<br>Macintosh-PostScript-<br>Druckaufträgen.            | Ein   | Der Drucker verarbeitet unformatierte<br>binäre PostScript-Druckaufträge von<br>Computern, die das Macintosh-<br>Betriebssystem verwenden.                     |
|                                                                                                    |                                                                                                    |       | Hinweis: Diese Einstellung führt oft<br>zum Fehlschlagen von Windows-<br>Druckaufträgen.                                                                       |
|                                                                                                    |                                                                                                    | Aus   | Der Drucker filtert PostScript-<br>Druckaufträge unter Verwendung des<br>Standardprotokolls.                                                                   |
|                                                                                                    |                                                                                                    | Auto* | Der Drucker verarbeitet<br>Druckaufträge von Computern, die<br>entweder Windows- oder das<br>Macintosh-Betriebssystem<br>verwenden.                            |

#### Standard-USB/USB <x>

Verwenden Sie diese Menüoption, um Druckereinstellungen für Druckaufträge zu ändern, die über einen USB-Anschluss (*Universal Serial Bus*) an den Drucker gesendet werden (USB <x>).

| Menüoption                                                                                                    | Zweck                                                                                                    | Werte                                                                                                    |                                                                                                    |
|----------------------------------------------------------------------------------------------------|----------------------------------------------------------------------------------------------------|----------------------------------------------------------------------------------------------------|----------------------------------------------------------------------------------------------------|
| PCL-SmartSwitch Konfiguriert den Drucker so,<br>dass er automatisch zur PCL-<br>Emulation wechselt, wenn ein<br>über den USB-Anschluss<br>empfangener Druckauftrag dies<br>erfordert, ungeachtet der<br>Standardsprache des Druckers.           | Konfiguriert den Drucker so,<br>dass er automatisch zur PCL-<br>Emulation wechselt, wenn ein<br>über den USB-Anschluss<br>empfangener Druckauftrag dies | Ein*                                                                                                    | Der Drucker überprüft die Daten am<br>USB-Anschluss und wählt die PCL-<br>Emulation aus, wenn diese<br>Druckersprache für die Daten<br>erforderlich ist.    |
|                                                                                                    | Aus                                                                                                    | Der Drucker überprüft die<br>eingehenden Daten nicht. Der<br>Drucker verwendet die PostScript-<br>Emulation zur Verarbeitung eines<br>Druckauftrags, wenn "PS-<br>SmartSwitch" aktiviert ist, oder er<br>verwendet die im "Menü Konfig."<br>festgelegte Standard-<br>Druckersprache, wenn "PS-<br>SmartSwitch" deaktiviert ist. |                                                                                                    |
| PS-SmartSwitch Konfiguriert den Druckers so,<br>dass er automatisch zur<br>PostScript-Emulation wechselt,<br>wenn ein über den USB-<br>Anschluss empfangener<br>Druckauftrag dies erfordert,<br>ungeachtet der<br>Standardsprache des Druckers. | Konfiguriert den Druckers so,<br>dass er automatisch zur<br>PostScript-Emulation wechselt,<br>wenn ein über den USB-<br>Anschluss empfangener           | Ein*                                                                                                    | Der Drucker überprüft die Daten an<br>der USB-Schnittstelle und wählt die<br>PostScript-Emulation aus, wenn die<br>Daten diese Druckersprache<br>erfordern. |
|                                                                                                    | Aus                                                                                                    | Der Drucker überprüft die<br>eingehenden Daten nicht. Der<br>Drucker verwendet die PCL-<br>Emulation zur Verarbeitung eines<br>Druckauftrags, wenn "PCL-<br>SmartSwitch" aktiviert ist, oder er<br>verwendet die im "Menü Konfig."<br>festgelegte Standard-<br>Druckersprache, wenn "PCL-<br>SmartSwitch" deaktiviert ist.      |                                                                                                    |

| Menüoption    | Zweck                                                                                                    | Werte                                    |                                                                                                    |
|---------------|----------------------------------------------------------------------------------------------------|------------------------------------------|----------------------------------------------------------------------------------------------------|
| NPA-Modus     | Legt fest, ob der Drucker die<br>spezielle Verarbeitung<br>durchführt, die für bidirektionale<br>Kommunikation erforderlich ist,<br>und dabei die Konventionen des                                                                                                   | Ein                                      | Der Drucker führt eine NPA-<br>Verarbeitung durch. Wenn Daten<br>nicht im NPA-Format vorliegen,<br>werden sie als fehlerhafte Daten<br>zurückgewiesen.                                                                                                    |
|               | Protokolls (NPA) erfüllt.                                                                                                    | Aus                                      | Der Drucker führt keine NPA-<br>Verarbeitung durch.                                                                                                    |
|               | Hinweis: Bei Anderung der<br>Einstellung für diese<br>Menüoption wird der Drucker<br>automatisch zurückgesetzt.                                                                                                    | Auto*                                    | Der Drucker überprüft die Daten, um deren Format zu bestimmen, und verarbeitet sie entsprechend.                                                                                                    |
| USB-Puffer    | Konfiguriert die Größe des USB-<br>Datenpuffers.<br>Hinweis: Wenn die Einstellung<br>für die Menüoption "USB-Puffer"<br>geändert wird, wird der Drucker<br>automatisch zurückgesetzt.                                                                                | Deaktiviert                              | Die Job-Pufferung ist deaktiviert.<br>Alle bereits auf der Festplatte<br>zwischengespeicherten<br>Druckaufträge werden gedruckt,<br>bevor die normale Verarbeitung<br>eingehender Aufträge fortgesetzt<br>wird.                                                                                                    |
|               |                                                                                                    | Auto*                                    | Der Drucker berechnet die Größe des<br>USB-Puffers automatisch<br>(empfohlene Einstellung).                                                                                                    |
|               |                                                                                                    | 3 KB bis zur maximal<br>zulässigen Größe | Der Benutzer legt die Größe des<br>USB-Puffers fest. Die maximale<br>Größe hängt von der<br>Speicherkapazität des Druckers und<br>der Größe der anderen<br>Verbindungspuffer sowie davon ab,<br>ob die Einstellung "Ressourcen<br>speichern" aktiviert oder deaktiviert<br>ist. Sie können den Bereich für den<br>USB-Puffer vergrößern, indem Sie<br>den parallelen, den seriellen und den<br>Netzwerkpuffer deaktivieren oder<br>deren Größe verringern. |
| Job-Pufferung | Job-Pufferung<br>Speichert Druckaufträge<br>vorübergehend auf der<br>Festplatte des Druckers, bevor<br>die Aufträge gedruckt werden.<br><b>Hinweis:</b> Wird die Einstellung<br>für die Job-Pufferung geändert,<br>so wird der Drucker automatisch<br>zurückgesetzt. | Aus*                                     | Druckaufträge werden nicht auf der<br>Festplatte zwischengespeichert.                                                                                                    |
|               |                                                                                                    | Ein                                      | Druckaufträge werden auf der<br>Festplatte zwischengespeichert.                                                                                                    |
|               |                                                                                                    | Auto                                     | Druckaufträge werden nur<br>zwischengespeichert, wenn der<br>Drucker durch die Verarbeitung von<br>Daten eines anderen<br>Eingangsanschlusses ausgelastet ist.                                                                                                    |
| MAC-Binär-PS  | Konfiguriert den Drucker für die<br>Verarbeitung von binären<br>Macintosh-PostScript-<br>Druckaufträgen.                                                                                                    | Aus                                      | Der Drucker verarbeitet unformatierte<br>binäre PostScript-Druckaufträge von<br>Computern, die das Macintosh-<br>Betriebssystem verwenden.                                                                                                    |
|               |                                                                                                    |                                          | Hinweis: Diese Einstellung führt oft<br>zum Fehlschlagen von Windows-<br>Druckaufträgen.                                                                                                    |
|               |                                                                                                    | Ein                                      | Der Drucker filtert PostScript-<br>Druckaufträge unter Verwendung des<br>Standardprotokolls.                                                                                                    |
|               |                                                                                                    | Auto*                                    | Der Drucker verarbeitet Druckaufträge<br>von Computern, die entweder<br>Windows- oder das Macintosh-<br>Betriebssystem verwenden.                                                                                                    |

| Menüoption               | Zweck                                                     | Werte                 |                                                                                  |
|--------------------------|-----------------------------------------------------------|-----------------------|----------------------------------------------------------------------------------|
| ENA-Adresse              | Legt die ENA-Adresse für den<br>USB-Anschluss fest.       | IP-Adresse (4 Felder) | Wird nur angezeigt, wenn ein ENA<br>über den USB-Anschluss<br>angeschlossen ist. |
| ENA-Netzmaske            | Legt die ENA-Netzmaske für<br>den USB-Anschluss fest.     |                       |                                                                                  |
| ENA-Gateway              | Legt das ENA-Gateway für den USB-Anschluss fest.          |                       |                                                                                  |
| USB-Flash-<br>Speicher c | Aktiviert bzw. deaktiviert die direkte USB-Schnittstelle. | Deaktiviert           |                                                                                  |
|                          |                                                           | Auto*                 |                                                                                  |

#### Parallel/Parallel <x>

Verwenden Sie diese Menüoption, um Druckereinstellungen für Druckaufträge zu ändern, die über einen parallelen Anschluss an den Drucker gesendet werden (entweder "Std Parallel" oder "Parallel <x>").

| Menüoption                                                                                                    | Zweck                                                                                                    | Werte |                                                                                                    |
|----------------------------------------------------------------------------------------------------|----------------------------------------------------------------------------------------------------|-------|----------------------------------------------------------------------------------------------------|
| PCL-SmartSwitch<br>Konfiguriert den Druc<br>dass er automatisch z<br>Emulation wechselt, v<br>über den parallelen A<br>empfangener Druckau<br>erfordert, ungeachtet<br>Standardsprache des | Konfiguriert den Drucker so,<br>dass er automatisch zur PCL-<br>Emulation wechselt, wenn ein<br>über den parallelen Anschluss<br>empfangener Druckauftrag dies                                                                                                    | Ein*  | Der Drucker überprüft die Daten an<br>der parallelen Schnittstelle und wählt<br>die PCL-Emulation aus, wenn die<br>Daten diese Druckersprache<br>erfordern.                                                                                                    |
|                                                                                                    | Standardsprache des Druckers.                                                                                                    | Aus   | Der Drucker überprüft die<br>eingehenden Daten nicht. Der<br>Drucker verwendet die PostScript-<br>Emulation zur Verarbeitung eines<br>Druckauftrags, wenn "PS-<br>SmartSwitch" aktiviert ist, oder er<br>verwendet die im "Menü Konfig."<br>festgelegte Standard-<br>Druckersprache, wenn "PS-<br>SmartSwitch" deaktiviert ist. |
| PS-SmartSwitch Ko<br>da<br>Pc<br>we<br>Ar<br>Dr<br>un<br>St                                                                                                    | Konfiguriert den Drucker so,<br>dass er automatisch zur<br>PostScript-Emulation wechselt,<br>wenn ein über den parallelen<br>Anschluss empfangener<br>Druckauftrag dies erfordert,<br>ungeachtet der<br>Standardsprache des Druckers.                                                                                                    | Ein*  | Der Drucker überprüft die Daten an<br>der parallelen Schnittstelle und wählt<br>die PostScript-Emulation aus, wenn<br>die Daten diese Druckersprache<br>erfordern.                                                                                                    |
|                                                                                                    |                                                                                                    | Aus   | Der Drucker überprüft die<br>eingehenden Daten nicht. Der<br>Drucker verwendet die PCL-<br>Emulation zur Verarbeitung eines<br>Druckauftrags, wenn "PCL-<br>SmartSwitch" aktiviert ist, oder er<br>verwendet die im "Menü Konfig."<br>festgelegte Standard-<br>Druckersprache, wenn "PCL-<br>SmartSwitch" deaktiviert ist.      |
| NPA-Modus Leg<br>spe<br>durc<br>Kon<br>und<br>Net<br>Proi<br><b>Hin</b><br>Eins<br>Mer<br>auto                                                                                             | Legt fest, ob der Drucker die<br>spezielle Verarbeitung<br>durchführt, die für bidirektionale<br>Kommunikation erforderlich ist,<br>und dabei die Konventionen des<br>Network Printing Alliance-<br>Protokolls (NPA) erfüllt.<br><b>Hinweis:</b> Bei Änderung der<br>Einstellung für diese<br>Menüoption wird der Drucker<br>automatisch zurückgesetzt. | Ein   | Der Drucker führt eine NPA-<br>Verarbeitung durch. Wenn Daten<br>nicht im NPA-Format vorliegen,<br>werden sie als fehlerhafte Daten<br>zurückgewiesen.                                                                                                    |
|                                                                                                    |                                                                                                    | Aus   | Der Drucker führt keine NPA-<br>Verarbeitung durch.                                                                                                    |
|                                                                                                    |                                                                                                    | Auto* | Der Drucker überprüft die Daten,<br>bestimmt deren Format und<br>verarbeitet sie anschließend<br>entsprechend.                                                                                                    |

| Menüoption           | Zweck                                                                                                    | Werte                               |                                                                                                    |
|----------------------|----------------------------------------------------------------------------------------------------|-------------------------------------|----------------------------------------------------------------------------------------------------|
| Paralleler Puffer    | Konfiguriert die Größe des<br>parallelen Datenpuffers.<br><b>Hinweis:</b> Bei Änderung der<br>Einstellung für diese<br>Menüoption wird der Drucker<br>automatisch zurückgesetzt.                                                                                                    | Deaktiviert                         | Deaktiviert die Job-Pufferung. Alle<br>bereits auf der Festplatte<br>zwischengespeicherten<br>Druckaufträge werden gedruckt, bevor<br>die normale Verarbeitung<br>eingehender Aufträge fortgesetzt wird.                                                                                                    |
|                      |                                                                                                    | Auto*                               | Der Drucker berechnet die Größe des<br>parallelen Puffers automatisch<br>(empfohlene Einstellung).                                                                                                    |
|                      |                                                                                                    | 3 KB bis maximal<br>zulässige Größe | Der Benutzer legt die Größe des<br>parallelen Puffers fest. Die maximale<br>Größe hängt von der<br>Speicherkapazität des Druckers und<br>der Größe der anderen<br>Verbindungspuffer sowie davon ab,<br>ob die Einstellung "Ressourcen<br>speichern" aktiviert oder deaktiviert<br>ist. Sie können den Bereich für den<br>parallelen Puffer vergrößern, indem<br>Sie den seriellen und den USB-Puffer<br>deaktivieren oder deren Größe<br>verringern. |
| Job-Pufferung        | Speichert Druckaufträge<br>vorübergehend auf der<br>Festplatte des Druckers, bevor<br>die Aufträge gedruckt werden.<br><b>Hinweis:</b> Bei Änderung der<br>Einstellung für diese<br>Menüoption wird der Drucker<br>automatisch zurückgesetzt.                                                                                      | Aus*                                | Druckaufträge werden nicht auf der<br>Festplatte zwischengespeichert.                                                                                                    |
|                      |                                                                                                    | Ein                                 | Druckaufträge werden auf der<br>Festplatte zwischengespeichert.                                                                                                    |
|                      |                                                                                                    | Auto                                | Druckaufträge werden nur<br>zwischengespeichert, wenn der<br>Drucker durch die Verarbeitung von<br>Daten eines anderen<br>Eingangsanschlusses ausgelastet ist.                                                                                                    |
| Erweiterter Status   | Aktiviert die bidirektionale<br>Kommunikation über den<br>parallelen Anschluss.                                                                                                    | Aus                                 | Deaktiviert die Kommunikation über<br>den parallelen Anschluss.                                                                                                    |
|                      |                                                                                                    | Ein*                                | Aktiviert die bidirektionale<br>Kommunikation über die parallele<br>Schnittstelle.                                                                                                    |
| Protokoll            | Gibt das Protokoll der parallelen<br>Schnittstelle an.                                                                                                    | Standard                            | Diese Einstellung löst möglicherweise<br>Probleme mit der parallelen<br>Schnittstelle.                                                                                                    |
|                      |                                                                                                    | Fastbytes*                          | Stellt Kompatibilität mit den meisten<br>Implementierungen der parallelen<br>Schnittstelle zur Verfügung<br>(empfohlene Einstellung).                                                                                                    |
| Init berücksichtigen | Legt fest, ob der Drucker<br>Anforderungen zur Hardware-<br>Initialisierung vom Computer<br>berücksichtigt. Der Computer<br>fordert die Initialisierung an,<br>indem er das INIT-Signal an der<br>parallelen Schnittstelle aktiviert.<br>Viele PCs aktivieren das INIT-<br>Signal bei jedem Ein- und<br>Ausschalten des Computers. | Aus*                                | Der Drucker berücksichtigt keine<br>Anforderungen zur Hardware-<br>Initialisierung vom Computer.                                                                                                    |
|                      |                                                                                                    | Ein                                 | Der Drucker berücksichtigt<br>Anforderungen zur Hardware-<br>Initialisierung vom Computer.                                                                                                    |

| Menüoption       | Zweck                                                                                                    | Werte |                                                                                                    |
|------------------|----------------------------------------------------------------------------------------------------|-------|----------------------------------------------------------------------------------------------------|
| Parallel-Modus 2 | Legt fest, ob die Daten des<br>parallelen Anschlusses an der<br>vorderen oder hinteren Kante<br>des Strobe abgetastet werden. | Ein*  | Die Daten des parallelen Anschlusses<br>werden an der vorderen Kante des<br>Strobe abgetastet.                                             |
|                  |                                                                                                    | Aus   | Die Daten des parallelen Anschlusses<br>werden an der hinteren Kante des<br>Strobe abgetastet.                                             |
| MAC-Binär-PS     | Konfiguriert den Drucker für die<br>Verarbeitung von binären<br>Macintosh-PostScript-<br>Druckaufträgen.                      | Ein   | Der Drucker verarbeitet unformatierte<br>binäre PostScript-Druckaufträge von<br>Computern, die das Macintosh-<br>Betriebssystem verwenden. |
|                  |                                                                                                    |       | Hinweis: Diese Einstellung führt oft<br>zum Fehlschlagen von Windows-<br>Druckaufträgen.                                                   |
|                  |                                                                                                    | Aus   | Der Drucker filtert PostScript-<br>Druckaufträge unter Verwendung des<br>Standardprotokolls.                                               |
|                  |                                                                                                    | Auto* | Der Drucker verarbeitet<br>Druckaufträge von Computern, die<br>entweder Windows- oder das<br>Macintosh-Betriebssystem<br>verwenden.        |

#### Seriell <x>

Verwenden Sie diese Menüoption, um Druckereinstellungen für Druckaufträge zu ändern, die über einen optionalen seriellen Anschluss an den Drucker gesendet werden.

| Menüoption                                                                                                    | Zweck                                                                                                    | Werte                                                                                                    |                                                                                                    |
|----------------------------------------------------------------------------------------------------|----------------------------------------------------------------------------------------------------|----------------------------------------------------------------------------------------------------|----------------------------------------------------------------------------------------------------|
| PCL-SmartSwitch Konfiguriert den Drucker so,<br>dass er automatisch zur PCL-<br>Emulation wechselt, wenn ein<br>über den seriellen Anschluss<br>empfangener Druckauftrag dies<br>erfordert, ungeachtet der<br>Standardsprache des Druckers. | Konfiguriert den Drucker so,<br>dass er automatisch zur PCL-<br>Emulation wechselt, wenn ein<br>über den seriellen Anschluss<br>empfangener Druckauftrag dies                                                                        | Ein*<br>Aus                                                                                                    | Ein*: Der Drucker überprüft die Daten<br>an der seriellen Schnittstelle und<br>wählt die PCL-Emulation aus, wenn<br>die Daten diese Druckersprache<br>erfordern.                                                                                                    |
|                                                                                                    |                                                                                                    | Aus: Der Drucker überprüft die<br>eingehenden Daten nicht. Der<br>Drucker verwendet die PostScript-<br>Emulation zur Verarbeitung eines<br>Druckauftrags, wenn "PS-<br>SmartSwitch" aktiviert ist, oder er<br>verwendet die im "Menü Konfig."<br>festgelegte Standard-<br>Druckersprache, wenn "PS-<br>SmartSwitch" deaktiviert ist. |                                                                                                    |
| PS-SmartSwitch                                                                                                    | Konfiguriert den Drucker so,<br>dass er automatisch zur<br>PostScript-Emulation wechselt,<br>wenn ein über den seriellen<br>Anschluss empfangener<br>Druckauftrag dies erfordert,<br>ungeachtet der<br>Standardsprache des Druckers. | Ein*<br>Aus                                                                                                    | Ein*: Der Drucker überprüft die Daten<br>an der seriellen Schnittstelle und<br>wählt die PostScript-Emulation aus,<br>wenn die Daten diese<br>Druckersprache erfordern.<br>Aus: Der Drucker überprüft die<br>eingehenden Daten nicht. Der<br>Drucker verwendet die PCL-<br>Emulation zur Verarbeitung eines<br>Druckauftrags, wenn "PCL-<br>SmartSwitch" aktiviert ist, oder er<br>verwendet die im "Menü Konfig."<br>festgelegte Standard-<br>Druckersprache, wenn "PCL-<br>SmartSwitch" deaktiviert ist. |

| Menüoption          | Zweck                                                                                                    | Werte                               |                                                                                                    |
|---------------------|----------------------------------------------------------------------------------------------------|-------------------------------------|----------------------------------------------------------------------------------------------------|
| NPA-Modus           | Legt fest, ob der Drucker die<br>spezielle Verarbeitung<br>durchführt, die für bidirektionale<br>Kommunikation erforderlich ist,<br>und dabei die Konventionen des | Ein                                 | Der Drucker führt eine NPA-<br>Verarbeitung durch. Wenn Daten<br>nicht im NPA-Format vorliegen,<br>werden sie als fehlerhafte Daten<br>zurückgewiesen.                                                                                                    |
|                     | Protokolls (NPA) erfüllt.                                                                                                    | Aus                                 | Der Drucker führt keine NPA-<br>Verarbeitung durch.                                                                                                    |
|                     | Hinweis: Bei Anderung der<br>Einstellung für diese<br>Menüoption wird der Drucker<br>automatisch zurückgesetzt.                                                    | Auto*                               | Der Drucker überprüft die Daten, um deren Format zu bestimmen, und verarbeitet sie entsprechend.                                                                                                    |
| Serieller Puffer    | Konfiguriert die Größe des seriellen Datenpuffers.                                                                                                    | Deaktiviert                         | Deaktiviert die Job-Pufferung. Alle<br>bereits auf der Festplatte<br>zwischengespeicherten                                                                                                    |
|                     | Hinweis: Wird die Einstellung<br>für den seriellen Puffer<br>geändert, so wird der Drucker<br>automatisch zurückgesetzt.                                           |                                     | Druckaufträge werden gedruckt,<br>bevor die normale Verarbeitung<br>eingehender Aufträge fortgesetzt<br>wird.                                                                                                    |
|                     |                                                                                                    | Auto*                               | Der Drucker berechnet die Größe des<br>seriellen Puffers automatisch<br>(empfohlene Einstellung).                                                                                                    |
|                     |                                                                                                    | 3 KB bis maximal<br>zulässige Größe | Der Benutzer legt die Größe des<br>seriellen Puffers fest. Die maximale<br>Größe hängt von der<br>Speicherkapazität des Druckers und<br>der Größe der anderen<br>Verbindungspuffer sowie davon ab,<br>ob die Einstellung "Ressourcen<br>speichern" aktiviert oder deaktiviert<br>ist. Sie können den Bereich für den<br>seriellen Puffer vergrößern, indem Sie<br>den parallelen und den USB-Puffer<br>deaktivieren oder deren Größe<br>verringern. |
| Job-Pufferung       | Speichert Druckaufträge<br>vorübergehend auf der<br>Festplatte des Druckers, bevor<br>die Aufträge gedruckt werden.                                                | Aus*                                | Druckaufträge werden nicht auf der<br>Festplatte zwischengespeichert.                                                                                                    |
|                     |                                                                                                    | Ein                                 | Druckaufträge werden auf der<br>Festplatte zwischengespeichert.                                                                                                    |
|                     | für die Job-Pufferung geändert,<br>so wird der Drucker automatisch<br>zurückgesetzt.                                                                               | Auto                                | Druckaufträge werden nur<br>zwischengespeichert, wenn der<br>Drucker durch die Verarbeitung von<br>Daten eines anderen<br>Eingangsanschlusses ausgelastet ist.                                                                                                    |
| Serielles Protokoll | Wählt die Werte des Hardware-                                                                                                    | DTR*                                | Hardware-Quittungsbetrieb.                                                                                                    |
|                     | für die serielle Schnittstelle aus.                                                                                                    | DTR/DSR                             | Hardware-Quittungsbetrieb.                                                                                                    |
|                     |                                                                                                    | XON/XOFF                            | Software-Quittungsbetrieb.                                                                                                    |
|                     |                                                                                                    | XON/XOFF/DTR                        | Kombinierter Hardware- und Software-Quittungsbetrieb.                                                                                                    |
|                     |                                                                                                    | XONXOFF/DTRDSR                      | Kombinierter Hardware- und Software-Quittungsbetrieb.                                                                                                    |
| Stabiles XON        | Legt fest, ob der Drucker es<br>dem Computer mitteilt, wenn er                                                                                                    | Aus*                                | Der Drucker wartet, bis er Daten vom Computer erhält.                                                                                                    |
|                     | zur vertugung steht.<br>Diese Menüoption ist nur dann<br>für den seriellen Anschluss<br>relevant, wenn "Serielles<br>Protokoll" auf "XON/XOFF"<br>gesetzt ist.     | Ein                                 | Der Drucker sendet einen<br>kontinuierlichen XON-Fluss an den<br>Computer und gibt dadurch an, dass<br>der serielle Anschluss bereit ist,<br>weitere Daten zu empfangen.                                                                                                    |

| Menüoption             | Zweck                                                                                                    | Werte      |                                                                                                    |
|------------------------|----------------------------------------------------------------------------------------------------|------------|----------------------------------------------------------------------------------------------------|
| Baud                   | Legt die Rate fest, mit der Daten<br>über den seriellen Anschluss<br>empfangen werden                                                                                                    | 1200       |                                                                                                    |
|                        |                                                                                                    | 2400       |                                                                                                    |
|                        | Hinweis: Im Menü "Standard                                                                                                    | 4800       |                                                                                                    |
|                        | Seriell" werden die Baud-Raten                                                                                                    | 9600*      |                                                                                                    |
|                        | und "345600" angezeigt. Diese                                                                                                    | 19200      |                                                                                                    |
|                        | Werte werden in den Menüs                                                                                                    | 38400      |                                                                                                    |
|                        | Option 2" und "Seriell Option 3"                                                                                                    | 57600      |                                                                                                    |
|                        | nicht angezeigt.                                                                                                    | 115200     |                                                                                                    |
|                        |                                                                                                    | 138200     |                                                                                                    |
|                        |                                                                                                    | 172800     |                                                                                                    |
|                        |                                                                                                    | 230400     |                                                                                                    |
|                        |                                                                                                    | 345600     |                                                                                                    |
| Datenbits              | Legt die Anzahl der Datenbits<br>fest, die pro<br>Übertragungsrahmen gesendet<br>werden.                                                                                                    | 7          |                                                                                                    |
|                        |                                                                                                    | 8*         |                                                                                                    |
|                        |                                                                                                    |            |                                                                                                    |
| Parität                | Legt die Parität für serielle Ein-                                                                                                    | Gerade     |                                                                                                    |
|                        | und Ausgabedatenrahmen fest.                                                                                                    | Ungerade   |                                                                                                    |
|                        |                                                                                                    | Keine*     |                                                                                                    |
|                        |                                                                                                    | Ignorieren |                                                                                                    |
| DSR<br>berücksichtigen | Legt fest, ob der Drucker das<br>DSR-Signal ( <i>Data Set Ready</i> )<br>verwendet. DSR ist ein                                                                                                    | Aus*       | Alle vom seriellen Anschluss<br>empfangenen Daten werden als gültig<br>betrachtet.                                         |
|                        | weisten seriellen<br>Schnittstellenkabel verwendet<br>wird.<br>Die serielle Schnittstelle<br>verwendet DSR, um die vom<br>Computer gesendeten Daten<br>von Daten zu unterscheiden, die<br>durch elektrisches Rauschen im<br>seriellen Kabel erzeugt werden.<br>Das elektrische Rauschen kann<br>dazu führen, dass Streuzeichen<br>gedruckt werden. Wählen Sie<br>Ein aus, um den Druck von<br>Streuzeichen zu vermeiden. | Ein        | Es werden nur die Daten als gültig<br>betrachtet, die während der hohen<br>Abschnitte des DSR-Signals<br>empfangen werden. |

#### **NetWare**

Mit dieser Menüoption können Sie die NetWare-Einstellungen des Druckers anzeigen und ändern.

| Menüoption             | Zweck                                            | Werte                                                                                                    |
|------------------------|--------------------------------------------------|----------------------------------------------------------------------------------------------------|
| Anmeldenamen           | Zeigt den zugewiesenen                           | Wenn Sie <b>Anmeldenamen anz.</b> auswählen, wird der NetWare-                                               |
| anz.                   | NetWare-Anmeldenamen an.                         | Name an der Bedienerkonsole angezeigt.                                                                       |
| Druckmodus<br>anzeigen | Zeigt den zugewiesenen<br>NetWare-Druckmodus an. | Wenn Sie <b>Druckmodus anzeigen</b> auswählen, wird der NetWare-Druckmodus an der Bedienerkonsole angezeigt. |
| Netzwerknr.            | Zeigt die zugewiesene                            | Wenn Sie <b>Netzwerknr. anzeigen</b> auswählen, wird die NetWare-                                            |
| anzeigen               | NetWare-Nummer an.                               | Netzwerknummer an der Bedienerkonsole angezeigt.                                                             |

| Menüoption       | Zweck                                                           | Werte       |                                                                                     |
|------------------|-----------------------------------------------------------------|-------------|-------------------------------------------------------------------------------------|
| Aktivieren       | Aktiviert oder deaktiviert die NetWare-Funktion.                | Ein<br>Aus  | <b>Ein:</b> Aktiviert die NetWare-Funktion.<br><b>Aus:</b> Deaktiviert die NetWare- |
| Ethernet 802.2   | Stellt für "Ethernet 802.2" den<br>Wert "Ein" oder "Aus" ein.   | Ein*<br>Aus | Funktion.                                                                           |
| Ethernet 802.3   | Stellt für "Ethernet 802.3" den<br>Wert "Ein" oder "Aus" ein.   | Ein*<br>Aus |                                                                                     |
| Ethernet Type II | Stellt für "Ethernet Type II" den<br>Wert "Ein" oder "Aus" ein. | Ein*<br>Aus |                                                                                     |
| Ethernet SNAP    | Stellt für "Ethernet SNAP" den<br>Wert "Ein" oder "Aus" ein.    | Ein*<br>Aus |                                                                                     |
| Packet Burst     | Stellt für "Packet Burst" den<br>Wert "Ein" oder "Aus" ein.     | Ein<br>Aus* |                                                                                     |
| NSQ/GSQ-Modus    | Stellt für "NSQ/GSQ-Modus"<br>den Wert "Ein" oder "Aus" ein.    | Ein<br>Aus* |                                                                                     |

### AppleTalk

Mit dieser Menüoption können Sie die AppleTalk-Einstellungen des Druckers anzeigen und ändern.

| Menüoption       | Zweck                                                 | Werte                                                                                                    |                                                                                                    |
|------------------|-------------------------------------------------------|----------------------------------------------------------------------------------------------------|----------------------------------------------------------------------------------------------------|
| Namen anzeigen   | Zeigt den zugewiesenen<br>AppleTalk-Namen an.         | Wenn Sie <b>Namen anzeigen</b> auswählen, wird der AppleTalk-<br>Name an der Bedienerkonsole angezeigt.                                     |                                                                                                    |
| Adresse anzeigen | Zeigt die zugewiesene<br>AppleTalk-Adresse an.        | Wenn Sie <b>Adresse anzeigen</b> auswählen, wird die AppleTalk-<br>Adresse an der Bedienerkonsole angezeigt.                                |                                                                                                    |
| Aktivieren       | Aktiviert oder deaktiviert die<br>AppleTalk-Funktion. | Ein<br>Aus                                                                                                    | <b>Ein:</b> Aktiviert die AppleTalk-Funktion.<br><b>Aus:</b> Deaktiviert die AppleTalk-<br>Funktion. |
| Zone einstellen* | Stellt eine Liste mit<br>Netzwerkzonen zur Verfügung. | "Standard" ist dabei die Standardzone für das Netzwerk. Wenn<br>im Netzwerk keine Standardzone vorhanden ist, lautet der<br>Standardwert *. |                                                                                                    |

#### LexLink

Mit dieser Menüoption können Sie Ihren LexLink-Namen anzeigen und Ihre LexLink-Aktivierung ändern.

| Menüoption             | Zweck                                               | Werte                                               |                                                                                                  |
|------------------------|-----------------------------------------------------|-----------------------------------------------------|--------------------------------------------------------------------------------------------------|
| Eigennamen<br>anzeigen | Zeigt den zugewiesenen<br>LexLink-Eigennamen an.    | Bei der Auswahl von "Eig<br>Eigenname an der Bedier | ennamen anzeigen" wird der LexLink-<br>nerkonsole angezeigt.                                     |
| Aktivieren             | Aktiviert oder deaktiviert die<br>LexLink-Funktion. | Ein<br>Aus                                          | <b>Ein:</b> Aktiviert die LexLink-Funktion.<br><b>Aus:</b> Deaktiviert die LexLink-<br>Funktion. |

#### Hilfe

Mit dieser Menüoption können Sie einige oder alle Seiten des Hilfemenüs ausdrucken. Diese Seiten enthalten Informationen zu Anschlussmöglichkeiten des Druckers und zur Druckqualität sowie Tipps zu Papier und Verbrauchsmaterialien.

**Hinweis:** Wenn für die Bedienerkonsole eine andere Sprache als Englisch, Französisch, Deutsch oder Spanisch eingestellt wurde, wird das Dokument in Englisch gedruckt.

Die Seiten des Hilfemenüs können von der Dokumentations-CD in folgenden Sprachen ausgedruckt werden:

| Englisch    | Dänisch        | Finnisch                    |
|-------------|----------------|-----------------------------|
| Französisch | Norwegisch     | Russisch                    |
| Deutsch     | Niederländisch | Polnisch                    |
| Italienisch | Schwedisch     | Koreanisch                  |
| Spanisch    | Portugiesisch  | Vereinfachtes<br>Chinesisch |
|             |                |                             |

Traditionelles Chinesisch

| Menüoption                 | Zweck                                                                    | Werte                                                                                                    |
|----------------------------|--------------------------------------------------------------------------|----------------------------------------------------------------------------------------------------|
| Alle drucken               | Druckt alle Themen des Hilfemenüs aus.                                   | Wenn Sie diese Option ausgewählt haben, werden die Seiten des Hilfemenüs gedruckt. Der Drucker kehrt dann in den Status Bereit zurück. |
| Farbqualität               | Druckt das Thema "Farbqualität" aus.                                     | Wenn Sie diese Option ausgewählt haben, wird das                                                                                       |
| Druckqualität              | Druckt das Thema "Druckqualität" aus.                                    | in den Status Bereit zurück.                                                                                                    |
| Druckanleitung             | Druckt das Thema "Druckanleitung" aus.                                   |                                                                                                    |
| Anleitung<br>Verbr.mat.    | Druckt das Thema "Anleitung zum<br>Einsatz des Verbrauchsmaterials" aus. |                                                                                                    |
| Anl.<br>Druckmedien        | Druckt das Thema<br>"Druckmedienanleitung" aus.                          |                                                                                                    |
| Druckdefekte               | Druckt das Thema "Druckdefekte" aus.                                     |                                                                                                    |
| Menüzuordnung              | Druckt das Thema "Menüzuordnung"<br>aus.                                 |                                                                                                    |
| Informations-<br>anleitung | Druckt das Thema<br>"Informationsanleitung" aus.                         |                                                                                                    |
| Verbindungsanl.            | Druckt das Thema "Anleitung zum<br>Anschließen des Druckers" aus.        |                                                                                                    |
| Umsetzungsanl.             | Druckt das Hilfethema "Anleitung zum Umsetzen des Druckers" aus.         |                                                                                                    |

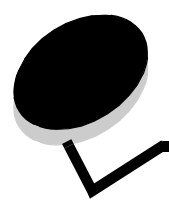

An der Bedienerkonsole des Druckers werden Meldungen angezeigt, die den aktuellen Druckerstatus beschreiben und mögliche Druckerprobleme aufzeigen, die Sie beheben müssen. Unter diesem Thema finden Sie eine Liste aller Druckermeldungen. Die Bedeutung der Meldungen wird erklärt, und Sie erfahren, wie Sie die Meldungen löschen können.

In der folgenden Tabelle sind die Meldungen in alphanumerischer Reihenfolge aufgeführt. Sie können Meldungen auch mithilfe des Index finden.

| Meldung                                                                                            | Maßnahme                                                                                                    |
|----------------------------------------------------------------------------------------------------|----------------------------------------------------------------------------------------------------|
| Abbruchfunktion ist nicht verfügbar                                                                | Warten Sie, bis die Meldung gelöscht wird.                                                                                                    |
| Aktive Ablage wird zurückgesetzt                                                                   | Warten Sie, bis die Meldung gelöscht wird.                                                                                                    |
| Alle Fotoleiter erneuern                                                                           | <ul> <li>Drücken Sie Ø, um die Meldung zu löschen und zu drucken, ohne die Fotoleiter auszutauschen.</li> <li>Tauschen Sie alle Fotoleiter aus.</li> </ul>                                                                                                    |
| Alle löschen                                                                                       | <ul> <li>Drücken Sie</li></ul>                                                                                                    |
|                                                                                                    | • Drücken Sie 😣, um den Vorgang abzubrechen.                                                                                                    |
| Alle vertraulichen Jobs löschen                                                                    | <ul> <li>Drücken Sie Ø, um alle angehaltenen Aufträge zu löschen.</li> </ul>                                                                                                    |
|                                                                                                    | <ul> <li>Drücken Sie 😣, um den Vorgang abzubrechen.</li> </ul>                                                                                                    |
| Alles Farbverbrauchsmaterial<br>entfernen                                                          | <ul> <li>Der Drucker wurde auf den Nur Schwarz-Modus eingestellt.</li> <li>Entfernen Sie alle Farbkassetten und die Farb-Fotoleitereinheiten.</li> <li>Drücken Sie  , um die Meldung zu löschen und im Nur Schwarz-<br/>Modus zu drucken.</li> <li>Brechen Sie den aktuellen Druckauftrag ab.</li> </ul> |
| Ändern <papiereinzug> <name der<br="">Benutzersorte&gt;</name></papiereinzug>                      | <ul> <li>Wählen Sie  aus, wenn Sie die Druckmedien gewechselt haben.</li> <li>Wählen Sie zum Drucken auf einem derzeit eingelegten</li> </ul>                                                                                                    |
| Ändern <papiereinzug><br/><benutzerdefinierte zeichenfolge=""></benutzerdefinierte></papiereinzug> | <ul> <li>Druckmedium Aktuell. verwenden aus.</li> <li>Brechen Sie den aktuellen Druckauftrag ab.</li> </ul>                                                                                                    |
| Ändern <papiereinzug> <format></format></papiereinzug>                                             |                                                                                                    |
| Ändern <papiereinzug> <sorte><br/><format></format></sorte></papiereinzug>                         |                                                                                                    |
| Angeford. Briefum. nicht unterstützt                                                               | Diese Meldung wird angezeigt, wenn der Finisher angeschlossen und<br>ein anderes Umschlagformat als B5 und C5 eingelegt ist. Anweisungen<br>zum Bedrucken anderer Umschlagformate finden Sie im<br><i>Benutzerhandbuch</i> des Finishers.                                                                |
| Angehaltene Jobs wiederherstellen                                                                  | <ul> <li>Wählen Sie  aus, um alle Aufträge des Typs "Drucken und Zurückhalten" auf der Festplatte wiederherzustellen.</li> <li>Wählen Sie Nicht wiederherstellen aus, um die Aufträge des Typs "Drucken und Zurückhalten" zu löschen.</li> </ul>                                                         |
| Anschluss deaktiviert, USB-Laufwerk<br>entfernen                                                   | Warten Sie, bis die Meldung gelöscht wird.                                                                                                    |

| Meldung                                                                                                   | Maßnahme                                                                                                    |
|----------------------------------------------------------------------------------------------------|----------------------------------------------------------------------------------------------------|
| Auffüllen mit <papiereinzug> <name<br>der benutzerdefinierten Sorte&gt;</name<br></papiereinzug>          | <ul> <li>Legen Sie Druckmaterial mit dem korrekten Format und von der<br/>richtigen Sorte in das Papierfach ein.</li> </ul>                                                                                                    |
| Auffüllen mit <papiereinzug><br/><benutzerdefinierte zeichenfolge=""></benutzerdefinierte></papiereinzug> | Brechen Sie den aktuellen Druckauftrag ab.                                                                                                    |
| Auffüllen <papiereinzug> <format></format></papiereinzug>                                                 |                                                                                                    |
| Auffüllen <papiereinzug> <sorte><br/><format></format></sorte></papiereinzug>                             |                                                                                                    |
| Auftrag wird abgebrochen                                                                                  | Warten Sie, bis die Meldung gelöscht wird.                                                                                                    |
| Auswahl senden                                                                                            | Warten Sie, bis die Meldung gelöscht wird.                                                                                                    |
| Belegt                                                                                                    | Warten Sie, bis die Meldung gelöscht wird, oder brechen Sie den Druckauftrag ab.                                                                                                    |
| Bereit                                                                                                    | Senden Sie einen Auftrag an den Drucker.                                                                                                    |
| Drucker belegt                                                                                            | Wählen Sie 父 aus, um die Informationen vom USB-Laufwerk abzurufen.                                                                                                    |
| Beenden                                                                                                   | Wählen Sie Beenden aus, um das Abrufen der Informationen abzubrechen.                                                                                                    |
| DLEs werden deaktiviert                                                                                   | Warten Sie, bis die Meldung gelöscht wird.                                                                                                    |
| Druckauftrag vom USB-Laufwerk<br>NICHT ENTFERNEN                                                          | Warnung: Schalten Sie den Drucker nicht aus und entfernen Sie nicht das USB-Laufwerk, solange diese Meldung angezeigt wird.                                                                                                    |
|                                                                                                    | Warten Sie, bis die Meldung gelöscht wird.                                                                                                    |
| Drucken                                                                                                   | Warten Sie, bis die Meldung gelöscht wird.                                                                                                    |
| Drucker gesperrt, Entsperr-                                                                               | Die Bedienerkonsole wurde gesperrt.                                                                                                    |
| PIN eingeben                                                                                              | Geben Sie die korrekte PIN ein.                                                                                                    |
| Drucker zurücksetzen                                                                                      | Warten Sie, bis die Meldung gelöscht wird.                                                                                                    |
| Druckwerk wärmt auf                                                                                       | Warten Sie, bis die Meldung gelöscht wird.                                                                                                    |
| Einige angehaltene Druckaufträge<br>sind verloren gegangen                                                | <ul> <li>Drücken Sie Ø, um die Meldung zu löschen und den Druck<br/>fortzusetzen.</li> <li>Der Drucker gibt Speicher frei, indem er den ältesten angehaltenen<br/>Auftrag löscht. Anschließend fährt er mit dem Löschen angehaltener<br/>Aufträge fort, bis ausreichend Druckerspeicher für die Verarbeitung<br/>des Druckauftrags vorhanden ist.</li> </ul> |
|                                                                                                    | Brechen Sie den aktuellen Druckauftrag ab.                                                                                                    |
| Energiesparmodus                                                                                          | <ul> <li>Senden Sie einen Auftrag an den Drucker.</li> <li>Drücken Sie</li></ul>                                                                                                    |
| Fach <x> einsetzen</x>                                                                                    | Schieben Sie das angegebene Papierfach in den Drucker.                                                                                                    |
| Fach <x> fast leer</x>                                                                                    | Legen Sie Papier in das Fach ein, um die Meldung zu löschen.                                                                                                    |
| Fach <x> fehlt</x>                                                                                        | Schieben Sie das Fach in den Drucker.                                                                                                    |
| Fach <x> leer</x>                                                                                         | Legen Sie Papier in das Fach ein, um die Meldung zu löschen.                                                                                                    |
| Fach <x> zu voll</x>                                                                                      | Öffnen Sie das angegebene Fach, und nehmen Sie einen Teil der Druckmedien heraus.                                                                                                    |
| Fehler beim Drucken vom USB-Laufwerk                                                                      | Warten Sie, bis die Meldung gelöscht wird.                                                                                                    |
| Fehler beim Lesen des USB-Laufwerks                                                                       | Warten Sie, bis die Meldung gelöscht wird.                                                                                                    |
| Festpl.verschlüss. yyy%<br>NICHT AUSSCHALTEN                                                              | Warnung: Schalten Sie den Drucker nicht aus, solange diese Meldung angezeigt wird.                                                                                                    |
|                                                                                                    | Die Festplatte wird vom Drucker verschlüsselt. Der Fortschritt wird in Prozent angezeigt.                                                                                                    |
|                                                                                                    | Warten Sie, bis die Meldung gelöscht wird.                                                                                                    |

| Meldung                                              | Maßnahme                                                                                                    |
|------------------------------------------------------|----------------------------------------------------------------------------------------------------|
| Festpl.wdhstell. x/5 yyy%                            | Warnung: Schalten Sie den Drucker nicht aus, solange diese Meldung angezeigt wird.                                                                                                    |
|                                                      | Der Drucker versucht, die Festplatte wiederherzustellen. Die<br>Wiederherstellung der Festplatte erfolgt in fünf Phasen. An der<br>Bedienerkonsole wird der Fortschritt der jeweiligen Phase in Prozent<br>angezeigt.                                   |
|                                                      | Warten Sie, bis die Meldung gelöscht wird.                                                                                                    |
| Festplatte beschädigt                                | Der Drucker hat versucht, eine Festplatte wiederherzustellen, konnte die Festplatte jedoch nicht reparieren.                                                                                                    |
|                                                      | <ul> <li>Drücken Sie Ø, um die Festplatte neu zu formatieren und alle auf der Festplatte gespeicherten Dateien zu löschen.</li> <li>Wählen Sie Nicht neu formatieren aus, um die Meldung zu löschen, ohne die Festplatte neu zu formatieren.</li> </ul> |
| Festplatte wird formatiert yyy%<br>NICHT AUSSCHALTEN | Warnung: Schalten Sie den Drucker nicht aus, solange diese Meldung angezeigt wird.                                                                                                    |
|                                                      | Die Festplatte wird vom Drucker formatiert. Der Fortschritt wird in Prozent angezeigt.                                                                                                    |
|                                                      | Warten Sie, bis die Meldung gelöscht wird.                                                                                                    |
| Festplatte wird programmiert                         | Warnung: Schalten Sie den Drucker nicht aus, solange diese Meldung angezeigt wird.                                                                                                    |
|                                                      | Warten Sie, bis die Meldung gelöscht wird.                                                                                                    |
| Finisher-Installation überprüfen                     | Schließen Sie die Finisherklappe, um die Meldung zu löschen.                                                                                                    |
| Fixierstation erneuern                               | <ul> <li>Drücken Sie Ø, um die Meldung zu löschen und zu drucken, ohne eine neue Fixierstation zu installieren.</li> <li>Installieren Sie eine neue Fixierstation.</li> </ul>                                                                           |
| Fixierzähler wird zurückgesetzt                      | Warten Sie, bis die Meldung gelöscht wird.                                                                                                    |
| Flash wird programmiert                              | Warnung: Schalten Sie den Drucker nicht aus, solange diese Meldung angezeigt wird.                                                                                                    |
|                                                      | Warten Sie, bis die Meldung gelöscht wird.                                                                                                    |
| Flash-Defragmentierung<br>NICHT AUSSCHALTEN          | Warnung: Schalten Sie den Drucker nicht aus, solange diese Meldung angezeigt wird.                                                                                                    |
|                                                      | Warten Sie, bis die Meldung gelöscht wird.                                                                                                    |
| Flashformatierung läuft<br>NICHT AUSSCHALTEN         | Warnung: Schalten Sie den Drucker nicht aus, solange diese Meldung angezeigt wird.                                                                                                    |
|                                                      | Warten Sie, bis die Meldung gelöscht wird.                                                                                                    |
| Fotoleiter Schwarz erneuern                          | <ul> <li>Drücken Sie Ø, um die Meldung zu löschen und zu drucken, ohne den schwarzen Fotoleiter auszutauschen.</li> <li>Tauschen Sie den schwarzen Fotoleiter aus.</li> </ul>                                                                           |
| Heftklammerkassette einsetzen                        | <ul> <li>Setzen Sie zum Löschen der Meldung eine Heftklammerkassette ein.</li> <li>Wählen Sie  aus, um die Meldung zu löschen und ohne die Heftfunktion zu drucken.</li> </ul>                                                                          |
| Heftklammern einlegen                                | <ul> <li>Setzen Sie eine neue Heftklammerkassette in den Hefter ein.</li> <li>Wählen Sie  aus, um die Meldung zu löschen und den Druck ohne Heftvorgang fortzusetzen.</li> <li>Brechen Sie den aktuellen Druckauftrag ab.</li> </ul>                    |
| Heftklammern leer                                    | <ul> <li>Setzen Sie eine neue Heftklammerkassette ein.</li> <li>Drücken Sie Ø, um die Meldung zu löschen und den Druck ohne<br/>Heftvorgang fortzusetzen.</li> <li>Brechen Sie den aktuellen Druckauftrag ab.</li> </ul>                                |
| Interner Systemfehler<br>Lesezeichen neu laden       | <ul> <li>Laden Sie die Lesezeichen neu.</li> <li>Drücken Sie Ø, um die Meldung zu löschen und den Druck fortzusetzen.</li> </ul>                                                                                                    |

| Meldung                                                                               | Maßnahme                                                                                                    |
|---------------------------------------------------------------------------------------|----------------------------------------------------------------------------------------------------|
| Interner Systemfehler,<br>Sicherheitszertifikate neu laden                            | <ul> <li>Laden Sie die Sicherheitszertifikate neu.</li> <li>Drücken Sie Ø, um die Meldung zu löschen und den Druck fortzusetzen.</li> </ul>                                                                                                    |
| Kalibrierung läuft                                                                    | Warten Sie, bis die Meldung gelöscht wird.                                                                                                    |
| Kein DRAM installiert                                                                 | Schalten Sie den Drucker aus, und installieren Sie DRAM.                                                                                                    |
| Keine abzubrechenden Druckaufträge                                                    | Warten Sie, bis die Meldung gelöscht wird.                                                                                                    |
| Keine angeh. Jobs                                                                     | Warten Sie, bis die Meldung gelöscht wird.                                                                                                    |
| Keine erkannten Dateitypen                                                            | Warten Sie, bis die Meldung gelöscht wird.                                                                                                    |
|                                                                                       | Hinweis: Es wird nur der Dateityp "PDF" unterstützt.                                                                                                    |
| Keine Jobs gefunden                                                                   | <ul> <li>Hinweis: Die eingegebene vierstellige persönliche<br/>Identifikationsnummer (PIN) ist keinem vertraulichen Druckauftrag<br/>zugewiesen.</li> <li>Wählen Sie Neuer Versuch aus, um eine andere PIN einzugeben.</li> <li>Wählen Sie Abbrechen aus, um den Bildschirm PIN eingeben zu<br/>verlassen.</li> </ul> |
| Kopien                                                                                | Geben Sie die gewünschte Anzahl der Kopien ein.                                                                                                    |
| Locherbehälter einsetzen                                                              | <ul> <li>Setzen Sie den Locherbehälter ein.</li> <li>Drücken Sie Ø, um die Meldung zu löschen und ohne die<br/>Locherfunktion zu drucken.</li> </ul>                                                                                                    |
| Locherbehälter leeren                                                                 | <ul> <li>Leeren Sie den Locherbehälter, und setzen Sie ggf. den Locherzähler<br/>zurück.</li> <li>Wählen Sie Fortfahren aus, um die Meldung zu löschen und ohne<br/>die Locherfunktion zu drucken.</li> </ul>                                                                                                    |
| Lösche Auftragsberichts-Statistik                                                     | Warten Sie, bis die Meldung gelöscht wird.                                                                                                    |
| Löschen                                                                               | <ul> <li>Drücken Sie Ø, um den angegebenen Druckauftrag zu löschen.</li> </ul>                                                                                                    |
|                                                                                       | <ul> <li>Drücken Sie 🔀, um den Vorgang abzubrechen.</li> </ul>                                                                                                    |
| Löschen                                                                               | Warten Sie, bis die Meldung gelöscht wird.                                                                                                    |
| Manu. Zuf. auffüllen mit<br><benutzersorte></benutzersorte>                           | <ul> <li>Legen Sie das angegebene Papier in die manuelle Zuf ührung oder<br/>die Universalzuf ührung ein.</li> </ul>                                                                                                    |
| Manu. Zuf. auffüllen mit<br><benutzerdefinierte zeichenfolge=""></benutzerdefinierte> | <ul> <li>Wählen Sie (v) aus, um die Anforderung f ür die manuelle Zuf ührung<br/>zu ignorieren und auf Papier zu drucken, das bereits in eine der<br/>Zuf ührungen eingelegt ist</li> </ul>                                                                                                    |
| Manu. Zuf. auffüllen mit <format></format>                                            | Wenn der Drucker ein Fach findet, in das Papier der richtigen Sorte                                                                                                    |
| Manu. Zuf. auffüllen mit<br><format> <sorte></sorte></format>                         | mit dem erforderlichen Format eingelegt ist, zieht er das Papier aus<br>diesem Fach ein. Wenn der Drucker kein Fach mit Papier des<br>erforderlichen Formats und der richtigen Sorte findet, druckt er auf<br>dem Papier, das sich in der Standardpapierzufuhr befindet.                                              |
| Nonäändemmene energien elekierieret                                                   | Warten Sie die Meldung gelöseht wird                                                                                                    |
| Menuanderungen werden aktiviert                                                       | Varien Sie, bis die Meldung geloscht wird.                                                                                                    |
| Menus sind deaktiviert                                                                | nicht an der Bedienerkonsole geändert werden.                                                                                                    |
|                                                                                       | <ul><li>Hinweis: Sie können immer noch Aufträge abbrechen oder vertrauliche oder angehaltene Aufträge drucken.</li><li>Wenden Sie sich an den zuständigen Systemsupport-Mitarbeiter.</li></ul>                                                                                                    |
| Menüs werden aktiviert                                                                | Warten Sie, bis die Meldung gelöscht wird.                                                                                                    |
| Menüs werden deaktiviert                                                              | Warten Sie, bis die Meldung gelöscht wird.                                                                                                    |
|                                                                                       | <b>Hinweis:</b> Solange die Menüs deaktiviert sind, können die Druckereinstellungen nicht an der Bedienerkonsole geändert werden.                                                                                                    |
| Netzwerk                                                                              | Eine Netzwerkschnittstelle ist die aktive Kommunikationsverbindung.                                                                                                    |
| Netzwerk <x></x>                                                                      |                                                                                                    |

| Meldung                                                                    | Maßnahme                                                                                                    |
|----------------------------------------------------------------------------|----------------------------------------------------------------------------------------------------|
| Netzwerk <x>, <y></y></x>                                                  | Eine Netzwerkschnittstelle ist die aktive Kommunikationsverbindung,<br>wobei <x> für die aktive Kommunikationsverbindung steht und <y> für<br/>den Kanal.</y></x>                                                                                                  |
| Obere Abdeckung von Fach <x><br/>schließen</x>                             | Schließen Sie die Finisherklappe, um die Meldung zu löschen.                                                                                                    |
| Öl-Auftragsrolle austauschen                                               | <ul> <li>Drücken Sie , um die Meldung zu löschen und zu drucken, ohne eine neue Öl-Auftragsrolle zu installieren.</li> <li>Tauschen Sie die Öl-Auftragsrolle aus.</li> </ul>                                                                                       |
| Papier aus Ablage <x> entfernen</x>                                        | Nehmen Sie den Papierstapel aus den angegebenen Ablagen.                                                                                                    |
| Papier aus Standardablage entfernen                                        | Entfernen Sie das Papier aus der Standardablage.                                                                                                    |
| Papier entfernen - Alle Ablagen                                            | Nehmen Sie den Papierstapel aus allen Ablagen.                                                                                                    |
| Papier entfernen: <name des="" satzes<br="">verbundener Ablagen&gt;</name> | Der Drucker stellt das Entfernen von Druckmedien automatisch fest und nimmt den Druckvorgang wieder auf.                                                                                                    |
|                                                                            | Wenn die Meldung auch nach dem Entfernen der Druckmedien nicht gelöscht wird, wählen Sie 🕢 aus.                                                                                                    |
| Parallel                                                                   | Eine parallele Schnittstelle ist die aktive Kommunikationsverbindung.                                                                                                    |
| Parallel <x></x>                                                           |                                                                                                    |
| PIN eingeben                                                               | Geben Sie die PIN ein, die Sie im Druckertreiber festgelegt haben, als<br>Sie den vertraulichen Druckauftrag an den Drucker gesendet haben.                                                                                                    |
| Puffer löschen                                                             | Warten Sie, bis die Meldung gelöscht wird.                                                                                                    |
| Remote-Verwaltung aktiv<br>NICHT AUSSCHALTEN                               | Die Druckereinstellungen werden konfiguriert, und der Drucker wurde in den Offline-Modus geschaltet, um sicherzustellen, dass momentan keine Aufträge gedruckt bzw. verarbeitet werden.                                                                            |
|                                                                            | Warten Sie, bis die Meldung gelöscht wird.                                                                                                    |
| Seitliche Klappe schl.                                                     | Schließen Sie die seitliche Klappe, um die Meldung zu löschen.                                                                                                    |
| Seriell <x></x>                                                            | Eine serielle Schnittstelle ist die aktive Kommunikationsverbindung.                                                                                                    |
| Sperr-PIN eingeben                                                         | Geben Sie die korrekte PIN ein, um die Bedienerkonsole zu sperren und so Menüänderungen zu verhindern.                                                                                                    |
| StdPapierablage voll                                                       | Nehmen Sie zum Löschen der Meldung den Papierstapel aus der Ablage.                                                                                                    |
| Systemcode wird programmiert                                               | Warnung: Schalten Sie den Drucker nicht aus, solange diese Meldung<br>angezeigt wird.<br>Warten Sie, bis die Meldung gelöscht und der Drucker zurückgesetzt<br>wird.                                                                                               |
| Übertragungsband erneuern                                                  | <ul> <li>Drücken Sie , um die Meldung zu löschen und zu drucken, ohne ein neues Übertragungsband zu installieren.</li> <li>Tauschen Sie das Übertragungsband aus, und setzen Sie ggf. den internen Zähler des Druckers für das Übertragungsband zurück.</li> </ul> |
| Ungültige PIN                                                              | Geben Sie die korrekte PIN ein.                                                                                                    |
| Ungültiger Maschinencode                                                   | Laden Sie gültigen Maschinencode in den Drucker.                                                                                                    |
|                                                                            | <b>Hinweis:</b> Sie können Maschinencode herunterladen, während diese Meldung angezeigt wird.                                                                                                    |
| Ungültiger Netzwerkcode                                                    | Laden Sie gültigen Code in den internen Druckserver.                                                                                                    |
|                                                                            | Hinweis: Sie können Netzwerkcode herunterladen, während diese Meldung angezeigt wird.                                                                                                    |
| USB                                                                        | Der Drucker verarbeitet Daten über den angegebenen USB-Anschluss.                                                                                                    |
| USB <x></x>                                                                |                                                                                                    |
| USB-Laufwerk entfernt                                                      | <ul><li>Warten Sie, bis die Meldung gelöscht wird.</li><li>Setzen Sie das USB-Laufwerk ein.</li></ul>                                                                                                    |

| Meldung                                                        | Maßnahme                                                                                                    |
|----------------------------------------------------------------|----------------------------------------------------------------------------------------------------|
| USB-Laufwerk wird gelesen<br>NICHT ENTFERNEN                   | Warten Sie, bis die Meldung gelöscht wird.                                                                                                    |
| Vordere Klappe schl.                                           | Schließen Sie die vordere Klappe, um die Meldung zu löschen.                                                                                                    |
| Wartet                                                         | Der Drucker hat eine Seite mit zu druckenden Daten empfangen, wartet jedoch auf einen Auftragsende- oder Seitenvorschubbefehl oder auf weitere Daten.                                                                                                    |
|                                                                | <ul> <li>Drücken Sie Ø, um den Inhalt des Pufferspeichers zu drucken.</li> <li>Brechen Sie den aktuellen Druckauftrag ab.</li> </ul>                                                                                                    |
| Wartung                                                        | Tauschen Sie die Wartungsteile aus, und setzen Sie den Wartungszähler des Druckers ggf. zurück.                                                                                                    |
| Wenig Heftklammern                                             |                                                                                                    |
| Werksvorgaben wiederherstellen                                 | Warten Sie, bis die Meldung gelöscht wird.                                                                                                    |
|                                                                | Hinweis: Beim Wiederherstellen der Werksvorgaben geschieht Folgendes:                                                                                                    |
|                                                                | <ul> <li>Alle in den Druckerspeicher geladenen Ressourcen (Schriftarten,<br/>Makros, Symbolsätze) werden gelöscht.</li> <li>Alle Menüeinstellungen werden auf die Werksvorgaben<br/>zurückgesetzt, <i>mit folgenden Ausnahmen</i>: <ul> <li>Einstellung für "Anzeigesprache" im "Menü Konfig."</li> <li>alle Einstellungen im "Menü Parallel", "Menü Seriell", "Menü<br/>Netzwerk", "Menü Infrarot", "Menü LocalTalk", "Menü USB" und<br/>"Menü Fax".</li> </ul> </li> </ul> |
| Wiederherstellen angehaltener<br>Jobs x/y                      | <ul> <li>Warten Sie, bis die Meldung gelöscht wird.</li> <li>Wählen Sie wiederherstellen abbrechen aus, um nicht gespeicherte Aufträge des Typs "Drucken und Zurückhalten" zu löschen.</li> </ul>                                                                                                    |
|                                                                | <b>Hinweis: x</b> gibt die Anzahl der wiederhergestellten Aufträge und y die Gesamtzahl der wiederherzustellenden Aufträge an.                                                                                                    |
| Zubehör anzeigen                                               | Zeigt den aktuellen Status aller Druckerverbrauchsmaterialien an.                                                                                                    |
| 1565 Emul-Fehler Emul-Option laden                             | Der Drucker löscht die Meldung automatisch nach 30 Sekunden und deaktiviert anschließend den ladbaren Emulator auf der Firmware-Karte.                                                                                                    |
|                                                                | Laden Sie die richtige Version des ladbaren Emulators von der Lexmark Website herunter.                                                                                                    |
| 30 Auftragsrolle fehlt                                         | Installieren Sie die Auftragsrolle, und schließen Sie die obere Abdeckung.                                                                                                    |
| 30 <farbe> Druckeinheit fehlt</farbe>                          | Installieren Sie die angegebene Druckeinheit, und schließen Sie die obere Abdeckung.                                                                                                    |
| 32 Nicht unterstützte <farbe><br/>Kassette austauschen</farbe> | Nehmen Sie die Druckkassette heraus, und setzen Sie eine neue, unterstützte Druckkassette ein.                                                                                                    |
| 34 Falsches Medium                                             | <ul> <li>Legen Sie die entsprechenden Druckmedien in den ausgewählten<br/>Papiereinzug ein.</li> <li>Drücken Sie auf Ø, um die Meldung zu löschen und den Auftrag<br/>über einen anderen Papiereinzug zu drucken.</li> </ul>                                                                                                    |

| Meldung                                                                     | Maßnahme                                                                                                    |
|-----------------------------------------------------------------------------|----------------------------------------------------------------------------------------------------|
| 34 Papier ist zu kurz                                                       | <ul> <li>Drücken Sie Ø, um die Meldung zu löschen und den Druck<br/>fortzusetzen.</li> <li>Die Seite, die zur Ausgabe der Meldung geführt hat, wird nicht</li> </ul>                                                                                                    |
|                                                                             | <ul> <li>Passen Sie die Längen- und Seitenführungen an, um das Papier<br/>korrekt in das Fach einzulegen.</li> <li>Stellen Sie sicher, dass das korrekte Papierformat für den<br/>Druckauftrag festgelegt ist.</li> <li>Stellen Sie die Einstellung für das Papierformat auf das verwendete</li> </ul>                                                                                                    |
|                                                                             | Papierformat ein.<br>Wenn "Univ.Zuf. Format" auf "Universal" eingestellt ist, stellen Sie<br>sicher, dass das Papier groß genug für die formatierten Daten ist.                                                                                                    |
|                                                                             | Brechen Sie den aktuellen Druckauftrag ab.                                                                                                    |
| 35 Nicht genug Speicher für<br>"Ressourcen speichern"                       | <ul> <li>Drücken Sie (V), um die Funktion "Ressourcen speichern" zu deaktivieren und den Druckvorgang fortzusetzen.</li> <li>So aktivieren Sie "Ressourcen speichern" nach Erhalt dieser Meldung: <ul> <li>Vergewissern Sie sich, dass die Pufferspeicher auf "Auto" eingestellt sind, und schließen Sie dann die Menüs, um die Änderungen an den Pufferspeichern zu aktivieren.</li> <li>Aktivieren Sie "Ressourcen speichern", wenn Bereit angezeigt wird.</li> </ul> </li> </ul> |
|                                                                             | Installieren Sie zusätzlichen Speicher.                                                                                                    |
| 37 Nicht genug Speicher zum<br>Sortieren                                    | <ul> <li>Drücken Sie (v), um den bereits im Speicher befindlichen Teil des<br/>Auftrags zu drucken und mit der Sortierung des restlichen<br/>Druckauftrags zu beginnen.</li> <li>Brechen Sie den aktuellen Druckauftrag ab.</li> </ul>                                                                                                    |
| 37 Nicht genug Speicher für<br>Defragmentierung des Flash-Speichers         | <ul> <li>Wählen Sie  aus, um die Defragmentierung anzuhalten und den Druck fortzusetzen.</li> <li>Löschen Sie Schriftarten, Makros und andere Daten aus dem Druckerspeicher.</li> <li>Installieren Sie zusätzlichen Druckerspeicher.</li> </ul>                                                                                                    |
| 37 Nicht genug Speicher, einige<br>angehaltene Druckaufträge s.<br>verloren | Der Drucker konnte einige oder alle der vertraulichen oder angehaltenen<br>Druckaufträge auf der Festplatte nicht wiederherstellen.<br>Drücken Sie Ø, um die Meldung zu löschen.                                                                                                    |
| 38 Speicher voll                                                            | <ul> <li>Drücken Sie Ø, um die Meldung zu löschen und den Druck<br/>fortzusetzen.</li> <li>Der Druckauftrag wird unter Umständen nicht richtig gedruckt.</li> <li>Brechen Sie den aktuellen Druckauftrag ab.</li> <li>Installieren Sie zusätzlichen Druckerspeicher.</li> </ul>                                                                                                    |
| 39 Seite zu komplex zum Drucken                                             | <ul> <li>Drücken Sie Ø, um die Meldung zu löschen und den Druck<br/>fortzusetzen.</li> </ul>                                                                                                    |
|                                                                             | <ul> <li>Brechen Sie den aktuellen Druckauftrag ab.</li> <li>Installieren Sie zusätzlichen Druckerspeicher.</li> </ul>                                                                                                    |
| 40 Fach <x> Formaterkennungsfehler</x>                                      | <ul> <li>Drücken Sie Ø, um die Meldung zu löschen und den Druck fortzusetzen.<br/>Der Druckauftrag wird unter Umständen nicht richtig gedruckt.</li> <li>Brechen Sie den aktuellen Druckauftrag ab.</li> <li>Schalten Sie den Drucker aus, prüfen Sie die Kabel der Zuführung mit hoher Kapazität, und schalten Sie anschließend den Drucker wieder ein.<br/>Wenn der Fehler erneut auftritt, wenden Sie sich an das Service-Personal.</li> </ul>                                   |

| Meldung                                                                                          | Maßnahme                                                                                                    |
|--------------------------------------------------------------------------------------------------|----------------------------------------------------------------------------------------------------|
| 41 Ablage 1 Ausgabefach öffnen                                                                   | <ul> <li>Öffnen Sie das Ausgabefach der Ablage 1 auf der linken Seite des<br/>Druckers.</li> <li>Brechen Sie den aktuellen Druckauftrag ab.</li> <li>Drücken Sie</li></ul>                                                                                                    |
| 50 Fehler PPDS-Schrift                                                                           | <ul> <li>Drücken Sie Ø, um die Meldung zu löschen und den Druck<br/>fortzusetzen.</li> <li>Der Druckauftrag wird unter Umständen nicht richtig gedruckt.</li> <li>Brechen Sie den aktuellen Druckauftrag ab.</li> </ul>                                                                                                    |
| 51 Defekter Flash gefunden                                                                       | Drücken Sie 🔊, um die Meldung zu löschen und den Druck<br>fortzusetzen.<br>Sie müssen erst einen anderen Flash-Speicher installieren, bevor Sie<br>Ressourcen in den Flash-Speicher laden können.                                                                                                    |
| 52 Nicht genug freier Speicher in<br>Flash für Ressourcen                                        | <ul> <li>Drücken Sie Ø, um die Meldung zu löschen und den Druck<br/>fortzusetzen.</li> <li>Geladene Schriftarten und Makros, die zuvor nicht in den Flash-<br/>Speicher geschrieben wurden, werden gelöscht.</li> <li>Löschen Sie Schriftarten, Makros und andere Daten, die im Flash-<br/>Speicher abgelegt sind.</li> <li>Installieren Sie eine größere Flash-Speicherkarte.</li> </ul>                                                                                                    |
| 53 Nicht formatierter Flash gefunden                                                             | <ul> <li>Drücken Sie Ø, um die Meldung zu löschen und den Druck<br/>fortzusetzen.</li> <li>Sie müssen den Flash-Speicher erst formatieren, bevor Sie<br/>Ressourcen darin speichern können. Wenn die Fehlermeldung<br/>weiterhin angezeigt wird, ist der Flash-Speicher möglicherweise<br/>beschädigt und muss ausgetauscht werden.</li> </ul>                                                                                                    |
| 54 Fehl. Seriell Option <x></x>                                                                  | <ul> <li>Prüfen Sie, ob die serielle Verbindung korrekt konfiguriert ist und ob<br/>Sie ein geeignetes Kabel verwenden.</li> <li>Stellen Sie sicher, dass die seriellen Schnittstellenparameter<br/>(Protokoll, Baud, Parität und Datenbits) am Drucker und am<br/>Host-Computer korrekt eingestellt sind.</li> <li>Drücken Sie  </li> <li>, um die Meldung zu löschen und den Druck<br/>fortzusetzen.<br/>Der Druckauftrag wird unter Umständen nicht richtig gedruckt.</li> <li>Schalten Sie den Drucker aus und wieder ein, um den Drucker<br/>zurückzusetzen.</li> </ul> |
| 54 Netzwerk <x> Softwarefehler<br/>54 Standard-Netzwerk Softwarefehler</x>                       | <ul> <li>Drücken Sie Ø, um die Meldung zu löschen und den Druck<br/>fortzusetzen.</li> <li>Der Druckauftrag wird unter Umständen nicht richtig gedruckt.</li> <li>Programmieren Sie eine neue Firmware für die Netzwerkschnittstelle.</li> <li>Setzen Sie den Drucker zurück.</li> </ul>                                                                                                    |
| 55 Nicht unterst. Option in<br>Platz <x></x>                                                     | <ol> <li>Schalten Sie den Drucker aus.</li> <li>Entfernen Sie die nicht unterstützte Option.</li> <li>Schalten Sie den Drucker ein.</li> </ol>                                                                                                    |
| 56 Parallel-Anschluss <x><br/>deaktiviert<br/>56 Standard-Parallel-Anschluss<br/>deaktiviert</x> | <ul> <li>Drücken Sie , um die Meldung zu löschen.<br/>Der Drucker verwirft alle an den parallelen Anschluss gesendeten<br/>Daten.</li> <li>Stellen Sie sicher, dass die Menüoption "Paralleler Puffer" nicht auf<br/>Deaktiviert gesetzt ist.</li> </ul>                                                                                                    |
| 56 Serieller Anschluss <x><br/>deaktiviert</x>                                                   | <ul> <li>Drücken Sie , um die Meldung zu löschen.<br/>Der Drucker verwirft alle am seriellen Anschluss empfangenen Daten.</li> <li>Stellen Sie sicher, dass die Menüoption "Serieller Puffer" nicht auf Deaktiviert gesetzt ist.</li> </ul>                                                                                                    |

| Meldung                                   | Maßnahme                                                                                                    |
|-------------------------------------------|----------------------------------------------------------------------------------------------------|
| 56 USB-Anschluss <x> deaktiviert</x>      | <ul> <li>Drücken Sie , um die Meldung zu löschen.<br/>Der Drucker verwirft alle an den USB-Anschluss gesendeten Daten.</li> <li>Stellen Sie sicher, dass die Menüoption "USB-Puffer" nicht auf<br/>"Deaktiviert" gesetzt ist.</li> </ul>                                                                                                    |
| 56 Standard-USB-Anschluss<br>deaktiviert  | <ul> <li>Drücken Sie , um die Meldung zu löschen.<br/>Der Drucker verwirft alle an den USB-Anschluss gesendeten Daten.</li> <li>Stellen Sie sicher, dass die Menüoption "USB-Puffer" nicht auf<br/>"Deaktiviert" gesetzt ist.</li> </ul>                                                                                                    |
| 58 Eingabe-Konfigurationsfehler           | <ul> <li>Bei einem der beiden Papierfächer ist ein Fehler aufgetreten, und die Zuführung mit hoher Kapazität ist nun falsch konfiguriert. Die Zuführung mit hoher Kapazität muss ausschließlich als Fach 3 oder Fach 5 installiert werden.</li> <li>1 Schalten Sie den Drucker aus, und ziehen Sie den Netzstecker.</li> <li>2 Tauschen Sie das fehlerhafte Papierfach aus, oder entfernen Sie es.</li> <li>3 Stecken Sie den Netzstecker des Druckers ein und schalten Sie den</li> </ul> |
|                                           | Drucker ein.<br>Wenn der Fehler erneut auftritt, wenden Sie sich an das Service-<br>Personal.                                                                                                    |
| 58 Zu viele Flash-Optionen<br>installiert | <ol> <li>Schalten Sie den Drucker aus, und ziehen Sie den Netzstecker.</li> <li>Entfernen Sie die Flash-Speichermodule, die zuviel sind.</li> <li>Stecken Sie den Netzstecker des Druckers ein, und schalten Sie den Drucker ein.</li> </ol>                                                                                                    |
| 58 Zu viele Ablagen angebracht            | <ol> <li>Schalten Sie den Drucker aus, und ziehen Sie den Netzstecker.</li> <li>Entfernen Sie die zusätzlichen Ablagen.</li> <li>Stecken Sie den Netzstecker des Druckers ein, und schalten Sie den<br/>Drucker ein.</li> </ol>                                                                                                    |
| 61 Defekte Festplatte entfernen           | <ul> <li>Drücken Sie , um die Meldung zu löschen und den Druck fortzusetzen.</li> <li>Installieren Sie eine andere Festplatte, bevor Sie Vorgänge durchführen, für die eine Festplatte erforderlich ist.</li> </ul>                                                                                                    |
| 62 Festplatte voll                        | <ul> <li>Drücken Sie Ø, um die Meldung zu löschen und die Verarbeitung fortzusetzen.</li> <li>Alle nicht zuvor auf der Festplatte gespeicherten Informationen werden gelöscht.</li> <li>Löschen Sie Schriftarten, Makros und andere Daten, die auf der Festplatte abgelegt sind.</li> <li>Installieren Sie eine größere Festplatte.</li> </ul>                                                                                                    |
| 63 Festplatte unformatiert                | <ul> <li>Drücken Sie Ø, um die Meldung zu löschen und den Druck<br/>fortzusetzen.</li> <li>Formatieren Sie die Festplatte.<br/>Wenn die Fehlermeldung weiterhin angezeigt wird, ist die Festplatte<br/>möglicherweise defekt und muss ausgetauscht werden.</li> </ul>                                                                                                    |
| 64 Festplattenformat nicht<br>unterstützt | <ul> <li>Drücken Sie , um die Meldung zu löschen und den Druck fortzusetzen.</li> <li>Formatieren Sie die Festplatte.<br/>Wenn die Fehlermeldung weiterhin angezeigt wird, ist die Festplatte möglicherweise defekt und muss ausgetauscht werden.</li> </ul>                                                                                                    |
| 80 Fixierstation erneuern                 | <ul> <li>Drücken Sie Ø, um die Meldung zu löschen und den Druck fortzusetzen.</li> <li>Tauschen Sie die Fixierstation aus.</li> </ul>                                                                                                    |
| 80 Band erneuern                          | <ul> <li>Drücken Sie Ø, um die Meldung zu löschen und den Druck fortzusetzen.</li> <li>Tauschen Sie das Übertragungsband aus.</li> </ul>                                                                                                    |

| Meldung                                | Maßnahme                                                                                                    |
|----------------------------------------|----------------------------------------------------------------------------------------------------|
| 80 Übertragungsband austauschen        | <ul> <li>Drücken Sie Ø, um die Meldung zu löschen und den Druck fortzusetzen.</li> <li>Tauschen Sie das Übertragungsband aus.</li> </ul>                              |
| 80 Fixierstation austauschen           | <ul> <li>Drücken Sie , um die Meldung zu löschen und den Druck fortzusetzen.</li> <li>Tauschen Sie die Fixierstation aus.</li> </ul>                                  |
| 81 Maschinencode-CRC-Fehler            | <ul> <li>Drücken Sie , um die Meldung zu löschen und den Code zu verwerfen.</li> <li>Übertragen Sie die Mikrocode-Daten erneut vom Host-Computer.</li> </ul>          |
| 84 Fotoleiter Farbe erneuern           | <ul> <li>Drücken Sie , um die Meldung zu löschen und den Druck fortzusetzen.</li> <li>Tauschen Sie alle Farb-Fotoleiter aus.</li> </ul>                               |
| 84 Fotoleiter Schwarz erneuern         | <ul> <li>Drücken Sie , um die Meldung zu löschen und den Druck fortzusetzen.</li> <li>Tauschen Sie den schwarzen Fotoleiter aus.</li> </ul>                           |
| 84 Fotoleiter Farbe austauschen        | <ul> <li>Drücken Sie , um die Meldung zu löschen und den Druck fortzusetzen.</li> <li>Tauschen Sie alle Farb-Fotoleiter aus.</li> </ul>                               |
| 84 Fotoleiter Schwarz austauschen      | <ul> <li>Drücken Sie , um die Meldung zu löschen und den Druck fortzusetzen.</li> <li>Tauschen Sie den schwarzen Fotoleiter aus.</li> </ul>                           |
| 84 Alle Fotoleiter austauschen         | <ul> <li>Drücken Sie , um die Meldung zu löschen und den Druck fortzusetzen.</li> <li>Tauschen Sie alle Fotoleiter aus.</li> </ul>                                    |
| 84 Falscher Fotoleiter <farbe></farbe> | Tauschen Sie den angegebenen Fotoleiter aus.                                                                                                    |
| 85 Öl-Auftragsrolle austauschen        | <ul> <li>Drücken Sie Ø, um die Meldung zu löschen und den Druck fortzusetzen.</li> <li>Tauschen Sie die Öl-Auftragsrolle aus.</li> </ul>                              |
| 86 Falsche Auftragsrolle               | Tauschen Sie die Auftragsrolle aus.                                                                                                    |
| 88 Wenig <farbe> Toner</farbe>         | <ul> <li>Tauschen Sie die angegebene Druckkassette aus.</li> <li>Drücken Sie Ø, um die Meldung zu löschen und den Druck fortzusetzen.</li> </ul>                      |
| 88 <farbe> Toner austauschen</farbe>   | <ul> <li>Tauschen Sie die angegebene Druckkassette aus.</li> <li>Drücken Sie Ø, um die Meldung zu löschen und den Druck fortzusetzen.</li> </ul>                      |
| 200.yy Papierstau                      | <ol> <li>Leeren Sie den Papierweg.</li> <li>Nachdem Sie das Papier aus dem Papierweg entfernt haben, wählen<br/>Sie aus, um den Druckvorgang fortzusetzen.</li> </ol> |
| 24x.yy Papierstau                      | <ol> <li>Leeren Sie den Papierweg.</li> <li>Nachdem Sie das Papier aus dem Papierweg entfernt haben, wählen<br/>Sie aus, um den Druckvorgang fortzusetzen.</li> </ol> |
| 249.yy Papierstau                      | <ol> <li>Leeren Sie den Papierweg.</li> <li>Nachdem Sie das Papier aus dem Papierweg entfernt haben, drücken<br/>Sie , um den Druckvorgang fortzusetzen.</li> </ol>   |
| 250.yy Papierstau                      | <ol> <li>Leeren Sie den Papierweg.</li> <li>Nachdem Sie das Papier aus dem Papierweg entfernt haben, wählen<br/>Sie aus, um den Druckvorgang fortzusetzen.</li> </ol> |
| 900 - 999 Wartung <meldung></meldung>  | <ol> <li>Schalten Sie den Drucker aus, und überprüfen Sie alle<br/>Kabelverbindungen.</li> <li>Schalten Sie den Drucker wieder ein</li> </ol>                         |
|                                        | Wenn die Wartungsmeldung erneut angezeigt wird, wenden Sie sich<br>unter Angabe der Fehlernummer und mit einer Beschreibung des<br>Problems an den Kundendienst.      |

# Symbole

<Papiereinzug> <benutzerdefinierte Zeichenfolge> ändern 50 <Papiereinzug> <Format> ändern 50 <Papiereinzug> <Name der Benutzersorte> ändern 50 <Papiereinzug> <Sorte> <Format> ändern 50

# Ziffern

1565 Emul-Fehler Emul-Option laden 55 200.yy Papierstau 59 249.yy Papierstau 59 24x.yy Papierstau 59 250.yy Papierstau 59 30 <Farbe> Druckeinheit fehlt 55 30 Auftragsrolle fehlt 55 32 Nicht unterstützte <Farbe> Kassette austauschen 55 34 Falsches Medium 55 34 Papier ist zu kurz 56 37 Nicht genug Speicher für Defragmentierung des Flash-Speichers 56 37 Nicht genug Speicher zum Sortieren 56 37 Nicht genug Speicher, einige angehaltene Druckaufträge s. verloren 56 38 Speicher voll 56 39 Seite zu komplex zum Drucken 56 40 Fach <x> Formaterkennungsfehler 56 41 Ablage 1 Ausgabefach öffnen 57 51 Defekter Flash gefunden 57 52 Nicht genug freier Speicher in Flash für Ressourcen 57 53 Nicht formatierter Flash gefunden 57 54 Fehl. Seriell Option 57 54 Netzwerk Softwarefehler 57 54 Standard-Netzwerk Softwarefehler 57 55 Nicht unterst. Option in Platz <x> 57 56 Parallel-Anschluss deaktiviert 57 56 Serieller Anschluss deaktiviert 57 56 Standard-Parallel-Anschluss deaktiviert 57 56 Standard-USB-Anschluss deaktiviert 58

56 USB-Anschluss deaktiviert 58 58 Eingabe-Konfigurationsfehler 58 58 Zu viele Flash-Optionen installiert 58 58 Zu viele Ablagen angebracht 58 61 Defekte Festplatte entfernen 58 62 Festplatte voll 58 63 Festplatte unformatiert 58 64 Festplattenformat nicht unterstützt 58 80 Band austauschen 59 80 Band erneuern 58 80 Fixierstation austauschen 59 80 Fixierstation erneuern 58 81 Maschinencode CRC-Fehler 59 84 Alle Fotoleiter austauschen 59 84 Falscher Fotoleiter < Farbe> 59 84 Fotoleiter Farbe austauschen 59 84 Fotoleiter Farbe erneuern 59 84 Fotoleiter Schwarz austauschen 59 84 Fotoleiter Schwarz erneuern 59 85 Öl-Auftragsrolle austauschen 59 86 Falsche Auftragsrolle 59 88 <Farbe> Toner austauschen 59 88 Wenig <Farbe> Toner 59 900 - 999 Wartung 59

# A

Abbruchfunktion ist nicht verfügbar 50 Ablage/Typ zuweisen 17 Ablagen konfigurieren 17 Papier 17 zuweisen 17 Adresse anzeigen, AppleTalk 48 Aktive Ablage wird zurückgesetzt 50 Aktivieren, AppleTalk 48 Aktivieren, AppleTalk 48 Aktivieren, NetWare 48 Alarme 20 Alle drucken, Hilfe 49 Alle Fotoleiter erneuern 50 Alle löschen 50

Alle vertraulichen Jobs löschen 50 Alles Farbverbrauchsmaterial entfernen 50 Angeh. Jobs entfernen 31 Angehaltene Jobs wiederherstellen 50 Angehaltene Jobs, entfernen 31 Anleitung Druckmedien, Hilfe 49 Anleitung für Druckdefekte, Hilfe 49 Anleitung Verbrauchsmaterial, Hilfe 49 Anmeldenamen anz., NetWare 47 Anmerkungen 32 Anschluss deaktiviert, USB-Laufwerk entfernen 50 Anzeige 9 Anzeigesprache 19 AppleTalk 48 Auffüllen, Papiereinzug, Format 51 Auffüllen, Papiereinzug, Sorte, Format 51 Auflösung 27 Auftrag wird abgebrochen 51 Auftragsberichtsstatistiken 32 Auftragskonto 23 Auftragsstatistik 32 Auftragsverfall 38 Ausrichtung, HTML 37 Ausrichtung, Menü Bild 38 Auswahl senden 51 Autom. anpassen 38 Automatische Formaterkennung 12

#### В

Baud 47 Bedienerkonsole 8 Beidseitiger Druck, aktivieren 24 Beidseitiges Binden 24 Belegt 51 Benutzersorte 16 Bereit 51 Berichte 17 Bild (Menü) 38 Bildausrichtung 38 Bildglättung 33 Bildskalierung 38

# С

Cyan-Toner 10

#### D

Datenbits 47 Defragmentierung, Flash 31 Dienstprog. (Menü) 31 Direkte USB-Schnittstelle 43 DLEs werden deaktiviert 51 Druckanleitung, Hilfe 49 Druckauftrag vom USB-Laufwerk 51 Drucken 51 Anmerkungen 32 Schriftarten 18 Verzeichnis 19 Drucker belegt 51 Drucker gesperrt, Entsperr-PIN eingeben 51 Drucker zurücksetzen 51 Druckersprache 22 Druckmodus 27 Druckmodus anzeigen, NetWare 47 Druckqualität, Hilfe 49 Druckwerk wärmt auf 51 Druck-Wiederherst, 22 DSR berücksichtigen 47

# Ε

Eigennamen anzeigen, LexLink 48 Einige angehaltene Druckaufträge sind verloren gegangen 51 Einlegen, Papier 15 Einstellungen 19 Einzugsrichtung 16 Emulationseinstellungen, PCL 35 ENA-Adresse, USB 43 ENA-Gateway, USB 43 ENA-Netzmaske, USB 43 Energiesparmodus 20, 51 Ersatzformat 14 Erweiterter Status, Menü Parallel 44 Ethernet 802.2, NetWare 48 Ethernet 802.3, NetWare 48 Ethernet SNAP, NetWare 48 Ethernet Type II, NetWare 48

#### F

Fach <x> einsetzen 51 Fach <x> fast leer 51 Fach <x> fehlt 51 Fach <x> Format 12 Fach <x> leer 51 Fach <x> Typ 12 Fachumkehrung, PCL 36 Farbanpassung 27 Farbausgleich 28 Farbmuster 29 Farbqualität, Hilfe 49 Farbsparmodus 28 Fehler beim Drucken vom USB-Laufwerk 51 Fehler beim Lesen des USB-Laufwerks 51 Feine Linien verbessern 30 Festpl.verschlüss. yyy% 51 Festpl.wdhstell. x/5 yyy% 52 Festplatte beschädigt 52 Festplatte formatieren 31 Festplatte wird formatiert 52 Festplatte wird formatiert yyy% 52 Festplatte wird programmiert 52 Finisher-Installation überprüfen 52 Fixierstation erneuern 52 Fixierzähler wird zurückgesetzt 52 Flash formatieren 31 Flash wird programmiert 52 Flash-Defragment. 31 Flash-Defragmentierung 52 Flashformatierung 31 Flashformatierung läuft 52 Formatierung, Festplatte 31 Fotoleiter Farbe 10 Fotoleiter Schwarz erneuern 52

#### G

Gelber Toner 10 Gerätestatistik 18 Größe anpassen 32

#### Η

Heftjob 26 Heftklammerkassette einsetzen 52 Heftklammern 11 Heftklammern einlegen 52 Heftklammern leer 52 Hex Trace 32 Hilfe Alle drucken 49 Anleitung Druckmedien 49 Anleitung für Druckdefekte 49 Anleitung Verbrauchsmaterial 49 Druckanleitung 49 Druckqualität 49 Farbqualität 49 Informationsanleitung 49 Menüzuordnung 49 Umsetzungsanleitung 49 Verbindungsanleitung 49 Hilfe (Menü) 49 Hintergrund, HTML 37 Hochformat Breite 16 Hochformat Höhe 16 HTML (Menü) 37 HTML-Ausrichtung 37 HTML-Hintergründe 37 HTML-Ränder 37 HTML-Schriftartname 37 HTML-Schriftgröße 37 HTML-Skalierung 37

#### I

Informationsanleitung, Hilfe 49 Init berücksichtigen, Menü Parallel 44 Interner Systemfehler Lesezeichen neu Iaden 52 Interner Systemfehler, Sicherheitszertifikate neu Iaden 53 Invertieren 38 IPv6 39

#### J

Job-Pufferung, Menü Netzwerk 41 Job-Pufferung, Menü Parallel 44 Job-Pufferung, Menü Seriell 46 Job-Pufferung, USB 42

#### Κ

Kalibrierung läuft 53 Kein DRAM installiert 53 Keine abzubrechenden Druckaufträge 53 Keine angeh. Jobs 53 Keine erkannten Dateitypen 53

Keine Jobs gefunden 53 Konfig. (Menü) 19 Konfigurieren, Ablagen 17 Konfigurieren, NetWare 18 Konsole 8 Kopien 53 Kopien, Angeben der Anzahl 24

# L

Laden in 23 LCD-Helligkeit 32 LCD-Kontrast 32 Leere Seiten 24 LexLink 48 Lochen aktivieren 26 Locherbehälter 11 Locherbehälter einsetzen 53 Locherbehälter leeren 53 Lösche Auftragsberichts-Statistik 53 Löschen 53

#### Μ

MAC-Binär-PS, Menü Netzwerk 41 MAC-Binär-PS, Menü Parallel 45 MAC-Binär-PS, USB 42 Magenta-Toner 10 Man. Briefum. Format 14 Man. Briefum, Tvp 14 Man. Zuf. Format 13 Man. Zuf. Typ 14 Manu. Zuf. auffüllen mit <benutzerdefinierte Zeichenfolge> 53 Manu. Zuf. auffüllen mit <Benutzersorte> 53 Manu, Zuf, auffüllen mit < Format> 53 Manu. Zuf. auffüllen mit <Format> <Sorte> 53 Manuelle Farbe 30 Maßeinheiten 16 Max. ungültige PINs 38 Mehrseit. Reihenfolge 26 Mehrseitenansicht 26 Mehrseitendruck 25 Mehrseiten-Rand 26 Menü (Taste) 8 Menüänderungen werden aktiviert 53 Menüs sind deaktiviert 53 Menüs werden aktiviert 53 Menüs werden deaktiviert 53 Menü-Übersicht 4

Menüzuordnung, Hilfe 49 Muster, Farbe 29

#### Ν

Namen anzeigen, AppleTalk 48 Navigationstasten 9 NetWare (Menü) 47 NetWare-Konfig.seite 18 Netzwerk  $\langle x \rangle$  40, 53 Netzwerk  $\langle x \rangle$ ,  $\langle y \rangle$  54 Netzwerk/Anschlüsse 39 Netzwerk-Konfig.seite 18 Netzwerknr. anzeigen, NetWare 47 Netzwerkpuffer 40 Netzwerkschnittstelle 53 Nicht genug Speicher für "Ressourcen speichern" 56 NPA-Modus, Menü Netzwerk 40 NPA-Modus, Menü Parallel 43 NPA-Modus, Menü Seriell 46 NPA-Modus, USB 42 NSQ/GSQ-Modus, NetWare 48

# 0

Obere Abdeckung von Fach <x> schließen 54 Öl-Auftragsrolle 11 Öl-Auftragsrolle austauschen 54

# Ρ

Packet Burst, NetWare 48 Papier (Menü) 12 Papier aus Ablage <x> entfernen 54 Papier aus Standardablage entfernen 54 Papier entfernen - Alle Ablagen 54 Papierablage 17 Papierausg. (Menü) 24 Papierauswahl 15 Papiereinzug auffüllen mit <benutzerdefinierte Zeichenfolge> 51 Papiereinzug auffüllen mit <Name der benutzerdefinierten Sorte> 51 Papierformat 12 Papiergewicht 15 Papiersorte 12 Papiersorte, benutzerdefiniert 16 Parallel 54 Parallel (Menü) 43

Parallele Schnittstelle 54 Paralleler Puffer 44 Parallel-Modus 2 45 Parallel-Option 43 Parität 47 PCL (Menü) 34 PCL-Emulationseinstellungen 35 PCL-Fachumkehrung 36 PCL-Schriftartname 34 PCL-Schriftartquelle 34 PCL-SmartSwitch, Menü Netzwerk 40 PCL-SmartSwitch, Menü Parallel 43 PCL-SmartSwitch, Menü Seriell 45 PCL-SmartSwitch, USB 41 PCL-Symbolsatz 34 PDF (Menü) 32 PIN eingeben 54 PostScript (Menü) 33 Profilliste 18 Protokoll, Menü Parallel 44 PS-Fehler drucken 33 PS-SmartSwitch, Menü Netzwerk 40 PS-SmartSwitch, Menü Parallel 43 PS-SmartSwitch, Menü Seriell 45 PS-SmartSwitch, USB 41 Puffer löschen 54

# Q

Qualität (Menü) 27

#### R

Rand, HTML 37 Remote-Verwaltung aktiv 54 Ressourcen speichern 23 RGB-Helligkeit 28 RGB-Kontrast 28 RGB-Sättigung 28

#### S

Schätzung Deckung 32 Schnellstart 23 Schrift. drucken 18 Schriftartname, HTML 37 Schriftartname, PCL 34 Schriftartquelle, PCL 34 Schriftgröße, HTML 37 Schriftpriorität 33 Schwarzer Fotoleiter 11 Schwarzer Toner 10 Seite mit Menüeinstellungen 17 Seitliche Klappe schl. 54 Seriell (Menü) 45 Seriell <x> 54 Seriell/Seriell Option (Anschlüsse) 45 Serieller Puffer 46 Serielles Protokoll 46 Sicherheit 38 Skalierung, HTML 37 Skalierung, Menü Bild 38 Sortieren, aktivieren 25 Sparen, Energie 20 Sperr-PIN eingeben 54 Sprache, Anzeige 19 Sprache, Drucker 22 Stabiles XON 46 Standard-Netzwerk 40 Standardquelle 12 Statistiken 23 Statistiken, Auftragsbericht 32 Std.-Papierablage voll 54 Stopp (Taste) 8 Symbolsatz, PCL 34 Systemcode wird programmiert 54

#### Т

Taste Menü 8 Stopp 8 Zurück 8 Tasten, Navigation 9 TCP/IP 39 Tonerauftrag 27 Trennseiten 25 Trennseitenzufuhr 25

# U

Umsetzungsanleitung, Hilfe 49 Ungültige PIN 54 Ungültiger Maschinencode 54 Ungültiger Netzwerk <x>-Code 54 Univ.Zuf. Format 13 Univ.Zuf. konfigurieren 14 Univ.Zuf. Typ 13 Universal (Papierformat) 16 USB 54

USB <x> 54 USB-Laufwerk entfernt 54 USB-Laufwerk wird gelesen 55 USB-Puffer 42 Übersicht, Menüs 4 Übertragungsband 11 Übertragungsband erneuern 54

#### V

Verbindungsanleitung, Hilfe 49 Verbr.Mat. (Menü) 10 Versetzt stapeln 27 Verz. drucken 19 Vordere Klappe schl. 55

#### W

Wartet 55 Wartung 55 Wenig Heftklammern 55 Werksvorgaben 24, 31 Werksvorgaben wiederherstellen 55 Wiederherstellen angehaltener Jobs xxx/ yyy 55 Wiederherstellen, Werksvorgaben 24

#### Ζ

Zeitsperren 21 Ziffernblock 9 Zone einstellen, AppleTalk 48 Zubehör anzeigen 55 Zurück (Taste) 8